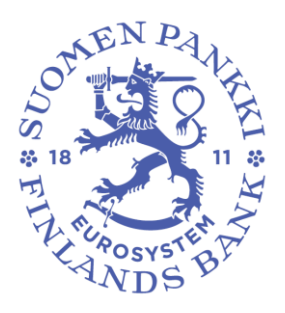

# USER MANUAL BOF-PSS3

Version 1.04

12.1.2024

Bank of Finland PAYMENT AND SETTLEMENT SYSTEM SIMULATOR

# **Table of Contents**

| Quick installation guide                                  | 1       |
|-----------------------------------------------------------|---------|
| 1 Introduction                                            | 2       |
| 1 1 Conorol orbitactural overview                         | 4<br>د  |
| 1.2 Input data                                            | ∠∠<br>د |
| 1.2 Input data                                            | ∠<br>2  |
| 1.2.1 Simulation execution                                |         |
| 1.5 Analysis functionalities and simulation results       |         |
| 1.4 Supported system structures and simulation examples   | 4       |
| 2 Installation                                            | 6       |
| 2.1 Hardware and software requirements                    | 6       |
| 2.2 Possible deployment setups                            | 8       |
| 2.3 Installing a database server                          | 8       |
| 2.3.1 Installing MariaDB                                  | 8       |
| 2.4 Installing the simulator                              | 12      |
| 2.5 Starting the BoF-PSS3 simulator                       | 13      |
| 2.6 Run time start-up parameters                          | 14      |
| 3 Functionning of a simulation day                        | 14      |
|                                                           |         |
| 4 Operating the BoF-PSS3 simulator                        | 16      |
| 4.1 Short description of BoF-PSS3 simulator use           | 16      |
| 4.2 Working with projects                                 | 17      |
| 4.2.1 Project duplicates and backups                      |         |
| 4.3 Setting up a payment and settlement system            |         |
| 4.4 Importing data                                        | 21      |
| 4.4.1 Errors in import                                    | 24      |
| 4.5 Defining a simulation                                 | 25      |
| 4.5.1 Cross-checking data sets                            |         |
| 4.5.2 Creating multi system simulations                   |         |
| 4.5.3 ABM Simulations                                     |         |
| 4.6 Executing simulations                                 |         |
| 4.6.1 Errors in simulations                               |         |
| 4.7 Analysing results                                     |         |
| 4.8 Automated stress testing module                       |         |
| 4.8.1 Creating a new analysis                             | 30      |
| 4.8.2 Selecting the accounts to be affected in a scenario | 31      |
| 4.8.3 SQL-query filters for scenario creation             | 32      |
| 4.8.4 Running of the analysis                             | 33      |
| 4.8.5 Working with the results                            | 33      |
| 4.9 Task Automation Tool and Task Sets                    |         |
| 4.9.1 Import tasks                                        |         |
| 4.9.2 CCP tasks                                           | 41      |
| 5 Operating the simulator via HTTP API                    | 43      |
| 5.1 Used technology                                       | 44      |
| 5.1.1 HTTP protocol                                       | 44      |
| 5.1.2 JSON notation                                       | 44      |
| 5.2 Simulator API methods                                 | 45      |
| 6 Algorithms and user modules                             | 46      |

| 6.1 Algorithms                                                    | 46        |
|-------------------------------------------------------------------|-----------|
| 6.2 Example algorithm selection for a pure RTGS or instant paymer | it system |
| 55<br>6.2.1 Example of a DNS or batch systemstems                 | 56        |
| 6.3 Calculation of bilateral limits                               |           |
| 6.4 Algorithms for special cases                                  |           |
| 6.4.1 Receipt-reactive RTGS                                       |           |
| 6.5 System event handler algorithms (SEH)                         |           |
| 6.6 Time estimation algorithms (TFA)                              |           |
| 6.7 Agent based modelling (ABM) algorithms                        |           |
| 6.7.1 Basic functioning                                           |           |
| 6.7.2 When and how are agents activated?                          |           |
| 6.7.2.1 Simulation initialisation                                 | 66        |
| 6.7.2.2 Processing of a wake up event                             | 66        |
| 6.7.2.3 Sending a payment for settlement                          | 67        |
| 6.7.2.4 Transaction booking                                       | 68        |
| 6.7.2.5 End of day calls                                          | 68        |
| 6.7.3 Account management AI algorithms                            | 68        |
| 6.7.4 ABM Object model                                            | 72        |
| 6.8 User module interface                                         |           |
| 6.8.1 Adding a user module                                        |           |
| olori i laamg a asel modale minaali                               |           |
| 7 Data content and databases                                      | 74        |
| 7.1 File directory structure                                      | 74        |
| 7.2 Database files and locations                                  | 75        |
| 7.3 Data sets                                                     | 76        |
| 7.4 About MariaDB                                                 | 76        |
| 7.4.1 HeidiSQL database browser                                   | 77        |
| 7.4.2 ODBC interface                                              |           |
| 7.4.3 Direct modifications of simulator database                  |           |
| 8 Description of database tables                                  | 79        |
| 8.1 System database                                               | 80        |
| 8.1.1 Defaults [DEFA]                                             | 80        |
| Contains default information for projects.                        | 80        |
| 8.1.2 Project [PROJ]                                              | 80        |
| 8.1.3 Algorithm definition [ALDE]                                 | 80        |
| 8.1.4 Template [TEMP]                                             | 81        |
| 8.1.5 Database version [db_version]                               | 81        |
| 8.1.6 Acceptable system Ids [ASID]                                | 81        |
| 8.2 Project's input data tables                                   | 82        |
| 8.2.1 System [system]                                             | 82        |
| 8.2.2 Dataset [dataset]                                           | 82        |
| 8.2.3 System setupdataset [SYCD]                                  | 83        |
| 8.2.4 Participant data table [PART]                               | 84        |
| 8.2.5 Daily balances table [DBAL]                                 | 85        |
| 8.2.6 Intraday changes in credit limit [ICCL]                     | 86        |
| 8.2.7 Bilateral limit table [BLIM]                                | 86        |
| 8.2.8 Reservations table [RSRV]                                   |           |
| 8.2.9 Transaction data table [TRAN]                               | 88        |
| 8.2.10 Transactions generated by simulations                      |           |
| [tran_generated_by_simulation]                                    | 90        |

|       | 8.2.11 Simulation events [business_day_event]          | 90       |
|-------|--------------------------------------------------------|----------|
|       | 8.2.12 System algorithms [SALG]                        | 91       |
|       | 8.2.13 Analysis [analysis]                             | 91       |
|       | 8.2.14 Analysis accounts [analysis_account]            | 92       |
|       | 8.2.15 Failing accounts [failing_account]              | 92       |
|       | 8.2.16 Scenario data[scenario]                         |          |
|       | 8.3 Project's output tables                            |          |
|       | 8.3.1 System level statistics [SYLS]                   |          |
|       | 8.3.2 Account statistics [ACS1]                        | 94       |
|       | 8.3.3 Bilateral statistics table [BIS1]                |          |
|       | 8.3.4 Transaction event statistics [TEST]              | 96       |
|       | 6.5.5 Intraday credit limit order execution statistics | 07       |
|       | 8 3 6 Netting event statistics [NEST]                  |          |
|       | 8.3.7 Account violation statistics [AVST]              |          |
|       | 8 3 8 Queue reason information [OURF]                  | 90<br>90 |
|       | 8 3 9 Analysis indicators [analysis indicator]         |          |
|       | 8 4 Technical tables                                   | 100      |
|       | 8 4 1 Batch run information [BARI]                     | 100      |
|       | 8 4 2 Simulation run information [SIRI]                | 100      |
|       | 8.4.3 Application run [Applicationruns] (Not in use)   |          |
|       | 8.4.4 Process log [Processlog]                         |          |
|       |                                                        |          |
| 9 Mi  | iscellaneous                                           | 102      |
|       | 9.1 Date format                                        | 102      |
|       | 9.2 Time format                                        | 102      |
|       | 9.3 File template                                      | 103      |
|       | 9.4 About using Microsoft Excel with the simulator     | 103      |
|       | 9.5 Error list                                         | 104      |
|       | 9.6 CSV and Excel files                                | 104      |
| 10 Т  | achnical documentation                                 | 105      |
| 10 1  |                                                        |          |
| 11 T  | roubleshooting guide                                   | 105      |
|       | 11.1 Database table repairs                            | 107      |
|       |                                                        |          |
| 12 A  | .cknowledgements                                       | 108      |
| A NIN | NEVES                                                  | 113      |
|       |                                                        |          |
| I.    | Calculation of specific indicators                     | 113      |
| II.   | List of cross-check messages                           | 115      |
| III.  | ABM property file example                              | 117      |
| IV.   | Example ABM bank agent implementation                  | 119      |
| V.    | HTTP API examples                                      |          |
|       |                                                        |          |
| 1.    | Template methods                                       | 122      |
| 2.    | Project methods                                        | 126      |

| 3. | System methods                                                                                                    |     |
|----|----------------------------------------------------------------------------------------------------|-----|
| 4. | System dataset methods                                                                                                    |     |
| 5. | File methods                                                                                                    |     |
| 6. | Dataset methods                                                                                                    |     |
| 7. | Simulation methods                                                                                                    | 131 |
| 8. | Analysis methods                                                                                                    | 135 |
| 9. | CURL API example                                                                                                    |     |
|    | CURL example JSON files                                                                                                    | 140 |
|    | system.json141                                                                                                    |     |
|    | system.json141<br>systemDataset.json                                                                                         | 141 |
|    | systemDataset.json<br>importPartData.json                                                                                    |     |
|    | system.json141<br>systemDataset.json<br>importPartData.json<br>importTranData.json                                           |     |
|    | system.json141<br>systemDataset.json<br>importPartData.json<br>importTranData.json<br>importIcclData.json                    |     |
|    | system.json141<br>systemDataset.json<br>importPartData.json<br>importTranData.json<br>importIcclData.json<br>simulation.json |     |

# Quick installation guide

- 1) Download and install MariaDB 10.11
- 2) Request a simulator downloading link from BoF
- 3) Unzip the simulator package to C:\BoF-PSS\
- 4) Start the simulator by clicking C:\BoF-PSS\startMin.cmd
- 5) Open Chrome browser and open: http://localhost:8080/

For more detailed installation instructions, please refer to CH 2.

# 1 Introduction

The Bank of Finland Payment and Settlement System Simulator (BoF-PSS3), is an analysis software designed for payment and settlement system simulations. The simulator can be used for studying liquidity needs and risks in payment and settlement systems. Special situations, which are often difficult or impossible to test in a real environment, can be simulated with this tool.

This document is the user manual of BoF-PSS3. It describes features of the software and their use. It also provides an overview of technical details of the simulator.

# 1.1 General architectural overview

The BoF-PSS3 simulator consists of 3 main parts:

a) A graphical user interface implemented as a web-application using mainly techniques like html and javascript.

b) A back end server than can be installed on a regular windows PC.

c) Database storage. Currently MariaDB is used in development.

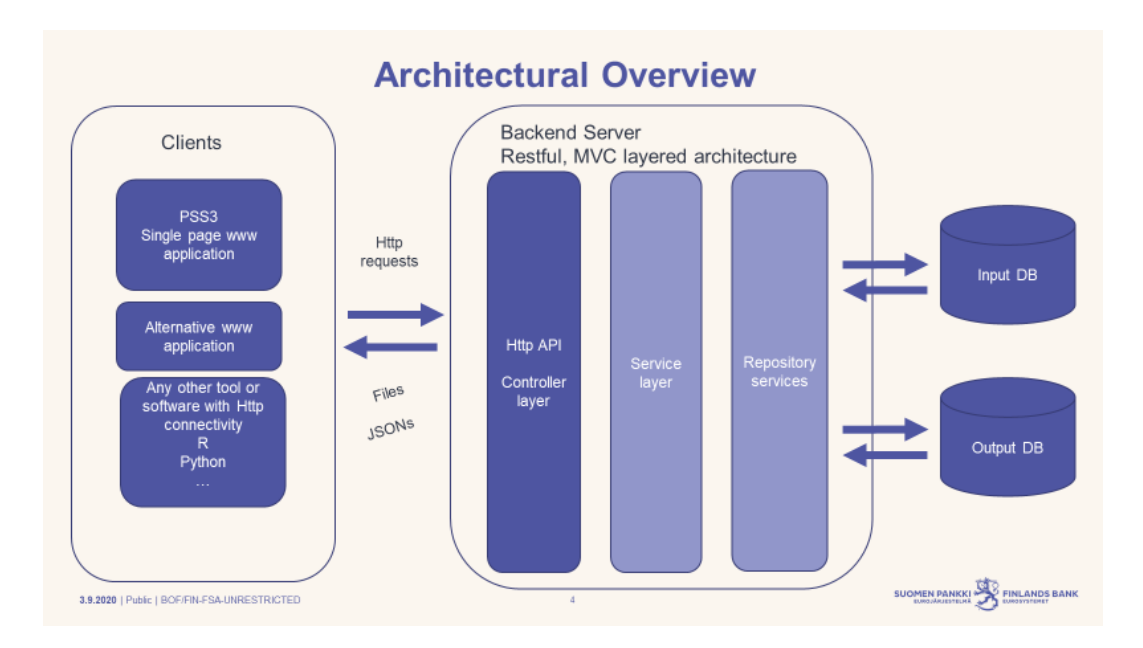

The architecture of the PSS3 program is pictured below:

# 1.2 Input data

In order to function, the simulator needs at least transaction data as input data. Here is a list of the datasets that can be given to the simulator for simulations:

- □ Account balances (PART)
- □ Transactions (TRAN)
- □ Intraday credit limits (ICCL)
- Bilateral and multilateral limits (BLIM) Credit caps are also supported.
- Events information (EVNT)
- Reservations (RSRV).Taylored systems only.

Usually production data is favored but n some cases artificial data is also used. This woud depend on the study.

The simulator includes tools to import and validate these data. All the data are stored in project specific databases. The users responsivily is to check that the input data is formally valid and then import it into the simulator. The correctness of the input data is vital. Account ids in all files must correspond to the account ids in a participant dataset.

All input data must be presented in CSV (comma separated values) format, but it can be entered in a user-defined order. The input data can be edited by exporting them from the input database as CSV files to Excel. They can then be re-imported after the changes. Older Excel versions can handle about 65,000 rows. Excel 2010 is already able to handle ~1 000 000 rows. If larger files need to be edited, other tools (e.g. Python, Matlab, R, Access or SAS) or programming is usually needed. One option is to edit the data directly in the simulator's databases with SQL-queries. The use of SQL-queries requires some moderate technical skills. In rare situations, splitting tables in sub-tables may be a suitable solution. The simulator does not include a proprietary editor for this purpose.

### 1.2.1 Simulation execution

The simulator includes tools for configuring payment and settlement system setups and running simulations. The simulator records all events and bookings. Some premade reports and statistics on simulation runs are available. The simulator allows to set up and manage settlement structures, configure settlement rules and launch, monitor and control simulation runs. The simulator keeps a log file for the user of all simulations made.

# 1.3 Analysis functionalities and simulation results

The simulator has functionality for reporting basic statistics for common result parameters. The output database tables contain data amongst other for the booking order of transactions and balances of settlement accounts. The input database tables contain the transactions posted to the production system, while the output tables contain the settlement flow, i.e. settlement order and timing of submitted transactions.

Users typically perform many different simulations and want to compare the results of the different runs. When the simulator's basic reports are not enough, more complex or tailored analyses may require exporting CSV files for use with tools such as Excel or other statistical software. It is thus advisable to create a structure beforehand for simulation runs and determine which results are to be stored in databases for further analysis. The databases can become overly massive when transaction volumes are high and all transaction-level events are retained in the databases. This is specifically the case when the automated stresstester is not used.

### 1.4 Supported system structures and simulation examples

BoF-PSS3 software supports a large variety of general system structures. It can model most of the payment and securities settlement system structures and processes found in real systems.

The simulator supports real-time gross settlement (RTGS), continuous net settlement (CNS) and deferred net settlement (DNS) systems and hybrid systems. The processing options for these systems are defined by selecting appropriate algorithms. For example, QUE algorithms define how transactions are released from queues, while PNS algorithms define when and how partial net settlement of queued transactions will be invoked.

Here is a list of central supported features:

- □ RTGS, DNS, CNS
- □ Hybrid (combinations of the above)
- □ LVPS and Retail
- DVP, PVP
- □ Bilateral and multilateral limits (credit and debit caps)
- □ Multicurrency
- □ Multisystem
- □ Securities settlement systems

#### CCP (limited)

The focal output factors in simulations are typically counterparty risk and overall risk, liquidity consumption, settlement volumes, gridlock situations and queuing time. Here are some purposes the simulator is used for:

- □ Identify and quantify risks
- □ Counterparty risk
- □ Critical participants
- □ Warning indicators
- □ Scenario analysis
- □ Stress testing
- □ Feature prototyping
- □ System design
- □ Academic research

Here are some possible scenario types:

- Participant Default
- □ Cyber attacks
- □ Terror attack
- Earthquake
- Operational incidents
- Bank run
- Devaluation of Collateral
- □ System change
- Policy change
- □ Mergers
- Scenarios are usually generated by affecting input data and system setups in various ways. Most commonly affected factors are the following: Transactions (canceled, delayed, introduction order,...)
- **D** Beginning of day balances
- Credit limits
- □ Bilateral and multilateral limits (credit and debit caps)
- □ System setups
- □ Algorithms
- □ Account structure

Simulations may use available data from current systems or fictional, but representative, data. The simulator can be described as a deterministic model with stochastic input.

Data for some examples are distributed with the simulator software, e.g. an RTGS simulation, an RTGS system with an ancillary CNS or DNS system and a realtime DVP securities settlement system. Some correct results are provided for all examples as illustration of what can be obtained as simulation output. All examples use semicolon as data separator points as decimal separator. The data for the examples and system descriptions are found in the directory C:\BoF-PSS\examples\DECIMAL\_POINT.

# 2 Installation

Before using BoF-PSS software, you need to install MariaDB, MySQL (old) or MS SQL (not tested) database server. The simulator is distributed with a JDBC database connector. We recommend to use a MariaDB connector (mariadb-java-client-2.2.5.jar or newer) with MariaDB 10.11.

Information on how to order and download the BoF-PSS3 program is posted at <u>https://www.suomenpankki.fi/en/financial-stability/bof-pss2-simulator/ordering/</u>.

In case you are a user of BOF-PSS2 and wich to upgrade to PSS3. You should consider the following. We recommend to make a clean install. According to our instructions, PSS3 will anyway be installed in a different folder than PSS2. So in this sence you don't need to uninstall PSS2.

PSS3 doesn't use the same system database as PSS2. so here you might enter into conflicts. If you want to reset the pss2\_systemdb you can simply make the SQl drop command on with Heidi SQL. When launched for the first time or if the pss\_system database is missing, PSS3 will recreate the pss\_system database .

### 2.1 Hardware and software requirements

#### Hardware

At least 64-bit system with a regular 4 core processor with 8 GB of memory is considered a minimum. Sufficient main memory is essential for rapid execution of

large transaction volumes. For large simulations 6-10 cores and 16-24 GB or more (>1,2 million transactions and >1000 participants) is recommended.

Note that the 32-bit version of the Java virtual machine is able to use only approximately 1.5 GB of memory. In order to be able to allocate more memory than 1.5 GB to the Java virtual machine and the simulator, 64-bit versions of the Java Runtime Environment and the simulator are needed. Naturally the operating system also needs to be a 64-bit environment.

Since the version 9.3.0 the simulator supports parallelisation of simulations . To leverage this, you should run the simulator in an environement with at least 4 CPU's, preferably more than 6. RAM memory should be scaled up respectively. Approximately 1-2 GB per parallel simulation (eg. number of available cores). It has to be noted that bottle neck processes like DB operations do strongly benefit from higher performance cores and local SSD or NVMe hard drives. Unfortunately, for some reason, cloud environments and virtual desktops (VDT) are often provided with low performance server processors underperforming by far main stream retail consumer PCs.

The **BoF-PSS3** simulator can process massive transaction flows effectively with adequate available memory resources. The complexity of the algorithms used and the selected output tables to be computed during the simulations strongly influence the running times and memory usage of simulations.

The **BoF-PSS3** simulator keeps all transactions and other input data to be processed during a simulation in the main memory. The amount of transactions is the decisive factor in main memory use. When there are more transactions than space in the main memory, system performance is likely to degrade strongly due to necessary disk swaps. Even then, the simulator continues processing during such circumstances until the limit of 1.5 GB is achieved for the 32-bit version.

If you try to run too many simulations in parallel you might encounter crashes. In these cases it is simply recommended to try with less simulations at a time. As at 10.12.2020 we have successful experience on running a 10 day simulation with 1,5 mlj. transactions per day in 5 parallel threads in a 10 CPU machine with 4-5 minutes average processing time per day. This is not a explicit limit but just one observation.

#### **Needed Software**

Windows 10 (newer DB software might not work with older windows versions) Microsoft Excel installed (required to open reports from the user interface) MariaDB/ MySQL /MS SQL-SERVER database server.

Sun Microsystem's Java Runtime Environment (JRE) 11 (distributed and installed with the **BoF-PSS3** program).

The **BoF-PSS3** program should work with limitations in Linux, although this is yet to be tested. Please contact the Bank of Finland if you are interested in running the software in a Linux environment.

# 2.2 Possible deployment setups

The architecture of the simulator allows several installation possibilities. Because BOF-PSS3 simulator engine has been implemented as a back end server application with an http API, the simulator engine can be installed locally on a PC or on a remote server. As at 4.12.2023 we still have little experience on running the simulator on a server, we recommend to deploy it on a PC or on a virtual PC (VPC). The picture bellow illustrates the different configuration possibilities.

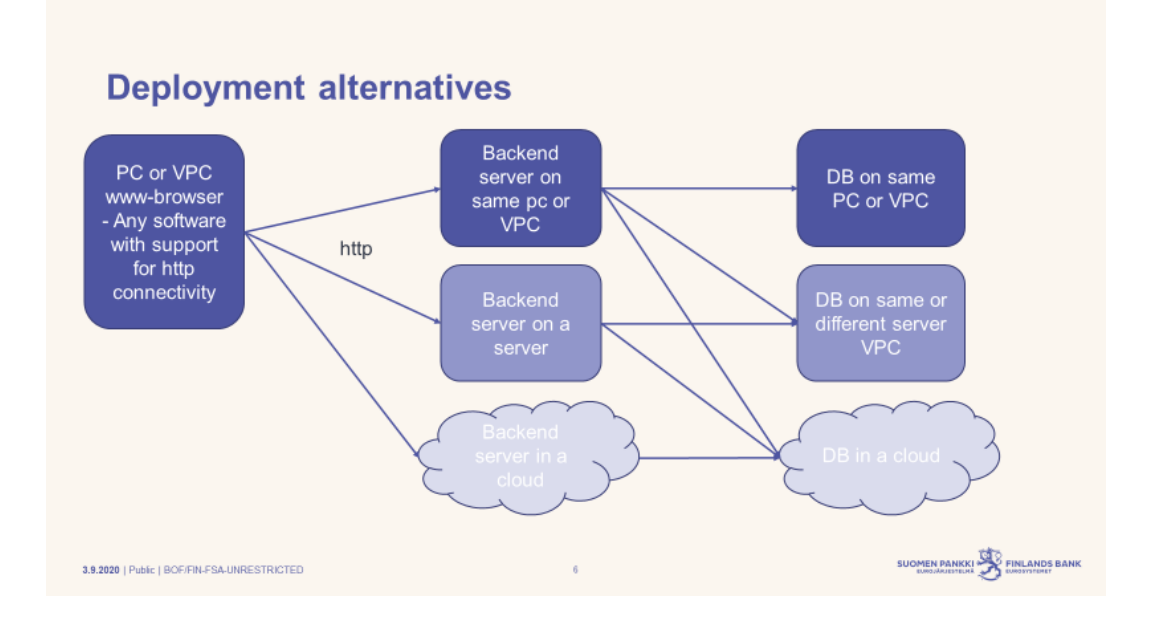

# 2.3 Installing a database server

The **BoF-PSS3** program assumes that Microsoft Excel and MariaDB, MySQL, or MS SQL Server are installed before the installation of the Simulator. Currently the main database version used for development and by the simulator team is **MariaDB 10.11** (as at 8.1.2024).

### 2.3.1 Installing MariaDB

MariaDB database server offers a drop-in replacement functionality for MySQL. It is built by some of the original authors of MySQL together with assistance of free

and open source software developers. Note that all DB versions do not allow to save database files to other directories than the data directory of the DB engine. We know that 5.2 and 5.3 do allow saving database table files freely, but for instance version MariaDB 10 does not. This is not an issue for the simulator as the simulator has always allowed to store databases to arbitrary locations. The simulator has an automated database storing policy recognition system which will guide project creation. MariaDB 10 is better performing than older versions in terms of speed.

#### Installation steps of the MariaDB 10 database server:

- 1. Download the latest MariaDB 10 installation utility corresponding to your operation system.
- 2. Double click the installation file to start the installation and click **Next** in the setup wizard window.

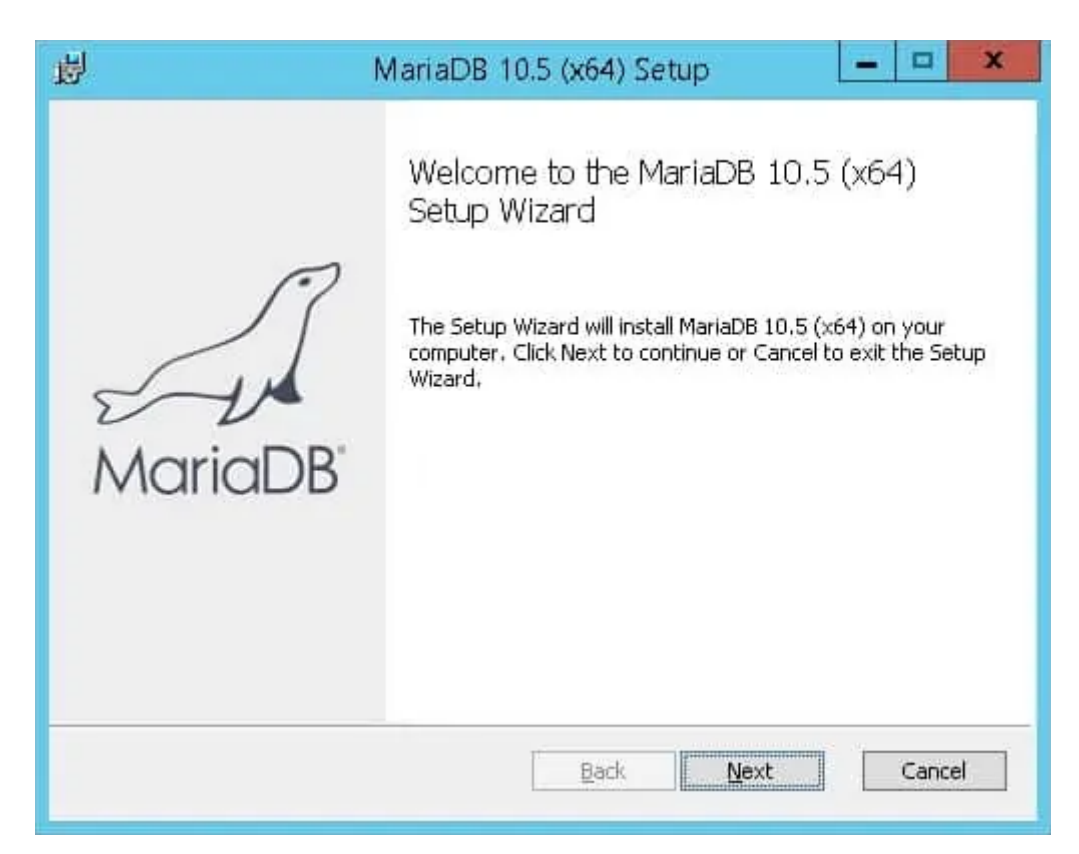

| ş.               |                             | MariaDB 10.5                                                                          | (x64) Setu                                           | р                                                                                    | ×                                      |
|------------------|-----------------------------|---------------------------------------------------------------------------------------|------------------------------------------------------|--------------------------------------------------------------------------------------|----------------------------------------|
| Custon<br>Select | <b>Setup</b><br>the way you | want features to be install                                                           | ed.                                                  | Maria<br>Se                                                                          |                                        |
| Click th         | ne icons in the             | a tree below to change the<br>IaDB Server<br>I Database instance<br>I Client Programs | way features                                         | will be installed<br>server                                                          | L.                                     |
|                  |                             | I ← Backup utilities<br>velopment Components<br>rd party tools<br>I ← HeidiSQL        | This fea<br>your ha<br>subfeal<br>subfeal<br>hard dr | ature requires 1<br>ard drive, It has<br>tures selected,<br>tures require 70<br>ive, | 41MB on<br>3 of 3<br>The<br>MB on your |
| Locatio          | on: C                       | :\Program Files\MariaDB 10                                                            | .5\                                                  |                                                                                      | Browse                                 |
|                  |                             |                                                                                       |                                                      |                                                                                      |                                        |

3. Accept all the features and the installation location folder, the default selections are recommended.

| 圆                                                | User settings                 | - • ×             |
|--------------------------------------------------|-------------------------------|-------------------|
| Default instance prop<br>MariaDB 10.5 (x64) data | erties<br>abase configuration | MariaDB<br>Server |
| Modify password for d                            | atabase user 'root'           |                   |
| New root password:                               | Enter r                       | new root password |
| Confirm:                                         | Retype                        | e the password    |
| Enable access from<br>'root' user                | remote machines for           |                   |
| Use UTF8 as default se                           | rver's character set          |                   |
|                                                  |                               |                   |
|                                                  |                               |                   |
|                                                  |                               |                   |
|                                                  |                               |                   |
|                                                  | Back                          | Nevt Cancel       |
|                                                  | Dack                          | - Hove Cares      |

4. Please make sure you **unselect** the "**Modify password for database user 'root**", since Simulator uses the root user's access rights without password set. Also **unselect** the "**Use UTF8 as default server's character set**" since that consumes approximately 10 percent more disk space compared to the default "Latin character set".

| 退                                                         | Database settings                             | - <b>-</b> x      |
|-----------------------------------------------------------|-----------------------------------------------|-------------------|
| Default instance<br>MariaDB 10.5 (x64                     | <b>properties</b><br>) database configuration | MariaDB<br>Server |
| Service Name:                                             | MariaDB                                       |                   |
| Enable networkin TCP port:                                | g<br>3306                                     |                   |
| <b>Innodb engine s</b><br>Buffer pool size:<br>Page size: | ettings<br>511 MB<br>16 V KB                  |                   |
|                                                           | Back                                          | Next Cancel       |

5. Please accept "Install as service" with MariaDB as the service name and "Enable networking" on TCP port 3306 are selected and "Innodb engine settings" with defaults settings.

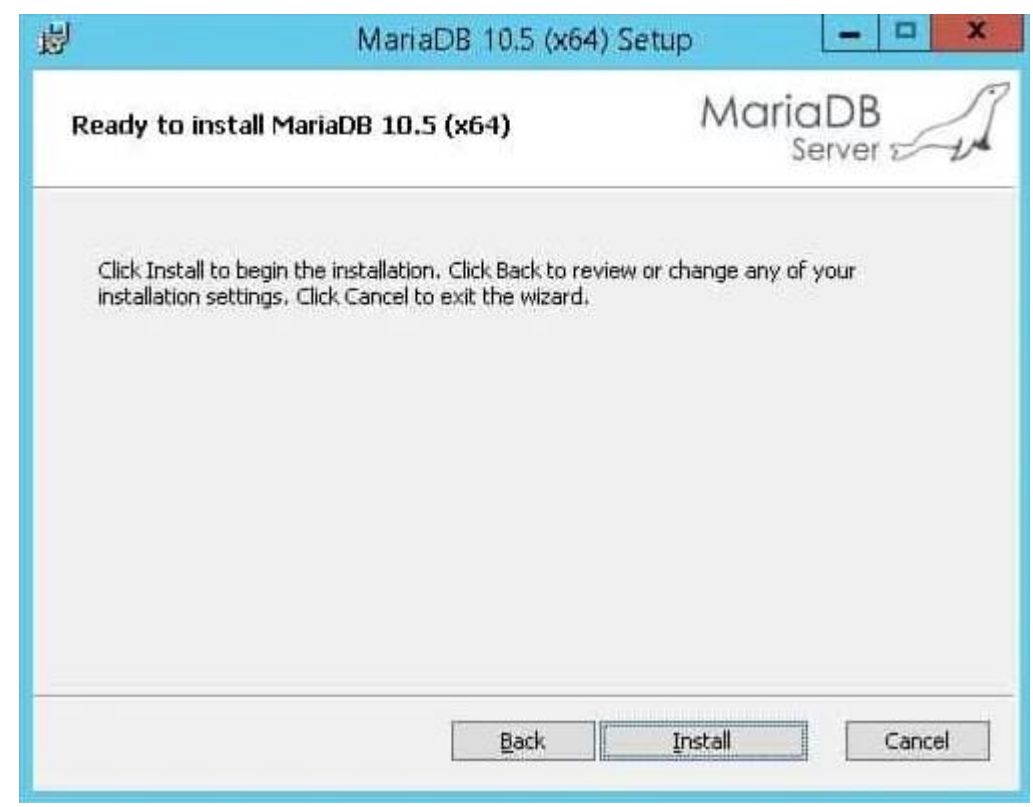

6. Click **Install** when Ready to install MariaDB.

Please note that you need to have full access rights on the data folder under the MariaDB installation folder. After installing with defaults the data folder path would be C:\Program Files\MariaDB 10.11\data

# 2.4 Installing the simulator

The Simulator application is delivered as a Zip file with naming convention: BoF-PSS-[domain]-[version label as YYYYMMDD].zip

E.g. BoF-PSS-gen-20201127.zip

- 1. Uninstall old PSS2 Simulator (recommended)
  - 1.1 Take a backup of your old simulator projects if needed.
  - 1.2. Remove the existing \BoF-PSS2 folder structure as obsolete.

1.3 Drop the pss2\_systemdb and the old project database created by PSS2. The simulator will create a new upon launch. It might be possible to keep the old pss2-systemdb but you might encounter some compatibility issues depending on versions. If the pss2\_systemdb is kept it wil continue to point to old projects. Old PSS2 project databases are not supported by PSS3. If you drop the pss2\_systemdb, and leave old PSS2 project databases, you might also face issues if you create a project with PSS3

with the same name as the old project. To recap the best is you drop the pss2\_systemdb and the project databases for clan start.

- 2. Copy the zip file to your C: root folder
- 3. Extract the zip file using "Extract to here"

After extracting the zip file the Simulator folder should contain:

- Simulator application (war file)
- startup scripts
- Simulator examples
- Java virtual machine binaries
- under the system's C: drive with a folder structure looking like:

C:\BoF-PSS

C:\BoF-PSS\EXAMPLES

C:\BoF-PSS\PROGRAM

C:\BoF-PSS\PROGRAM\JRE

### 2.5 Starting the BoF-PSS3 simulator

With your Windows file manager navigate to folder C:\BoF-PSS and double-click the file startMin.cmd that starts the Simulator application server in minimized command Prompt window. You can verify the Simulator started OK by clicking the black command prompt in Window's Task bar which opens the minimized Simulator command prompt window (the Simulator's primary log window). When the simulator is running OK you should see the following lines as last rows:

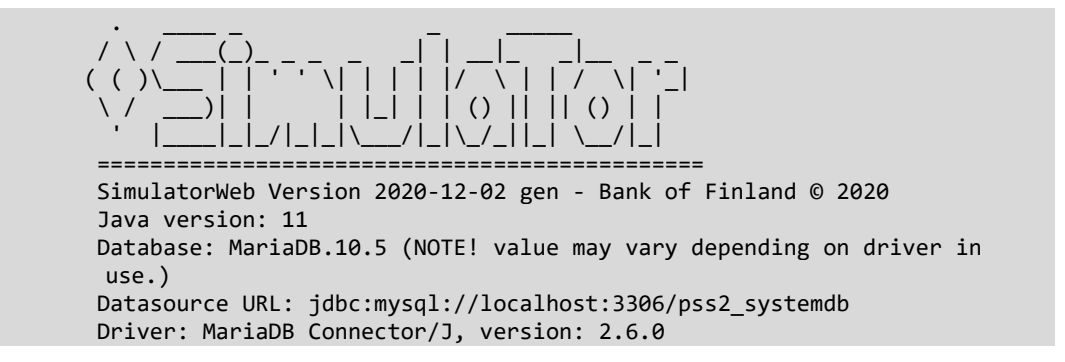

Open Chrome browser and add the following URL to address bar: http://localhost:8080/ and press enter. The Simulator main view opens with open Project panel where you can create your first analysis project.

### 2.6 Run time start-up parameters

The simulator itself is a Java application and it is run in a Java virtual machine. The parameters of Java are defined in the start-up script of simulator in file C:\BoF-PSS\PROGRAM\startServer.bat. This file contains a code line starting the Java virtual machine with default memory usage settings.

In case of memory problems the memory parameters can be extended like –Xms\*\*\*m and –Xmx\*\*\*m where –Xms sets the amount of memory given for the simulator applications directly at start-up and –Xmx sets the maximum amount of memory that can be given for the application. The asterisks \*\*\* represent the amount of memory in megabytes.

Below is an example for reserving memory for Java environment: set jvmParams=-Xms512m -Xmx1g

# 3 Functionning of a simulation day

The simulators main functionning philosophy when executing a simulation is the following:

- 1. When a simulation day starts the simulator reads in all the input data and sets up the defined payment system and its algorithms. These are defined by defining the simulation.
- 2. The input data is stacked as various events in what we call the event queue of a simulation day. It consists of transactions, credit limit changes, beginning of day and end of day events, direct algorithm calls, etc....
- 3. The events are taken for execution in the order of their occurrence, thus they make the schedule for the simulation day.
- 4. These events are sent one by one to the event handler algorithm that has methods to handle different types of events. The event handler can be tailored.
- 5. Under the event handler there is always an entry algorithm and an end algorithm.
- 6. The entry algorithm is called by the event handler when a new transaction is introduced from the event queue
- 7. The entry algorithm has parameters such as "is entry settlement enabled" or "FIFO enabled". If entry settlement is not enabled, all transactions go to the primary queue. Transactions are also put to queue if there is insufficient liquidity to settle the transaction/payment. Exact behavior will depend on the selected algorithm and parameters.
- 8. If there are subalgorithms selected in the system setup, the entry algorithm will call them one by one in the order of definition. Only algorithms that have no interval or timeschedule parameters set are called!

# **Adaptability and Tailoring**

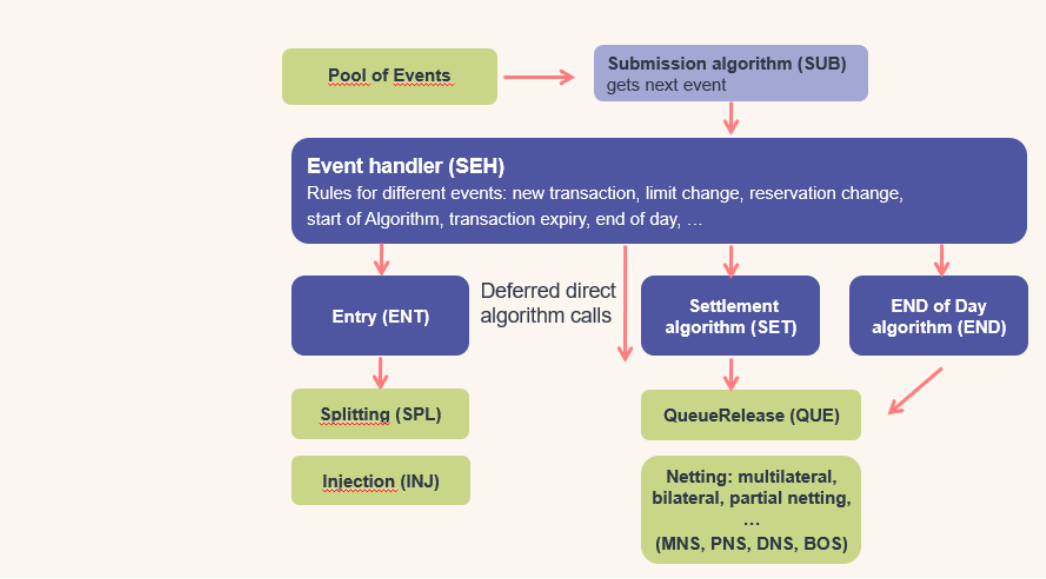

- 9. All subalgorithms with time parameters set will have call events scheduled separately at the beginning of the simulation and these call events will trigger the running of these algos. In practice it is the event handler that gets the "run algo x" event and starts it.
- 10. The settlement algorithm when defined will loop all the sub algorithms that do not have time parameters like the Entry. The settlement algorithm is called when there is a change in liquidity conditions: ICCL change or settlement of a transaction, ....

# 4 Operating the BoF-PSS3 simulator

This chapter describes the basic features of **BoF-PSS3** 

### 4.1 Short description of BoF-PSS3 simulator use

Basically the simulator consists of 3 types of functionalities. First it contains features for managing projects, importing datasets, defining systems setups and combining these to simulations. To make the use easier some tools like the automated stress tester helps users to run stress tests automatedly. Under tasks you can find predefined task lists which will allow users to execute consecutive tasks in one go.

A basic simulation process is normally divided into the following distinct phases.

- Creating a project
- Defining the payment and settlement systems You begin by specifying the systems you want to simulate. This includes stating the system name, setting the open hours, and selecting the processing logics and algorithms that are used in a system, see 4.3.
- Importing input data Next, you import input data for the system just specified into the input database (participant names and transactions and optionally daily opening balances, intraday credit limits and bilateral balances), see 4.4.
- Defining simulations Once you have specified the system structure and input data, you configure simulations and cross-check data sets belonging to the simulations.
- Executing simulations

Simulations are executed by pressing the  $\odot$  button at the end of each simulation row. You can run one or more simulations at a time in parallel. Running too many simulations at the same time might crash the simulator due to resource constraints.

• Analysing results After running the simulations, you can download ouput tables, browse outputtables with SQL, view some basic graphs. The outputdata can be further analysed and processed outside the simulator.

| C 🗘 🛈                 | localhost                     | 8080          |                                    |                                                    |         |                |        |                         |         |           |           |                         |              |         | Q       | * | 👳 🔮          | 0        |
|-----------------------|-------------------------------|---------------|------------------------------------|----------------------------------------------------|---------|----------------|--------|-------------------------|---------|-----------|-----------|-------------------------|--------------|---------|---------|---|--------------|----------|
| PROJECTS              | ANALYSI                       | S TASK        | S PR                               | DJECTS SIMU                                        | LATIONS | SYSTEMS        | AND DA | TASETS                  |         |           |           |                         |              |         |         |   |              |          |
| Projects:             |                               |               |                                    |                                                    |         |                |        | 5                       | TEP     | 1.        | Add       | a ne                    | w proj       | ject    | -       |   | ×.           |          |
| Project name<br>STEP2 | ŕ                             | 1             | Project locatio<br>C:/BoF-PSS2/P_S | n<br>STEP2                                         |         | Size<br>1.09GB |        | Created<br>2020-11-13T1 | 2:44:32 |           | Mo<br>202 | dified<br>0-11-13T12:44 | :32          |         | Actions |   |              | <b>T</b> |
| Simulations           |                               |               |                                    |                                                    |         |                |        |                         |         | 5.        | Add       | a nev                   | v simu       | latior  | 1       | _ |              |          |
|                       |                               |               |                                    |                                                    |         | s              | earch  |                         |         |           |           |                         |              |         |         | Q | _ <b> </b> + |          |
| Sim Id                | System                        | SYCD          | PART                               | TRAN                                               | DBAL    | ICCL BLIM      | RSRV   | EVNT Stat               | istics  |           |           | Run                     | Modified     | Actions |         |   | *            |          |
| RealT                 | STEP2                         | RealT         | Tran1                              | (Tran1)                                            |         |                |        | s                       | LS ACST | ) (TEST)  | (IDES)    | 2020-11-13              | 2020-11-13   | $\odot$ | 00      |   |              |          |
| DNST                  | STEP2                         | DNST          | (Tran1)                            | (Tran1)                                            |         |                |        | ٢                       | LS ACST | ) (TEST)  | IOES      | 2020-11-13              | 2020-11-13   | $\odot$ | 00      |   |              |          |
| DNSTEST               | STEP2                         | DNST          | MNSTEST1                           | MINISTEST1                                         |         |                |        | ٢                       | LS ACST | (TEST) QL | RE (DES)  | 2020-11-16              | 2020-11-16   | $\odot$ | 00      |   |              |          |
| MNSTEST2              | STEP2                         | DNST          | (Tran1)                            | (MNSTEST2)                                         |         |                |        | s                       | LS ACST | (TEST) QL | RE (IDES) | 2020-11-16              | 2020-11-16   | $\odot$ | • •     |   |              |          |
| RTTEST1               | STEP2                         | RealT         | MNSTEST1                           | MNSTEST1                                           |         |                |        | s                       | LS ACST | ) (TEST)  | IDES      | 2020-11-18              | 2020-11-18   | $\odot$ | 00      |   | -            |          |
|                       |                               | $\overline{}$ |                                    |                                                    |         |                |        |                         |         |           |           | Re                      | ws per page: | 10 - 1  | -6 of 6 |   | ,            |          |
|                       | 13                            |               |                                    |                                                    |         |                |        |                         |         |           |           |                         | -            | -       |         |   |              |          |
| Systems and           |                               |               |                                    |                                                    |         |                |        |                         |         | 2. Ac     | ld a r    | new s                   | ystem        |         |         |   | •            |          |
| * S                   | SYCD<br>DN T 21d<br>Res 1 21d | PAR           | TTTTEST1 18 I<br>TEST2 18 I        | TRAN D<br>MINSTEST1 18<br>MINSTEST2 18<br>Teat1 as | BAL     | ICCL           | 1      | BLIM                    | RSRV    | EVN       | r         |                         |              |         |         |   |              |          |
|                       | nea Der 1                     | TES<br>Tran   | 12 14d<br>1 21d                    | rest 14d<br>rEST2 14d<br>fran1 21d                 |         |                |        | 4. Im                   | port    | datas     | ets       |                         |              |         |         |   |              |          |
|                       |                               |               |                                    | 1.                                                 |         | 14             |        |                         |         |           |           |                         |              |         |         |   |              |          |

# 4.2 Working with projects

Each project has its own directory that carries the project name. Note that the project folder is used by the back end server. This means that in a setup where the back end runs on a separate server, users might not have direct access to these folders. Under this directory following sub-directories are created:

- Default directory where input files are located,
- Default directory where error lists are saved,
- Default directory where output files are saved, and
- Default directory where output reports are saved.

The simulator database files are stored under the data folder of the database engine's installation folder.

### 4.2.1 Project duplicates and backups

All data which is defined or created in a simulation project is stored in project's database. This makes it possible to easily backup and restore or duplicate projects. By copying the involved databases or parts of it.

Similarly backups can be made of simulation projects. The same procedure can also be used for transferring only some parts of the projects such as input database.

**NOTE!** The simulator application and the databases it uses (projects) must be compatible.

The output database can be updated to a newer version by simply deleting it. When a simulation is run, and the output DB is missing, the system recreates the output DB according to the used version. The same occurs when the system DB is missing.

### 4.3 Setting up a payment and settlement system

The system data set is referred to with the acronym SYCD. The name is also used in the database. You can add a new system dataset by hoovering over the SYCD title and pressing the New button that will appear.

| ✓                          | MJ Simulaattorit - V        | /almisteilla 🏻 🕻               | 🕻 🛞 simu               | llator-web-vuetify                                      | ×                      | +                            |                     |           |                 |         | - |   |
|----------------------------|-----------------------------|--------------------------------|------------------------|---------------------------------------------------------|------------------------|------------------------------|---------------------|-----------|-----------------|---------|---|---|
| $\leftarrow$ $\rightarrow$ | 0 6 0                       | localhost:8                    | 080                    |                                                         |                        |                              |                     |           | ବ୍ ★            | Ð       |   | К |
| 🤹 SPIntr                   | anet 対 BOF-PSS              | 5 Team 2023                    | 🛞 simulato             | r-web-vueti                                             | 🔹 Maksujärj            | estelmät                     | 🤡 SPU Jalkap        | oallo Nim | s♪ https://nova | .bofnet |   | ; |
|                            | PROJECTS                    | ANALYSIS                       | TASKS                  | PROJECTS                                                | SIMULATIO              | ONS SYST                     | EMS AND DATA        | ASETS     |                 |         | 鐐 |   |
|                            | Projects:                   |                                |                        |                                                         | SI                     | ress                         |                     |           | <b>X</b>        |         | ~ |   |
|                            | Simulations                 |                                |                        | <u>H</u> I                                              |                        |                              |                     |           |                 |         | ~ |   |
|                            | Systems <sup>1</sup> and da | 8<br>atasets                   |                        |                                                         |                        |                              |                     |           |                 | +       | ^ |   |
|                            | ▲ NRA                       | APS ()<br>SYCD New<br>NRAPS 54 | <b>RT</b><br>tranld зм | TRAN<br>Delay 3M<br>Remove 3M<br>RemoveEOL<br>tran1d 3M | <b>DBAL</b><br>1Day зм | <b>ICCL</b><br>1day зм       | BLIM                | RSRV      | EVNT            | ASSO    |   |   |
|                            |                             | 3                              |                        | SimulatorWeb Ve                                         | y in C                 | 2 🖸 🧿 (<br>0 gen - Bank of I | D<br>Finland © 2024 |           | N-              |         |   |   |

The system setup view looks like the following.

| IVIV-SVSIEITI                 |        | 0 | Opens<br>08:00:00 | Closes           | 9<br>D:00 | Intraday Credit Availability<br>No credit available                    |     |
|-------------------------------|--------|---|-------------------|------------------|-----------|------------------------------------------------------------------------|-----|
|                               | 8 / 30 | 0 |                   |                  |           |                                                                        |     |
| Full name<br>MySystem         |        |   | Transfer bala     | nces to next day | ,         | Handling of Unsettled Transactions<br>Delete and include to statistics |     |
| Enter full name               | 8 / 50 |   |                   |                  |           |                                                                        |     |
| Description<br>Optional       |        |   |                   |                  |           |                                                                        |     |
|                               |        |   |                   |                  |           |                                                                        | 8 / |
| Entry algorithms<br>Entry (i) |        |   |                   |                  |           |                                                                        |     |
| Settlement algorithms         |        |   |                   |                  |           |                                                                        |     |
| Sub algorithms                |        |   |                   |                  |           |                                                                        |     |
|                               |        |   |                   |                  |           |                                                                        |     |

In order to setup a system you need to define: an ID for the system, the opening hours, the availability of credit limits, the handling of unsettled transactions and their effect to statistics and the algorithms in use.

**Opening and closing hours** must be between 00:00 and 24:00. The simulator supports business days that can take place on 2 calendar days or start before the weekend. Also default opening hours can be overridden by using an event data set that defines exact opening and closing times and dates for each business day. The use of event files is recommended in cases where business days extend over calendar days.

If an event dataset is not available, the simulator performs Business day deduction from transaction data. This means that the transaction data defines the business days present in a simulation. If transactions of one business day are introduced on 2 calendar days the simulator will deduct that the business day occurs on 2 calendar days and thus the opening and closing hours will be deducted to belong to different days. A business day cannot take place on more than 2 days. Weekends and holidays are supported. If a business day occurs on several calendar days, it is recommended to use event data sets to explicitly define the starts and

ends of business days. Especially in cases that transactions do occur only on one calendar day but some other processes can occur on other days for example.

**Transfer balances to next** day can be used in multi-day simulations for transferring the end-of-day balances to become the beginning-of-day balances for the next day.

**Intraday credit availability** requires a choice between three options. The selection '**Credits according to limit table**' requires an ICCL dataset containing the intraday credit limits to be defined. '**No credits available**' indicates that only the liquidity on accounts is available. This means that only a DBAL data set is needed. The last option '**credit available without limits**' indicates that overdrafts are freely available. This option can be used to find out the upper bound of liquidity. Note that liquidity has to be provided in some form, otherwise no transactions will settle.

**Handling of unsettled transactions** has four options. All unsettled transactions will be kept in a special queue for unsettled transactions until the end-of-day and the processing will be dependent on the selected option.

- **1.** *Transfer unsettled transactions to next day/settlement occasion* will place unsettled transactions back in the transaction queues to be settled later if possible.
- **2.** Delete unsettled transactions (include in statistics) will remove the transactions from queue but still include them in output statistics and reports.
- **3.** *Delete unsettled transactions (exclude from statistics)* means that the unsettled transactions will be removed from queue and also from all transaction level statistics and most system and account level statistics. They will only be included in aggregate transaction value and transaction count numbers in system and account level statistics.
- **4.** *Force end-of-day settlement* will result in bookings on the accounts irrespective of any credit limit violations. This can lead to negative account balances at end of day. Forced end-of-day settlement can be used to find out the minimum liquidity needed to settle all transactions at least at the ends of the day. An account violation record (AVST) will be written for every violating transaction. These transactions are not affecting delay indicators and are not recorded to test statistics. These transactions do not count as settled in SYLS and ACST. QURE statistic is updated normally.

Selected algorithms define the processing methods. At least an Entry (ENT) and an end-of-day (END) algorithm must be selected for all systems. Simulations use by default a general event handler algorithm which does not need to be selected. Only if a tailored eventhandler is wished to be used, it needs to be included to the simulator and selected. Other wise the eventhandler selection can be left empty.

Algorithms are selected by clicking the respective algorithm category field and checking the boxes of the corresponding algorithms that are wanted to be included to the simulations. Selected algorithms can have parameters that need to be set separately. The parameters can be edited by pressing te icon at the end of the na  $\bigcirc$  of each displayed algorithm.

For more details on algorithms please see 6.1 Algorithms .

# 4.4 Importing data

You can import participant data, daily balances data, intraday credit limits data, transaction data, bilateral credit limit and daily event (EVNT) data. The input file has to be a text file, e.g. .txt or .csv.

The supported default values for the csv data separtor and decimal are ';' and '.'. Time is displayed as 'hhmmss.SSSSSS' and dates are displayed as 'yyyymmdd'. The amount of rows to be skipped at the beginning is 2.

Long account names and ID's are only stored to the PART table with a technical id which numbering starts from 1. This makes referencing of data significantly faster and less storage space consuming. But in order to allow coherent account id indexing, the importing must be done in a more disciplined way. All input data sets have to be associated with a participant dataset explicitly. Before importing any other data set, there must be participant dataset in the system. Or, a participant dataset must be generated from the imported data.

It is also possible to inport the data without PART data. In this case part data will be created by the import process. For this, it is recommendable to create it first with the TRAN data.

For more details on the technical referencing please refer to the chapter 6 on database table descritpions.

The different input data types/data tables are coded as follows:

PART contains participant and account data. This can be defined on participant level only or alternatively on combined participant and account level. In the latter case, the same participant may have multiple accounts, but for each both the participant and account ID should be specified. This feature can be used to define different omnibus accounts for clearing parties in a securities settlement system.

- DBAL contains the initial daily balances data of participants or accounts. It is optional. Null values are considered as zero.
- ICCL contains intraday credit limit changes of participants. It is also optional. Null values are considered as zeros.
- TRAN contains the transactions of a given system. There can also be transactions pointing to other systems. This is done by defining the 'to-system' field for transactions. The 'from-system' field must always contain the same ID, which is defined as the system ID of the dataset.
- **BLIM** contains the bilateral limits between pairs of participants. It is optional.
- RSRV contains information on reservations. Reservations are used to reserve a specific amount of the available liquidity to be used to settle some specific type of transactions. Support for reservations is algorithm specific and for the moment there are no built in algorithms in the generally available version of BoF-PSS3 which support the use of reservations. Reservations data can be used in own user modules. For the availability RSRV supporting algorithms you should check with the simulator team. There can be many different reservations defined for one account.
- SYCD contains system control data. These data must be specified for each system. This specification is done in the <u>System control data specification</u> screen, not by importing a dataset.
- EVNT refers to data sets that contain timing of events such as start and end of days. Can be used to introduce some new tailored eventhandler specific events.

A **system ID** has to be defined for each imported data table. It is used when searching and configuring data that belongs to the same system. System ID is selected from a drop down list, which includes all system IDs that have been defined in the system definition window, see chapter 4.3.

Multiple data sets can be used for running the simulations with varying input data. This is facilitated by a **data set ID** specified for each data table. The input database will thus contain parallel data sets with the same information, e.g. different data sets for intraday credits to simulate a situation with varying liquidity. There may also be different transaction flows depicting e.g. crisis situations. To manage a large number of parallel data sets effectively, it is important to create a consistent naming convention. The data set ID can be up to eight characters long.

It is important to note that the input systems only check the data content at the field level. Due to possibility of multiple parallel data sets, comprehensive crosschecking can only be performed after simulations are configured and parallel data sets selected. **Templates** are used for inputting data using CSV files. The templates describe the data field order in the CSV files.

When you create input data in a CSV file, consider the following:

- Make sure that the data and decimal delimiters are specified correctly.
- Values of currency can only be stated to two places after the decimal point.
- All data rows in the CSV-file should have the same number of data fields and the input template defines how these correspond to the input data base of the simulator.
- Transaction ID in TRAN tables can be numeric or alphabetical, they are sorted alphabetically. The transaction ID must be unique as it is a sorting parameter to distinguish between transactions that otherwise would occur in the same order. It is also used as a key when reporting input errors. If you use numeric values, use a sufficiently large first number (e.g. 10001) for transaction files involving ten thousand transactions to assure successful alphabetic sorting.
- When the simulation contains more than one system and interlinked transactions the TRAN data of a given system must hold all debit transactions (FROM-transactions) of that system. The simulator operates on credit transfer basis so intersystem transactions can only be made as credits to another system (i.e. all direct debit type of transactions in real systems must be converted to credit transfers in the simulator.)
- When DVP/PVP transactions are introduced, a link code is needed to define the linked transactions. A system can have both linked and unlinked transactions. More than 2 trades or payments can be linked together.

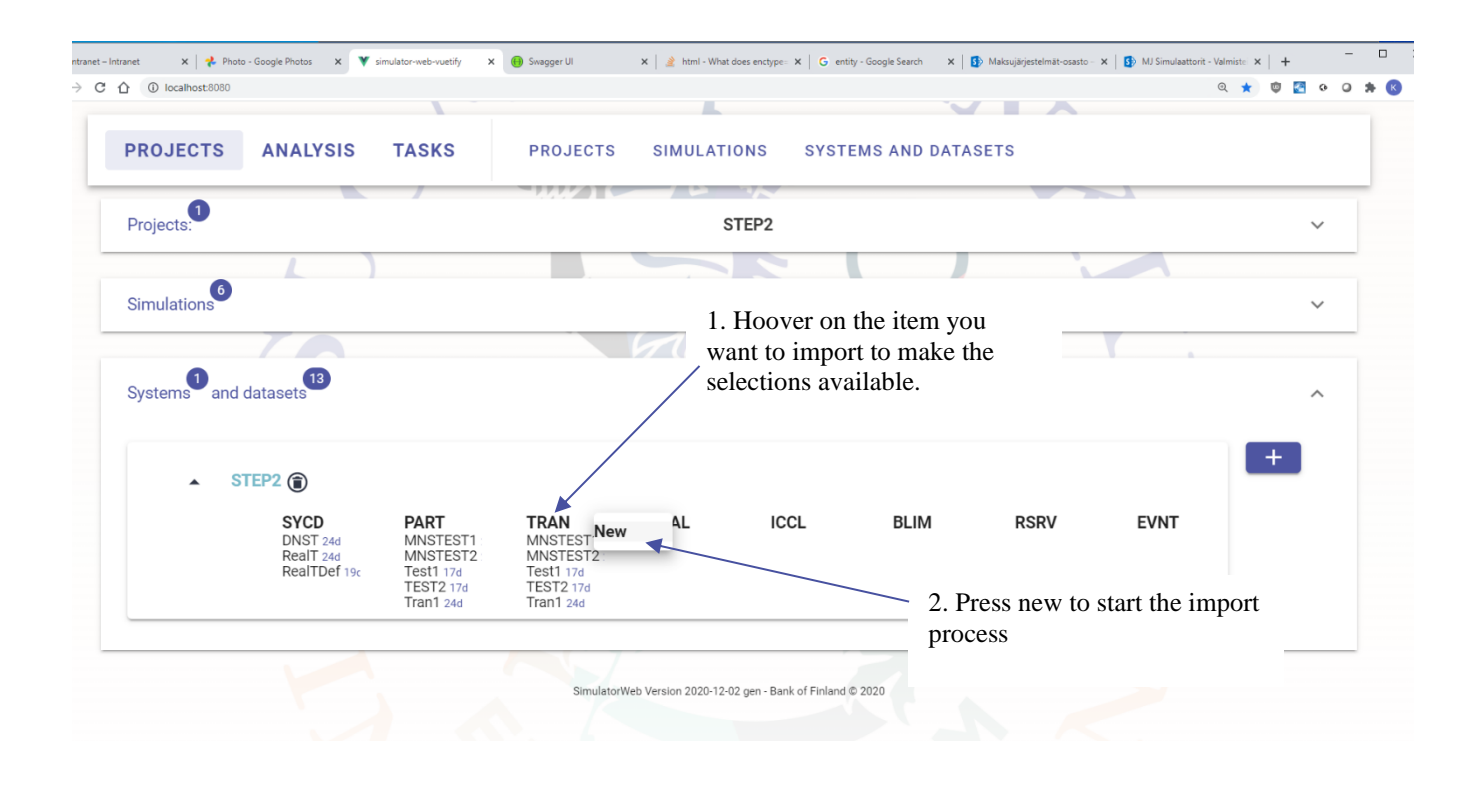

#### 4.4.1 Errors in import

The simulator is able to report some errors occurring in the error process or the data. The notification window will shoe an erro status in red if errors are found. Detailed error reports can be found from the tasks window's task run component.

The error list file is located in the ERRORLIST directory of the project. It is named like ImportInputError\_[YYYYMMDD]\_[HHMMSS].csv, for example, ImportInputError\_090407\_121030.csv.

In the error list the **row** refers to the row number in the input file and the **col** to the column number in the input file. The most common errors found are format errors. For date and time fields the formats used in the imported file should be the same as specified in the data format defaults. Numeric fields should be completely numeric and the decimal sign should be the same as stated in the import screen. The simulator does not support 'thousand' signs. The error 'duplicate entry' indicates that there are duplicated key information in the input file e.g. two rows with transaction data with coinciding transaction IDs. In case of coinciding keys the first data row is imported and the next ones are discarded with an error message.

Different kind of format errors and delimiter changes can arise when the input CSV file has been exported from another program, like Excel. It is advisable to check the content of exported CSV files with a software showing the true content of the CSV

file e.g. Notepad. Check delimiters, date and time formats and decimal information, because there seems often to be small differences in these details if the simulator and the CSV data exporting software have not been synchronized earlier.

# 4.5 Defining a simulation

Once a system has been created, the system dataset defined, the import datasets imported, a simulation can be defined.

This is done by following the following steps:

1. Click the add simulation button- 💻

| rojects:                                         | Firstproject                                                             | $\sim$ |
|--------------------------------------------------|--------------------------------------------------------------------------|--------|
|                                                  |                                                                          |        |
| imulations                                       |                                                                          | ^      |
|                                                  |                                                                          | _      |
|                                                  | Search                                                                   | +      |
| Sim Id Svetom SVCD DA                            |                                                                          |        |
| Sinnia System STCD PA                            | IRT TRAIN DDAL ICCL DLIM KORV EVINT ACCO Statistics Ruit Moutheu Actions |        |
|                                                  | No data available                                                        |        |
|                                                  |                                                                          |        |
|                                                  |                                                                          |        |
| 0 0                                              |                                                                          |        |
| iystems <sup>10</sup> and datasets <sup>10</sup> |                                                                          | ~      |
| systems <sup>®</sup> and datasets <sup>®</sup>   |                                                                          | ř      |

2. The following form will open which you will have to fill

| Simulation Id         |                   |         | Description          |      |      |             |      |      |
|-----------------------|-------------------|---------|----------------------|------|------|-------------|------|------|
|                       |                   | 0 / 50  |                      |      |      |             |      |      |
| √ame                  |                   | 0 / 120 | Submission algorithm |      | •    |             |      |      |
|                       |                   |         |                      |      |      |             |      |      |
| Select ABM properties | s file            |         |                      |      | *    | ± ±         |      |      |
| Select ABM properties | s file<br>CD PART | TRAN    | DBAL                 | ICCL | BLIM | ± ±<br>RSRV | EVNT | ASSO |
| Select ABM properties | s file<br>CD PART | TRAN    | DBAL                 | ICCL | BLIM | ₹ ±<br>RSRV | EVNT | ASSO |

You need to give the simulation a simulation id, select a submission algorithm, select a system and associate it with your import data. You don't need to mind about the ABM property file unless you want to perform a ABM simulation. ABM simulations are complicated and require deep knowledge of the simulator and probably support from the simulator tem.

3. Finally press save

L

### 4.5.1 Cross-checking data sets

After creating a simulations it is possible to run cross-checks. Cross-checking is recommended when there have been changes in the input data. This functionality performs some checks on the input datasets selected for a simulation (e.g., all accounts needed are available for booking transactions, intraday credit changes take place within business hours).

The cross-check functionality creates an input data analysis report that might reveal findings in the data. The cross-check functionality is intended to help users to find errors in the input data. Cross-check findings do not automatically prevent users from performing successful simulations. It is good practice to run a cross-check after a simulation is defined and data is used for the first time.

The import functionality already makes sure some mistakes are not possible, thus some of the issues the cross-checks can identify are already recognized at an earlier stage.

To run the cross-checks on datasets, first a simulation must be created (see section 2.5). After a simulation has been created, the cross-checks can be run by pressing the button  $\bigcirc$  and clicking the Run cross-check row of the list see picture below. A report will be created and the results can be viewed by clicking the button  $\boxdot$ .

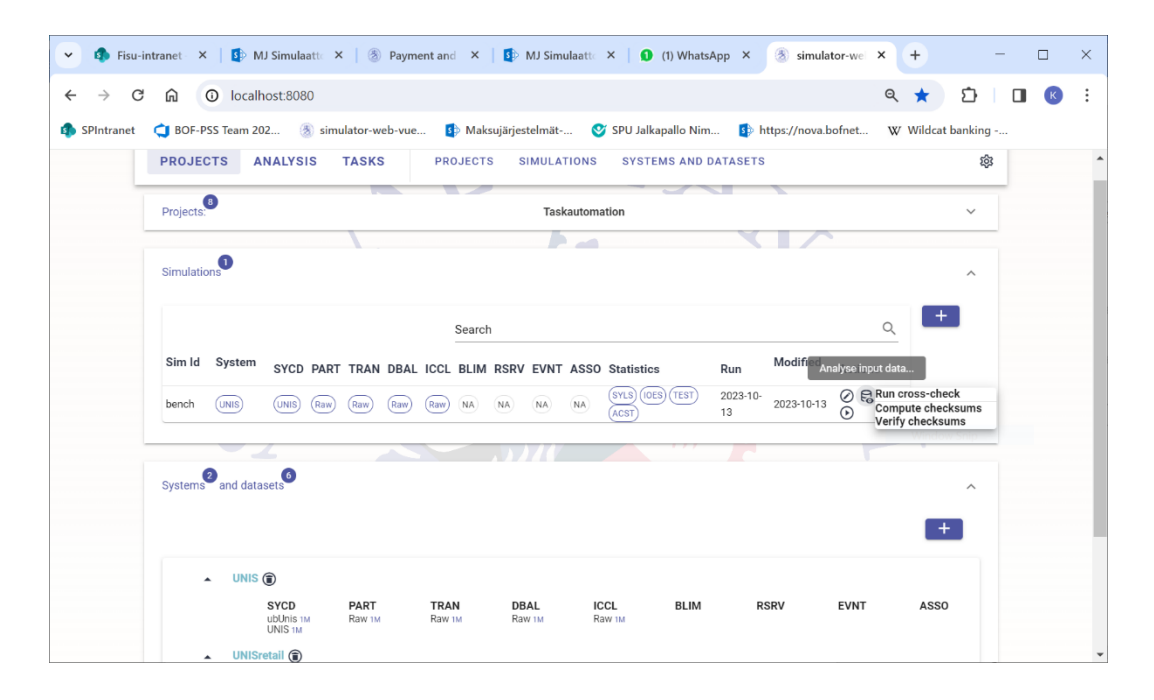

It should be noted that, if the cross-check reporting succeeds technically, the status of the task is set to green. There can still be many findings on the given data in the report.

|   | Task name                             | Description                                  | Started  | Completed | Status  | Actions |
|---|---------------------------------------|----------------------------------------------|----------|-----------|---------|---------|
| ~ | Create simulation and run cross-check | Create bench simulation and run cross-checks | 09:08:28 | 09:17:43  | SUCCESS | ۵ 🕽     |

The executing of the cross-check tool can also end to Status Fail (red balloon). This means that the cross-check report could not be run for the given data technically. In this case the error report is created, and it is located in the ERRORLIST directory of the project. It does not tell anything about the content of the given data.

The full list of cross-check messages are documented in the Annex II

The error list contains a reference to the incoherent input data record and information about the missing relationship data. The dataset ID and a short description will be shown for each error.

Typical cross-check errors are

- Date errors: the dates in DBAL, BLIM or ICCL tables are outside the simulation dates, i.e. dates for which transactions are specified in the TRAN table. Limits and balances should only be defined for those days which are simulated.
- Time errors: the transaction introduction times specified in the TRAN table are outside the opening hours of the simulated system, as defined in system data or selected EVNT dataset. This might cause confusion to users in cases transactions are introduced before the opening of the business day. In this case simulations can still be run and the users should disregard this kind of errors. Also in these cases simulations should be run without cross-checks as these cross-checks will stop the simulation execution.
- Participant errors: there are missing participants (or typing errors) in the participant data. TRAN-PART refers to transactions with missing participants in PART data, DBAL-PART refers to missing participant data for DBAL data and ICCL-PART refers to missing participant data for ICCL data. For all participants quoted in TRAN, ICCL, BLIM and DBAL records there must be the corresponding participant in the PART data. If multiple systems or accounts are defined, the participant is checked as a combination of the system ID, participant ID and account ID.
- Erroneous system ID's in TRAN data: if the *from system id* field is explicitly defined, it should be the same as the ID of the system which this data set is attached to.

### 4.5.2 Creating multi system simulations

Simulations with multiple interacting systems can be created and simulated with BoF-PSS. This enables simulation and analysis of parallel systems with independent processing logics, such as network of several RTGS systems such as TARGET, combination of a RTGS system and an ancillary CNS or DNS system or a RTGS payment system together with a securities settlement system working with DVP processing.

In multi system simulations individual systems are set up independently one by one: system definition and data imports are performed for each simulated system separately. System ID field is used to collect together definitions and input data of individual systems.

For transactions between systems the receiving system name has to be defined in input data. Transactions are always included in transaction data set of that system, where the from-participant of each transaction is located. The system names used in input data (e.g. From-system and To-system in transactions) need to be the same which are used as System IDs in system definition.

The **transaction IDs must be unique simulation-wide**, i.e. the transaction data sets of the different systems cannot use same transaction IDs. Cross-check will display reused IDs as errors of the second transaction data set that uses them.

An example of multi system simulation is provided in example2 material included with the simulator (C:\BoF-PSS\EXAMPLES). It presents a main RTGS system and an ancillary CNS using the accounts in the RTGS system as the source of liquidity. In the input data the "liquidity injections from system" and "liquidity injections from participant"-fields are defined for each participant. In the input data of this example the RTGS system is referred as "M" and the ancillary system is referred with "K". These names have to be used also as System IDs in the simulation. In multi system simulations, the cross-check is checking also coherency of multi system transactions and used System IDs.

Multi system simulations are created in **simulation configuration** screen by including all necessary systems one by one on their own rows. Screenshot from example 2 simulation configuration is shown below.

### 4.5.3 ABM Simulations

Users can instruct the simulator to associate active account management to accounts. This is done by selecting a ABM configuration file on the screen.

See the new field called "Agent file".

The property file can by edited and copies can be made. The ABM property files are fetched by default from the BOF-PSS\program\ABM directory. The default example property file can also be found from BOF-PSS\program\ABM directory The Browse function allows to store the files also into other places.

The property file contains the information on accounts that have been allocated an account management algorithm with the specific parameters. There can be many account management algorithms and users can meake new one's based on the ones distributed with the simulator. For more specific description on the ABM algorithms and parameters, please refer to the section 6.7.

When a simulation is executed as an ABM simulation, additional ABM log files are created besides the basic simulation log. The ABM logs are created by account.

# 4.6 Executing simulations

You can execute simulations on the <u>Simulation execution</u> screen. The screen opens by clicking the **Simulation execution** button on the <u>Main menu</u>. Simulations can be executed as single runs or in batches consisting of many simulations.

### 4.6.1 Errors in simulations

On the Simulation execution screen:

View errors arising in the simulations by clicking the **View error report** button. The error list file is located in the error list directory of the project. It is named SimulationExecutionError\_[YYYYMMDD]\_[HHMMSS].txt for example, SimulationExecutionError\_090407\_121030.csv. Unnecessary error lists should be deleted. All errors or relevant simulation related information might not be present in the error file, thus one should always also check the simulation log file.

# 4.7 Analysing results

Simulation results are stored in the output tables of the project database. The results can be viewed using available reporting features and by accessing the database tables directly with SQL or other tools. All data can also be downloaded as CSVs.

The automated stress testing module 4.8 provides some reporting features of its own.

### 4.8 Automated stress testing module

The Automated stress testing module has been developed to make the running and analysis of the data and stress tests results easier.

The stress tester supports one analysis type: stress testing based on removal and transformation of transactions. It is possible to affect the way accounts are treated for scenario creations. Accounts can be affected either individually for each scenario or all selected accounts of a participant can be affected at the same time. As a third option, all selected accounts can be affected in one simulation(scenario).

The interface allows to alter the SQL-query and its conditions used to retrieve the transactions for each scenario. This allows the user to define for example, that only payments not belonging to a certain category or occurring between a specific time period are dropped.

In short, the module works in the following way. First you need to define a benchmark simulation with the data and the system setups you wish to analyse and put under stress. After that, you can open the stress testing analysis tool and create a new analysis for which you will define the benchmark scenario to be used as a starting point. The user will have to select the accounts to be included in the analysis. Stress scenarios will be run for all the selected accounts. After all the scenarios have been run the user can generate a report tailored for comparative stress testing analysis. The report contains account level information such as upperbounds, maximum upperbounds, liquidity deterioration figures, values of unsettled sent and received transactions and many others. For further details see following chapters.

#### 4.8.1 Creating a new analysis

To create a new stress analysis or access an existing one you need to open the stress testing analysis window from the main menu. The Stress testing view will open.

| Stress tester   STEP2     Name   Description   Simulation   Rule   Status   Modified   Actions     Stress<br>analysis   Stress analysis   DNST   FAIL_BY_PARTICIPANT   INITIAL   2020-12-<br>03T19:52:06   Image: Comparison of the stress analysis                                                                                                    | PROJECTS           | ANALYSIS        | TASKS      | STRESS TES          | TER     |                         |         |   |  |
|----------------------------------------------------------------------------------------------------|--------------------|-----------------|------------|---------------------|---------|-------------------------|---------|---|--|
| Name Description Simulation Rule Status Modified Actions   Stress<br>analysis Stress analysis DNST FAIL_BY_PARTICIPANT INITIAL 2020-12-<br>03T19:52:06 Image: Comparison of the comparison of the com | Stress tester      |                 |            | STEP2               |         |                         |         | ^ |  |
| Name     Description     Simulation     Rule     Status     Modified     Actions       Stress<br>analysis     Stress analysis     DNST     FAIL_BY_PARTICIPANT     INITIAL     2020-12-<br>03T19:52:06     Imitial Comparison     Imitial Comparison </td <td></td> <td></td> <td>Sear</td> <td>ch</td> <td></td> <td></td> <td>Q</td> <td>+</td> <td></td>                                                                                                    |                    |                 | Sear       | ch                  |         |                         | Q       | + |  |
| Stress analysis DNST FAIL_BY_PARTICIPANT INITIAL 2020-12-                                                                                                    | Name               | Description     | Simulation | Rule                | Status  | Modified                | Actions |   |  |
|                                                                                                    | Stress<br>analysis | Stress analysis | DNST       | FAIL_BY_PARTICIPANT | INITIAL | 2020-12-<br>03T19:52:06 | 00<br>1 |   |  |

From this view it is possible to view old analysis made with the selected project and create new one's by pressing the + button selecting a benchmark simulation, giving it a name and saving it,.

4.8.2 Selecting the accounts to be affected in a scenario

To select the accounts to be affected in the scenarios, the user needs to open the "setup scenarios and accounts to be failed" view. On the left all the non selected accounts are visible. Accounts can be selected by dragging accounts to the right.
| diep.io 🚯 MJ 😋 TFS                                | täällä harjoittelet os. | 📘 Earn to Die 2: Exod | Hardw  | vare, Noteboo                              | @ PCle mit GPU NVID     | MSI GeForce I | RTX 2 | »    |
|---------------------------------------------------|-------------------------|-----------------------|--------|--------------------------------------------|-------------------------|---------------|-------|------|
|                                                   |                         | _                     |        |                                            | 0                       | 0             |       |      |
| PROJECTS                                          | ANALYSIS TAS            | KS STRESS TESTE       | R      |                                            |                         |               |       |      |
| Add Stress test                                   |                         |                       |        |                                            |                         |               |       |      |
| Name<br>DNS                                       |                         |                       |        |                                            |                         |               |       |      |
| Description<br>DNS                                |                         |                       |        |                                            |                         |               |       | 3    |
| Simulation Run Id<br>DNST                         |                         |                       |        |                                            |                         |               |       | 3    |
| Stress rule                                       |                         |                       |        |                                            |                         |               |       |      |
|                                                   |                         |                       |        |                                            |                         |               |       | <br> |
| Select transaction filter sql file<br>default.sql |                         |                       |        |                                            | × - + +                 |               |       |      |
|                                                   |                         |                       |        |                                            | × ·                     |               |       |      |
|                                                   |                         |                       |        |                                            |                         |               |       |      |
|                                                   |                         |                       |        |                                            |                         |               |       |      |
| Search accounts                                   |                         |                       | Q      |                                            |                         |               |       |      |
| Search accounts                                   |                         |                       | ٩      | Accounts to be                             | e affected individually |               |       |      |
| Search accounts                                   |                         |                       | ٩      | Accounts to be<br>DABAFIHH-1<br>ESSEFIHX-1 | e affected individually |               |       |      |
| Search accounts                                   |                         |                       | Q<br>Î | Accounts to be<br>DABAFINH-1<br>ESSEFINX-1 | affected individually   |               |       |      |
| Search accounts                                   |                         |                       | Q.     | Accounts to be<br>DABAFIHH-1<br>ESSEFIKK-1 | affected individually   |               |       |      |
| Search accounts                                   |                         |                       | Q.     | Accounts to be<br>DABLETINH ESSERING       | affected individually   |               |       |      |
| Search accounts                                   |                         |                       | Q      | Accounts to be<br>DABAFINH1<br>ESSEPINH1   | affected individually   |               |       |      |
| Search accounts                                   |                         |                       | Q.     | Accounts to be                             | affected individually   |               |       |      |
| Search accounts                                   |                         |                       | Q,     | Accounts to be                             | affected individually   |               |       |      |
| Search accounts                                   |                         |                       | Q.     | Accounts to be                             | affected individually   |               |       |      |
| Search accounts                                   |                         |                       | Q.     | Accounts to be<br>DABAPHAH1<br>ESSEPHON1   | affected individually   |               |       |      |
| Search accounts                                   |                         |                       | Q      | Accounts to be<br>Dasaries1<br>Esseries1   | affected individually   |               |       |      |
| Search accounts                                   |                         |                       | Q,     | Accounts to be                             | affected individually   |               |       |      |
| Search accounts                                   |                         |                       | Q.     | Accounts to be                             | affected individually   |               |       |      |

The "Scenario rule" selection affects how the scenarios are generated. "by accounts" means that scenarios will be generated for each account and the scenario definition behind #scenario\_id# tag used in the SQL Data filters, will contain only one account id at a time. "by participants" means that scenarios will be generated by participants and the scenario definition behind #scenario\_id# tag will contain all the selected accounts of one participant at a time. This allows to have all the accounts of one participant to be affected in the same scenario. "All selected" means that only one scenario will be created and the # scenario\_id # tag will refer to all the selected accounts. For more details see below.

The selections are saved only when the save button is pressed. Be aware that saving will discard any priorly run results for this analysis.

## 4.8.3 SQL-query filters for scenario creation

The Data filter selection allows to select a specific SQL-query to be used in the generation of the scenarios. The queries are used to get the set of transactions to be

used in each scenario. The queries contain tags that are replaced by scenario specific values when the stress tester runs scenarios.

## The SQL-queries are stored in text files in folder

C:\BoF-PSS\PROGRAM\filters\stressTester. The defaultFilter is a query for generating failure scenarios by removing transactions belonging to selected accounts. Users can use the default filter to create customized queries to direct the scenario creation. Users cannot modify the defaultFilter, but can create copies of it.

The following tags are supported since version 7.0.3:

# scenario\_id #: substitutes the analysis id to the sql query allowing to link to the list of account ids involved with the scenario. #system\_id#: Derived from benchmark definition #dataset\_id#: Derived from benchmark definition #business\_day#: Stress test are run day by day separately.

## 4.8.4 Running of the analysis

To obtain the analysis report, one needs to run the scenarios first. When pressing the Run scenarios button the system will:

- 1. run the benchmark if it has not been run yet
- 2. run the benchmark with illimited intraday credits to calculate figures for the upperbound of liquidity
- 3. it will generate and run the one day scenarios for each selected account. In order to save space the input data for scenarios is not stored to the input database's tran table. Simulation results are stored only to the tables SYLS, ACST and TEST of the output database.

## 4.8.5 Working with the results

After you have run the scenarios you can obtain the results by pressing the Run report button. The analyser will collect the account level results for all the scenarios and the benchmark into an excel. The data content is sufficient to obtain basic charts, reports and comparisons related to the benchmark and run scenarios. The report contains all the sufficient data amongst other to:

- obtain rankings for systemical importance of counterparts in terms of casued unsettled payments, intermediated stress
- draw counterparty exposure matrixes in terms of unsettled payments, liquidity deterioration
- observe average sending and receiving times and the differences to the benchmark case

The report will contain account level information rows for each day, scenario and benchmark. The data is partly extracted from the ACST and calculated from the TEST table. The report contains two automatically updated charts and the counterparty risk matrixes.

| BenchScenario               | This field can have 2 values and it indicates     |
|-----------------------------|---------------------------------------------------|
|                             | whether the row information relates to the        |
|                             | benchmark simulation or a scenario. Possible      |
|                             | values: Bench, Scenario                           |
| SimRunId                    | Name and ID of the simulation. For scenarios      |
|                             | the name is generated by concatenating the        |
|                             | name given to the analysis and the accountID      |
| SystemId                    | System ID of the Benchmark                        |
| failingAccountId            | Account ID of the failig account                  |
| AccountId                   | Account ID to which the figures belong            |
| BusinessDay                 | Business day of the figures                       |
| BoDBalance                  | Beginning of day balance for the account as       |
|                             | in ACST-table                                     |
| EoDBalance                  | End of day balance for the account as in          |
|                             | ACST-table                                        |
| MinBalance                  | Minimum balance during the day for the            |
|                             | account as in ACST-table                          |
| EoDCreditLimit              | Intraday credit limit at the end of the day for   |
|                             | the account as in ACST-table                      |
| CreditLimitMaxUsage         | If the account has had a negative balance         |
|                             | during the day (e.g. has relied on credit limit), |
|                             | the value here is: minimum account balance        |
|                             | *-1 / Eod credit limit * 100                      |
| SettledCount                | Count of the sent and settled transactions        |
| SettledValue                | Value of the sent and settled transactions        |
| SentUnstCountDirect         | Count of the transactions removed due to the      |
|                             | scenario                                          |
| SentUnstValueDirect         | Value of the transactions removed due to the      |
|                             | scenario                                          |
| SentUnstCCPValueDirect      | This column is present only if the simulator      |
|                             | recognizes, the data to bemorphologically         |
|                             | complient with trade data. The field is           |
|                             | calculated form usercod_4. The field will         |
|                             | contain meaningfull results only if all values    |
|                             | entered into usercod4 field are in same           |
|                             | currency. The values in the value field used      |
|                             | for the other calculations can contain            |
|                             | amounts and values in different currencies        |
|                             | making them uncomparable.                         |
| SentUnstSystemicEffectCount | Count of the unsettled transactions in the        |
|                             | simulation or scenario. In scenarios these        |

The analysis report contains the following data fields:

| SentUnstSystemicEffectValue     | <ul> <li>would correspond to the systemic or second round effects due to the altered situation.</li> <li>When calculated for the benchmark, the count is just the count of unsettled transactions. When the value is calculated for a scenario, the benchmark's corresponding value is substracted from the count.</li> <li>Value of the unsettled transactions in the simulation or scenario. In scenarios these would correspond to the systemic or second round effects due to the altered situation.</li> </ul> |
|---------------------------------|----------------------------------------------------------------------------------------------------|
|                                 | when calculated for the benchmark, the<br>value is just the sum of unsettled transactions.<br>When the value is calculated for a scenario,<br>the benchmark's corresponding value is<br>substracted from the sum.                                                                                                    |
| ReceivedPaymentsCount           | Count of payments received as in the ACST table                                                                                                    |
| ReceivedPaymentsValue           | Value of payments received as in the ACST table                                                                                                    |
| ReceivedUnstCountDirect         | Count of payments not received because the transactions removed due to the scenario. Calculation is based on TEST data.                                                                                                    |
| ReceivedUnstValueDirect         | Value of payments not received because the transactions removed due to the scenario. Calculation is based on TEST data.                                                                                                    |
| ReceivedUnstCCPValueDirect      | This column is present only if the simulator<br>recognizes, the data to bemorphologically<br>complient with trade data. The field is<br>calculated form usercod_4. The field will<br>contain meaningfull results only if all values<br>entered into usercod4 field are in same<br>currency. The values in the value field used<br>for the other calculations can contain<br>amounts and values in different currencies<br>making them uncomparable.                                                                 |
| ReceivedUnstSystemicEffectCount | Count of payments not received in the simulation. In scenarios these would correspond to the systemic or second round effects due to the altered situation.                                                                                                    |
| ReceivedUnstSystemicEffectValue | Value of payments not received in the simulation. In scenarios these would correspond to the systemic or second round effects due to the altered situation.                                                                                                    |
| ReceivedPaymentsDiffValue       | Value of received payments in the<br>benchmark – value of received payments.<br>Positive value indicates a decrease in original<br>value.                                                                                                    |

| LB                        | Lower bound of liquidity. Net liquidity needed for the day                                                                                                    |
|---------------------------|----------------------------------------------------------------------------------------------------|
| LBDiff                    | LB of benchmark – LB of scenario                                                                                                    |
| UB                        | Upper bound of liquidity. The amount of<br>initial liquidity needed to settle all payments<br>introduced in the order of the input data.<br>Currently this is only calculated for the<br>benchmark. Calculation occurs by rerunning<br>the benchmark scenario with the selection<br>intraday credits available without limits. UB<br>= beginning of day balance – minimum<br>balance of the simulation with unlimited<br>credits.                                                                                                    |
| MaxUpperBound             | Sum of values of all outgoing payments.<br>Total gross outflow.                                                                                                    |
| MinLiquidityDeterioration | Needed extra liquidity to keep end of<br>day(EOD) balance in the scenario,<br>unchanged when other non-failing<br>participants are able to compensate and still<br>send their unsettled payments.<br>MinLiquidityDeterioration =<br>End of day balance in benchmark simulation<br>- End of day balance in scenario<br>+ outgoing unsettled in scenario (outgoing<br>systemic)<br>- Unsettled in benchmark (can be used for<br>modell accuracy correction)<br>- incoming unsettled (systemic, not direct) in<br>scenario (it is assumed that others are able to<br>send even if not in the simulation).<br>It reflects the needed extra liquidity to settle<br>all unsettled payments and achieve same<br>level of liquidity as in benchmark. It is<br>assumed that unsettled incoming payments<br>are settled and the buffers of other<br>participants are sufficient and they are able to<br>bring in extra liquidity. If value is negative it<br>is an improvement and it is rounded to 0. |
| MaxLiquidityDeterioration | Needed extra liquidity to keep end of<br>day(EOD) balance in the scenario,<br>unchanged when other participants are not<br>able to compensate and cannot send all of<br>their payments.<br>Maximum Liquidity Deterioration =<br>End of day balance in benchmark simulation<br>- End of day balance in scenario<br>+ outgoing unsettled in scenario (systemic)                                                                                                    |

|                              | - Unsettled in benchmark (systemic, can be used for model correction)                                                                                                    |
|------------------------------|----------------------------------------------------------------------------------------------------|
|                              | It reflects the needed extra liquidity to settle<br>all unsettled payments and achieve same<br>level of end of day liquidity as in the<br>benchmark. It is assumed that other<br>participants are not able to bring in extra<br>liquidity intra day. If value is negative it is an<br>improvement and it is rounded to 0. |
| SettlementDelay              | Same as a_setdelay from the ACST table.                                                                                                    |
| SettlementDelayDiff          | Settlement delay of the scenario – Settlement delay of the benchmark                                                                                                    |
| WeightedAvgReceivingTime     | Value weighted average of settlement time of received payments                                                                                                    |
| WeightedAvgReceivingTimeDiff | WeightedAvgReceivingTime of the scenario- respective value of the benchmark                                                                                                    |
| WeightedAvgSendingTime       | Value weighted average of settlement time of sent payments                                                                                                    |
| WeightedAvgSendingTimeDiff   | WeightedAvgSendingTime of the scenario – respective value of the benchmark.                                                                                                    |

# 4.9 Task Automation Tool and Task Sets

The task automation tools functionality is meant to create task lists to allow easier repeatability of specific task sequences. Also new functionalities can be introduced as tasks. The initial versions are still hard coded. In the future releases, more tasks and flexibility are likely to be made available. The idea is that the task automation tool allows the user to define tasks to be performed in one go. The task set for importing and running a benchmark simulation can be found under the Task automation tools. First you need to select the task set called "Import tasks". Once this is done all the tasks belonging to the task set will be displayed on the right.

In order to instruct the automation tool which tasks to include to the run, the user needs to check the corresponding boxes in the Run column. If the run box of the task is checked, the task will be run. The tasks are run in the top down order.

Many of the tasks need some additional parameter information to function. The parameters can be edited by double clicking the parameter field of a task.

The Import tasks task set has 3 common parameters used by the individual tasks. The system id indicates the system under which the data is imported. The value entered to the field "Data set name of imported datasets", is used as a dataset name for all imported datasets. The value is also used by other tasks to indicate the name of the datasets to which a task is targeted.

## 4.9.1 Import tasks

The import taks set provides the tasks to perform the steps to import and manipulate data and perform a normal day, 1 system (benchmark) simulation. Benchmark simulations are used as reference for scenario simulations like stress tests. Results of scenarios are compared to the results of benchmark simulations. Once set up, the benchmark simulation can be used as a base for stress test or other analysis.

The following Import tasks are available:

- Clear project's old input and output data
- import data
- Exclude transactions
- Account pool data
- Run cross-checks
- Run simulation

The tasks are explained in details here under.

There are 3 common parameters for the tasks. The system, the data set name and the account pooling data set name suffix.

The system selection is actually a combination of a system ID and a system data set.The system is used by the task Import data to indicate the system under which data is imported. The run simulation will use the system dataset information to create the simulation setup.

The dataset name, which default value is Raw, is used to name all the imported datasets. Also the accountpooler if used will name the pooled data sets as a combination of the data set name and account pooler suffix (Ap). This means, if account pooling is used, the final datasets used by the simulation will be named by default RawAp. If the account pooling task is not selected, and there are datasets that have a name that match the combination of the data set name and account pooling suffix, the user will be asked for which data sets the user wants to run the benchmark.

## Clear project input and output data

This step is optional. If the project contains old input data and results of obsolete simulations, the databases can be cleared. This step removes the contents of all input and output databases including simulation definitions and stress tester analysis

setups and results. This task does not delete system setups nor templates. The clearing task is fast. Especially it is significantly faster with big datasets comparing to an overwrite operation in the Import data task when reusing an existing dataset name.

It is highly recommended to run this task if there are no reasons opposing it.

#### <u>Import data task</u>

The Import data task imports all the input files, either from a tar file that respects GZ.tar format or separate csv-files in an indicated directory. First the user needs to double click the parameter field of the import data task. A new window with all the necessary parameter fields will open.

| Edit Import Gen data parameters    |    |          |          |          |          |        |        |                    |          |        |     |
|------------------------------------|----|----------|----------|----------|----------|--------|--------|--------------------|----------|--------|-----|
| Select CSV file                    |    |          |          |          |          |        |        |                    |          |        |     |
| I File input                       |    |          |          |          |          |        |        | Input file(s) fold | ler path |        |     |
| Select EVNT template<br>gen - EVNT |    |          |          |          |          |        |        |                    |          | ×      | -   |
| Select PART template<br>gen - PART |    |          |          |          |          |        |        |                    |          | ×      | -   |
| Select TRAN template<br>gen - TRAN |    |          |          |          |          |        |        |                    |          | ×      | •   |
| Select DBAL template<br>gen - DBAL |    |          |          |          |          |        |        |                    |          | ×      | •   |
| Select ICCL template<br>gen - ICCL |    |          |          |          |          |        |        |                    |          | ×      | •   |
| Select BLIM template<br>gen - BLIM |    |          |          |          |          |        |        |                    |          | ×      |     |
| Select e                           |    |          | S        | Select   | exclu    | ude bi | usines | s days txt file    | → ± ±    |        |     |
| 2024                               | <  |          | Oct      | ober 2   | 023      |        | >      |                    |          |        |     |
| -                                  | S  | М        | т        | W        | т        | F      | s      |                    |          |        | - 1 |
|                                    | 1  | 2        | 3        | 4        | 5        | 6      | 7      |                    |          |        |     |
|                                    | 8  | 9        | 10       | 11       | 12       | 13     | 14     |                    |          |        |     |
|                                    | 15 | 16<br>23 | 17<br>24 | 18<br>25 | 19<br>26 | 20     | 21     |                    |          |        |     |
|                                    | 29 | 30       | 31       | 20       | 2.0      | 21     | 20     |                    |          |        |     |
|                                    |    |          |          |          |          |        |        |                    |          | CANCEL | OK  |

Then the user needs to select either a tar file or indicate the directory from which to import the extracted and unzipped csv files.

The exclude days file allows the user to select a file containing days to be excluded from the import process. The user can edit and create new definition files. The excluded days files are stored in a default folder defined in a property file. The property file is called loadFile.porperties. It is also necessary to select the correct import templates for the import process. The templates are the same that can be created and edited with the old interface: Import input file. Default templates are defined in the loadFile.properties file. The csv's to be imported either directly or form the tar-files need to follow the formats indicated by the templates. The names of the CSV files need to contain the words corresponding to the dataset type indicators: tran, part, iccl, dbl, blim, evnt, rsrv, or gacc.

When loading data and there already are data sets with the same name, the system prompts the user whether to overwrite the existing data or not. If there are no other input datasets in the database, the system will use the same truncate operations as the "clear project and output data" to remove the old datasets, which is very fast. If there are other datasets in the database with other dataset ids, a slower overwrite operation will take place. If the database is big this might be a very slow (very very slow) operation.

## Exclude transactions

The remove transactions task consists simply of the execution of an SQL- sentence. The user needs to select an SQL-file containing an SQL sentence that alters the data somehow. An example file is provided. The file can contain also update queries to change data.

The default file should not be changed and saved with the same name. The file can be edited by users and saved with another name to the same folder.

To select the SQL-sentence to be executed by the task, the user needs to double click the parameter field of the task and select the appropriate file. The edit button opens the text file containing the sql-sentence and allows to create a new file with user made modifications.

This task applies the sql-sentence of the file, to the tran dataset imported before and indicated by the global parameters: system (as selected in the drop down on top of the GUI) and data set name (in the text box at the top as well).

The SQL queries are performed as a SQL prepared statements. This means that the "t\_datsetid = ?" condition as such, in the current version, can be present in the sentence only once.

## Account pool data (Merge accounts)

This task simply runs the account pooler. It uses the GACC-file present in the input data. Resulting datasets will be renamed by adding the account pooling data set suffix to the dataset name from the top of the GUI. To function this task requires the group of accounts file (GACC) to be present amongs the input files.

#### Perform cross-checks

This task performs the same cross-checks that can be run from the simulation configuration view.

It is not compulsory to run this task, but if there are doubts on the integrity of the data, it is good to run it. Once the data integrity can be trusted this step can be skipped to speed up the process.

The cross-check report contains results that are categorized as errors and warnings. Errors are to be taken seriously. Warnings are such that the simulator should be able to perform a simulation. Warnings can be errors but aren't necessarily so.

#### Run benchmark simulation

This task will create and run the benchmark simulation for the datasets named according to the name fields (dataset name and account pooling suffix) on top of the GUI. The system setup used to run the benchmark is the one selected on the top row of the GUI. The benchmark simulation is named "Bench". If the accountpooling task has not been selected but there are datasets with a name corresponding to the pooled datasets according to the nameming parameters dataset name and accountpooling suffix, RawAp in the default case, the user is asked for which dataversion the benchmark is to be run.

## 4.9.2 CCP tasks

As at 11.1.2024, the CCP tasks have not been updated for a while and their activation would require some testing and possibly some code updates.

The version 7.0.3 contains one task set: CCP tasks. The task set has been developed to allow manipulating trade data of a certain form, to allow CSD settlement simulations of CCP's trades. In theory the tool could potentially be used to simulate commodities markets and maybe derivatives to some extent. These would have to be evaluated separately.

The task automation view checks whether there are eligible tran datasets in the tran table that fulfil the requirements of the CCP-tools. In practice this means that there needs to be a tran dataset with the following fields populated:

```
t_assename: ISIN code if available, could be something else too.
t_usercod1 : contains currency code
t_usercod2 : contains CSD id
t_usercod4: contains the money value
```

One CCP template for importing trade data, used in an internal project, is provided with the general version. Other templates could be used too depending on the files to be imported. This template should be considered as an example, but could be used in other projects too.

## The provided tasks are:

## Add CCP transactions

This task requires a transaction data set, containing trades, with or without cash legs, to be present in the current project. This task will perform novation of the trades by setting the CCP as a counterparty to each trade. The created datasetid is named "CCP".

## Net CCP data

The task performs a basic CCP netting. The netting for securities is performed by CSD, participant, instrument and currency (CCY). Cash legs are netted according to CSD, participant and currency (CCY). A new transaction dataset is created for all CSDs. The datasets are named according to field t\_usercod2 (a maximum of 8 characters still applies!!!). The selection "Generate one CSD" will treat the CSDs as one. The transaction data set will be named: "one".

## Create participant data

Generates participant and account data directly from the selected transaction dataset. One participant dataset is created for each CSD separately. The part dataset is named according to the CSD name.

## Create CSD system setup

The task replicates the available system setup to create the CSD specific benchmarks for each CSD indentifyed from the transaction data field t\_usercod2. The task will define the CSD specific benchmark simulations.

Note! As there is currently no Benchmark selection, there can be only one system setup defined. The existing system setup will be used in benchmarks.

## Create CSD DBAL data

This task will create UB and LB dbal data sets for all CSDs, by running the CSD specific benchmark with the liquidity available without limits setting.

## Create and run all CSDs

This task will create the analysis setups for all CSDs and initiate the execution of the automated stress tests. See 4.8. The task assumes the presence of configuration file located in the projects input directory: participantsToBeFailed.csv

The file must contain participant id's. The first row of the file is a label row, and participant ids are to be defined starting form the second row, one id per row. As

the failure scenarios for CCPs are participant and not account level this is justified. The task will run the stress test with the "by participant selection" and will provide the stress tester module with the account id's belonging to the participant. The task uses the default.sql filter.

Anyway if the assumptions related to this task are not appropriate, it is always possible to run the scenarios with the stress tester separately.

## Create and run cover 2 on all CSD's

Same as above but will use a csv-file named cover2participantsTobeFailed.csv stored in the same input folder.

In addition to traditional transaction data, the following data must be stored according to the following table:

| Information                       | Field in TRAN table |
|-----------------------------------|---------------------|
| identifier of the asset like ISIN | t_assename          |
| CCY (currency)                    | t_usercod1          |
| CSD                               | t_usercod2          |
| Value of the trade in traded CCY  | t_usercod4          |

# 5 Operating the simulator via HTTP API

The Simulator application provides a HTTP (Hypertext Transfer Protocol) API interface to operate the simulator. The Simulator UI running in a web browser, uses these HTTP API methods to operate the simulator e.g. to create and maintain the user projects and all the data needed to create and run simulations.

The HTTP API can be used in the same way as a CLI allowing users to access all the methods available to the simulator UI. This allows users to integrate the simulator with other tools and programs very efficiently. For example, users can develop even their own GUIs based on these methods.

Users that want to use the Simulator http-API, need to be familiar with the HTTP protocol and the JSON object format that is used to transfer data between clients and Simulator API. The simulator respects REST and MVC design and architectural principles.

To access a HTTP API, utility tools like CURL, provide a way to make HTTP method calls over the network. Many or most analysis software and programming environments provide tools to support http connectivity nowadays.

Annex **Error! Reference source not found.** provides the description of some central API methods and a CURL example on how to use the API.

# 5.1 Used technology

In order to be able to use the http API directly, users would need to be or get familiar with the HTTP protocol, JSON and possibly html techniques e.g. in other terms client side web programming techniques.

## 5.1.1 HTTP protocol

In short the HTTP protocol lays down rules on how a client and a server communicate between each other. Amongst others, the protocol defines request method types used for communications between clients and servers. The types used by the simulator are mainly: POST, PUT, GET and DELETE.

The simulator API respects the HTTP protocol and provides a standardized and Restfull way to communicate with the simulator over TCP/IP network using HTTP protocol.

In practice the use of HTTP protocol means, that method calls are made with URL calls like <u>http://localhost:8080/</u> that opens the simulator GUI in your browser.

For more information see https://developer.mozilla.org/en-US/docs/Web/HTTP

## 5.1.2 JSON notation

JSON notation is a text based format to describe data structures in a simple name value pair manner (see https://www.json.org/json-en.html). Below is an example of a single data JSON structure:

{
"name": "Maria",
"gender": "F"
}

Below is an example of data structure of a JSON array (note the square braquets '[' ']'):

```
[
{"name": "JSON", "flexibility": "high"},
{"name": "XML", "flexibility": "low"}
```

# 5.2 Simulator API methods

The Simulator API uses mainly the following HTTP methods types: GET - is used to query information and it returns typically a JSON object related to given query path POST - is used to create a data entity PUT - is used to update a data entity DELETE - is used to remove data

E.g. HTTP method call DELETE /projects/*myprojectname* removes a project from the Simulator database.

A complete up to date list of API methods can be displayed with Swagger and the springdoc-openapi-ui library. When your simulator application is running, you can obtain the fullu method listing by opening the page http://localhost:8080/swagger-ui.html in your web browser. The list is in alphabetical order.

Some of the methods are described in more detail in next chapter. Below some important HTTP API methods are described. The URL used to reach the method is derived by adding <u>http://Domain in front of the "/...."</u> URL path.

In order to interprete the method description under please take note that each method call is an URL call that might have a JSON file passed as form data. Also the method type (DELETE, POST, PUT,...) is passed on the background by the framework. All parameters such as JSON files are not shown on the URL syntax but are passed on, on the background. The CURL example demonstrates this in practice.

For example the GET method /templates in the annex **Error! Reference source not found.**would look like:

http://localhost:8080/templates. Inserting a URL to browser's address bar will use the GET method in browser URLs. This means that other methods than GET cannot be made purely as address bar URL calls. They would need to be made through HTML forms, javascript or some framework through which you can set the request method to something else than GET.

# 6 Algorithms and user modules

# 6.1 Algorithms

"Algorithms" is a common term applied to the simulator's special settlement functions such as splitting and netting. Common algorithms are provided as part of the software, and users can also develop their own algorithm modules. The interface for BoF-PSS3 algorithms and user-defined modules is the same.

The available algorithms are divided into the following main groups:

- Submission algorithms (SUB) fetch the next transaction to be submitted for processing.
- The system event handler algorithms (I) can be used to bypass the default event handling logics related to events (end of day, introduction of new transaction, limit changes, Transaction expiry, ...) occurring during a simulation.
- Entry algorithms (ENT) make the initial processing of each transaction.
- Settlement algorithms (SET) call specified subalgorithms to settle queued transactions. The SET algorithms them selves do not contain any logic to release payments.
- End-of-day algorithms (END) process the final steps during a day or settlement cycle.
- Time estimation algorithms (TEA) are used to estimate the real time used for specific process. For example, a TEA algorithm can be used to induce a more realistic delay due to the processing of a settlement algorithm. TEA is also needed to simulate parallel processing of algorithms. To be able to use a TEAalgorithm, the parent algorithm must support TEA estimation.
- Settlement Confirmation Messenger (SCM) algorithms are used to deliver feedback messages from booking events of eventhandlers. These can be used to activate agents. By modifying them it is theoretically possible to add other functionality to them too. The point is that they are activated when transactions are settled.

The submission algorithm is only available at the simulation level. For every simulation, a submission algorithm must be selected. This is done later when defining a simulation. Its task is to determine which transaction is the next to be processed from all pending transactions in all systems. All other algorithms are specified at system level. The submission algorithm can be thought of as the process in which the bank decides, which is the next transaction to submit for processing to any of the systems in the simulation. This is the algorithm to modify if new behavioural patterns for banks are introduced.

The other main algorithms are assigned on system level. For example, an RTGS and net-settlement system can use different entry-algorithms in the same simulation. For every system, the entry (ENT) and end-of-day (END) algorithms must be specified. The system event handler and settlement algorithm are optional.

The following sub-algorithms can be used with ENT entry algorithms:

- Splitting algorithms (SPL) split a large transaction into sub-transactions according to specific rules.
- Injection algorithms (INJ) transfer liquidity between ancillary and main systems.

The following sub-algorithms can be used with SET settlement algorithms:

- Queue release algorithms (QUE) check and fetch individual transactions for possible settlement from the waiting queue in the order defined in the algorithm. They are useful for settling previously queued transactions once an account or participant has received more liquidity.
- Splitting algorithms (SPL) split transactions into smaller sub-transactions.
- Injection algorithms (INJ) transfer liquidity between ancillary and main systems.
- Bilateral off-setting (BOS) checks and fetches transactions that can be bilaterally off-set from the waiting queues.
- Partial netting algorithms (PNS) seek to settle a group of the queued transactions.
- Multilateral netting algorithms (MNS) attempt to settle all queued transactions in one netting event.

For special cases following separate algorithm categories are available:

- Queue release algorithm for secondary queue (QU2) is used in special case of receipt reactive gross settlement.
- In simulations with bilateral limits own algorithms are used. See section 6.3 for more details. For example, the bilaterally queued payments are released by QUB-algorithms.
- Partial net settlement or bilateral offsetting of bilaterally queued payments is handled by BBS-algorithms in simulations with bilateral limits.

For each payment and settlement system, there can only be one specific subalgorithm defined of each category in the current ENT and SET algorithms. This means that the main algorithms will use the same splitting and injection algorithms, if these are defined. The order in which the sub-algorithms are set in the simulator control data specifications is important because **sub-algorithms are called from the main algorithms in the order they were set**.

The specific algorithms are attached to the specified payment and settlement systems on the **System control data specification/modification** screen. The required parameter values are given at the same time as a parameter string. The basic controls are made for the parameters, but it is essential that users are cautious when introducing parameters. Any user-defined modules must be introduced to the system by stating the initial specifications on the **User module definition** screen. Thereafter, it is possible invoke them on the **System control data specification/modification** screen in the same way as originally provided modules and algorithms.

The time estimation algorithms (TEA) are tied to other algorithms and thus defined slightly differently (see chapter **Error! Reference source not found.**) step **Error! Reference source not found.**). They provide function to calculate an estimate to the time that would have been used in the real world by a specific algorithm.

| Type | Name     | Parameters                                                                                                    | Description                                                                                                    |
|------|----------|----------------------------------------------------------------------------------------------------|----------------------------------------------------------------------------------------------------|
| SUB  | SUFIFOPR | None                                                                                                    | Fetches the next transaction or system event<br>(among all systems) according to simulation<br>time, priority and transaction id.                                                                                                    |
| ENT  | Entry    | is entry settlement<br>enabled(true or false;<br>default = true)<br>is FIFO enabled (true or<br>false; default = true)<br>priority threshold for<br>forced entry settlement (0-<br>127<br>priority threshold to use<br>secondary queue<br>is linked payments<br>settlement enabled<br>(True or False. Default:<br>False)<br>Priority(0-9) | Performs the basic entry processes on a<br>specified transaction. As default respects FIFO<br>unless the subalgorithms it calls do not or the is<br>FIFO enabled parameter is set to false.<br>Entry settlement can be switched off by setting<br>the "is entry settlement enabled" parameter to<br>false. This is required for DNS setups for<br>example. If the sending participant has no<br>transaction in queue, the algorithm checks the<br>possibilities for booking according to available<br>liquidity (balance + available intraday credit). If<br>booking is not successful,it will run the<br>possibly defined sub algorithms which types<br>are: INJ, SPL, QUE, BOS, BBS, PNS, MNS.<br>The injection(INJ) and splitting(SPL)<br>algorithms are given priority over the others.<br>The rest are executed in the order they have<br>been defined in the system setup. If the<br>subalgorithms fail too, the payment is put to<br>queue. |
|      |          | Open (hhmmss)                                                                                                    | linked transactions or trades. The parameter "is                                                                                                    |

The algorithms provided with the simulator are described in the table below. Whether an algorithm supports DVP or PVP, bilateral or multilateral credit or debit caps, the information will be provided for each algorithm separately.

| Туре | Name     | Parameters                  | Description                                                                                                    |
|------|----------|-----------------------------|----------------------------------------------------------------------------------------------------|
|      |          | Close (hhmmss)              | linked payments settlement enabled"                                                                                                    |
|      |          |                             | indicates whether the Entry algorithm is                                                                                                    |
|      |          | Allow queueing of linked    | allowed to sette linked payments. Linked                                                                                                    |
|      |          | payments (True or False.    | payments are payments that have the same                                                                                                    |
|      |          | Default = false             | value in the transactions' data field:                                                                                                    |
|      |          | linked payments settlement  |                                                                                                    |
|      |          | method (gross or nett.      | If the parameter <b>linked payments settlement</b>                                                                                                    |
|      |          | Default: GROSS)             | <b>method</b> is set to NETT, The linked transactions<br>are settled on a net bases. Statistics are affected<br>like all the linked payments would be settled at<br>the same time like in netting. The selection<br>GROSS means the linked payments are settled<br>with the same settlement time but one by one in<br>the order they were submitted. |
|      |          |                             | If <b>allow queueing of linked payments</b> is set to                                                                                                    |
|      |          |                             | true, linked payments are put to the same                                                                                                    |
|      |          |                             | primary queue with other non-linked payments.                                                                                                    |
|      |          |                             | If FIFO is enabled, also the linked payments                                                                                                    |
|      |          |                             | will block the queue. Linked payments need to<br>be present in the queue to allow other                                                                                                    |
|      |          |                             | algorithms to settle the linked transactions.                                                                                                    |
|      |          |                             |                                                                                                    |
|      |          |                             | priority threshold for forced entry                                                                                                    |
|      |          |                             | settlement                                                                                                    |
|      |          |                             | to the priority threshold for forced entry                                                                                                    |
|      |          |                             | settlement -parameter are settled immediately                                                                                                    |
|      |          |                             | regardless of sufficiency of liquidity. When the                                                                                                    |
|      |          |                             | liquidity constraint is violated a violation entry                                                                                                    |
|      |          |                             | is written to the AVST-table.                                                                                                    |
|      |          |                             | Priority threshold to use secondary queue                                                                                                    |
|      |          |                             | Transactions with smaller priority than the                                                                                                    |
|      |          |                             | priority threshold to use secondary queue                                                                                                    |
|      |          |                             | -parameter are placed in secondary queue                                                                                                    |
|      |          |                             | (QU2). Opening hours for QU2 are defined                                                                                                    |
|      |          |                             | with parameters Open and Close.                                                                                                    |
|      |          |                             | Entry does not consider reservations .                                                                                                    |
|      |          |                             | Basic end of day algorithm of RTGS process.                                                                                                    |
|      |          |                             | It is normally called at the end of the simulation                                                                                                    |
|      |          |                             | Executes the settlement algorithm and specified                                                                                                    |
|      |          | repatriate liquidity at EOD | subalgorithms for one final time and performs                                                                                                    |
|      |          |                             | end of day procedures for transactions                                                                                                    |
|      |          | interval (1-60)             | remaining in queues.                                                                                                    |
| END  | EndOfDay | 4                           | The settlement algorithm is called for each                                                                                                    |
|      |          | umei (nnmmss)               | remaining participant separately passing the                                                                                                    |
|      |          | Time Schedules (hhmmss)     | It is possible to set times, when the algorithm is                                                                                                    |
|      |          |                             | executed with the time parameters. The                                                                                                    |
|      |          |                             | maximum number of separate settlement runs is                                                                                                    |
|      |          |                             | 40.                                                                                                    |
|      |          |                             | repatriate liquidity at EOD                                                                                                    |

| Туре | Name                                     | Parameters                                                      | Description                                                                                                    |
|------|------------------------------------------|-----------------------------------------------------------------|----------------------------------------------------------------------------------------------------|
|      |                                          |                                                                 | If this is set to true, any possibly injected<br>liquidity from an other system (with an<br>algorithm of type INJ) is repatriated when this<br>algorithm is run. The repatriation transfers'<br>transaction IDs' start with S.                                                                                                    |
| SET  | settlement                               | Queue name (PRIMARY,<br>SECONDARY,<br>TERTIARY)                 | Calls specified subalgorithms to settle queued<br>payments. It is invoked each time a new<br>transaction is put into queues or liquidity has<br>been transferred to an account with queued<br>transactions. Calls algorithms of types: QUE,<br>SPL, INJ, PNS, MNS                                                                                                    |
| QUE  | QueueRelease                             | sortBy<br>bypass allowed (TRUE or<br>FALSE)                     | Releases individual transactions from waiting<br>queues upon arrival of additional liquidity in<br>priority and FIFO order by default. The exact<br>behavior depends on the calling algorithm.<br>QueueRelease performs FIFO on the set of<br>transactions it receives as parameter. The<br>default event handler calls it account by<br>account, which means that it acts as an account<br>wise FIFO algorithm.<br>Supports DVP/PVP settlement with n >=2<br>linked transactions or trades.<br>Supports limits (BLIM).<br><b>sortBy</b><br>The sortBy parameter affects the order of the<br>queued transactions. It directly affects the order<br>in which transactions are settled ortaken out of<br>a solution. This parameter can be used to<br>deviate from FIFO.<br><b>bypass allowed</b><br>If bypass allowed is set to true, the algorithm<br>will not respect FIFO. |
| QU2  | ReceiptReacti<br>veQueueRelea<br>se      | eod ("gross" or "return")<br>newprior (0-9, optional)           | Releases transactions from secondary queue in<br>priority FIFO order in receipt reactive gross<br>settlement simulations.<br>EOD parameter defines the processing logic of<br>secondary queue payments at the end of each<br>period: gross means transactions are moved<br>into primary RTGS queue, return means<br>transactions are discarded (i.e. returned to<br>original sender).<br>Supports DVP/PVP settlement with $n \ge 2$<br>linked transactions or trades.<br>In the former case transactions are given a new<br>uniform priority if NewPriority has a value.<br>Otherwise they retain their original priority.<br>(See ch. 6.4.1 for more details)                                                                                                    |
| SPL  | Transaction-<br>SplittingTo-<br>Tranches | Max. transaction value,<br>positive amount with two<br>decimals | Splits transactions into sub-transactions<br>according to specified maximum transaction<br>value. For example, if a max value of 500 is<br>specified, a transaction of 1,350 is split into                                                                                                    |

| Туре | Name                                                              | Parameters                                                                          | Description                                                                                                    |
|------|-------------------------------------------------------------------|-------------------------------------------------------------------------------------|----------------------------------------------------------------------------------------------------|
|      |                                                                   |                                                                                     | sub-transactions of 500, 500 and 350, with 350 the last to be processed.                                                                                                    |
| SPL  | Transaction-<br>Splitting-<br>BasedOn-<br>Available-<br>Liquidity | None                                                                                | Splits transactions using available liquidity. For<br>example, when 450 is available on the account,<br>a transaction of 1,350 is split into 450 and 900<br>of which the 450 is directly processed and 900<br>remains in the waiting queue.<br>Mainly, the INVALUE1 algorithm is called by<br>entry and settlement algorithms such as Entry<br>and Settlement                                                                                                    |
|      |                                                                   |                                                                                     | The algorithm as such does not settle anything.<br>It injects liquidity to a participant/account when<br>required in given amounts defined with the<br>parameter <b>value</b> of the algorithm if called with<br>a transaction as parameter like in entry. The<br>source of liquidity and permission to perform<br>injections are defined by using the "Liquidity<br>injections from system" and "Liquidity<br>injections from participant" fields in PART<br>data. The injection is performed by generating a<br>payment. The payments ID starts with I. The<br>value is set to the amount indicated by the<br>parameter. |
| INJ  | Injection                                                         | Value: Positive value with<br>two decimals<br>Percentage: format positive<br>100.00 | When the algorihm is called with a participant<br>as parameter like when it is called by<br>SEBASIC1, if liquidity is sufficient, the<br>injected liquidity is released and returned back<br>to the source participant/account by generating<br>payments. The values are set to be equal with<br>the parameter value defined in system<br>definition for the algorithm. The liquidity<br>repatriation transaction ID starts with J. If<br>needed the algorithm can generate several<br>transactions.                                                                                                    |
|      |                                                                   |                                                                                     | Typically liquidity injections can be used<br>between a main and ancillary payment system.<br><b>Percentage</b><br>Injects an amount that corresponds to a given<br>percentage of the credit limit available in the<br>ancillary system.                                                                                                    |
|      |                                                                   |                                                                                     | If both parameters are not set, the injection<br>algorithm tries to transfer the exact needed<br>amount                                                                                                    |
| BOS  | Bilateral-<br>OffSetting                                          | sortBy                                                                              | Performs bilateral off-setting of waiting queues<br>in FIFO and priority order (default behavior)<br>and using available liquidity. The algorithm is<br>performed after each transaction queue entry<br>and liquidity change, so caution is needed with<br>large transaction volumes.<br>Because of the bilateral processing, the priority<br>FIFO rule can become bypassed on system<br>level in bilateral off-setting.                                                                                                    |

| Туре | Name                         | Parameters                                                                              | Description                                                                                                    |
|------|------------------------------|-----------------------------------------------------------------------------------------|----------------------------------------------------------------------------------------------------|
|      |                              |                                                                                         | BOS algorithms skip transactions with<br>linkcodes.<br><b>sortBy</b><br>The sortBy parameter affects the order of the<br>queued transactions. It directly affects the order<br>in which transactions are settled or taken out of<br>a solution. This parameter can be used to<br>deviate from FIFO.                                                                                                    |
| BBS  | Bilateral<br>Partial Netting | sortBy<br>interval (1-60)<br>interval start time<br>(hhmmss)<br>Time Schedules (hhmmss) | Performs partial bilateral net offsetting of<br>bilaterally queued transactions in FIFO or<br>selected sortBy order and priority order by<br>including transactions that can be settled within<br>the available bilateral limit. The algorithm<br>removes transactions one-by-one in according<br>to the sortBy order priority and time order<br>(starts by removing the most recent submitted<br>transactions with the lowest priority) for each<br>participant pair.<br>The solution must fulfil the bilateral limit<br>criteria and the overall balance limitations. The<br>algorithm is performed after each transaction<br>queue entry, liquidity transfer and overall credit<br>and bilateral limit change, so caution is needed<br>with large transaction volumes.<br>Because of the bilateral processing, the priority<br>FIFO rule can become bypassed on system<br>level.<br>Supports Credit cap limits as well.<br><b>sortBy</b><br>The sortBy parameter affects the order of the<br>queued transactions. It directly affects the order<br>in which transactions are settled or taken out of<br>a solution. This parameter can be used to<br>deviate from FIFO.<br>If none of the parameters interval not time<br>schedules are given, the algorithm is run when<br>there is a change in liquidity conditions. In<br>practice this is when a new transaction is<br>queued, or liquidity increased on some account.<br><b>Interval</b> (in minutes)<br>Interval defines how often the algorithm is run.<br>A value of 60 means the algorithm is run every<br>minute.<br><b>interval start time</b><br>interval start time defines the time when the<br>algorithm is run the first time.<br><b>Time Schedules</b> |

| Туре | Name                    | Parameters                                                                        | Description                                                                                                    |
|------|-------------------------|-----------------------------------------------------------------------------------|----------------------------------------------------------------------------------------------------|
|      |                         |                                                                                   | Time Schedules allow the user to define a fixed<br>time schedule for th running of the algorithms.<br>This corresponds to a deferred system setup<br>(DNS).                                                                                                    |
|      | PartialNetting          | retting<br>Fetting<br>Tinterval start time<br>(hhmmss)<br>Time Schedules (hhmmss) | Performs partial net settlement of queued<br>transactions in FIFO and priority order by<br>including transactions that can be settled with<br>available liquidity (the algorithm removes<br>transactions one-by-one for participants unable<br>to settle, to see if a partial settlement is<br>possible). |
|      |                         |                                                                                   | Supports DVP/PVP settlement with $n \ge 2$<br>linked transactions or trades. The algorithm is<br>performed after each transaction queue entry,<br>so caution is needed with large transaction<br>volumes.<br>Supports DVP/PVP settlement with $n \ge 2$<br>linked transactions or trades.                 |
| PNS  |                         |                                                                                   | <b>sortBy</b><br>The sortBy parameter affects the order of the<br>queued transactions. It directly affects the order<br>in which transactions are settled or taken out of<br>a solution. This parameter can be used to<br>deviate from FIFO.                                                              |
|      |                         |                                                                                   | If none of the parameters interval not time<br>schedules are given, the algorithm is run when<br>there is a change in liquidity conditions. In<br>practice this is when a new transaction is<br>queued, or liquidity increased on some account.                                                           |
|      |                         |                                                                                   | <b>Interval</b> (in minutes)<br>Interval defines how often the algorithm is run.<br>A value of 60 means the algorithm is run every<br>minute.                                                                                                    |
|      |                         |                                                                                   | <b>interval start time</b><br>interval start time defines the time when the<br>algorithm is run the first time.                                                                                                    |
|      |                         |                                                                                   | <b>Time Schedules</b><br>Time Schedules allow the user to define a fixed<br>time schedule for th running of the algorithms.<br>This corresponds to a deferred system setup<br>(DNS).                                                                                                    |
| MNS  | MultilateralNe<br>tting | interval (1-60)<br>interval start time                                            | Performs <u>total</u> net settlement of all queued<br>transactions when sufficient liquidity is<br>available . This is equivalent to all or nothing<br>settlement.                                                                                                    |
|      |                         | (hhmmss)<br>Time Schedules (hhmmss)                                               | If none of the parameters interval not time schedules are given, the algorithm is run when                                                                                                    |

| Туре     | Name | Parameters | Description                                                                                                    |
|----------|------|------------|----------------------------------------------------------------------------------------------------|
| Туре     | Name | rarameters | there is a change in liquidity conditions. In<br>practice this is when a new transaction is<br>queued, or liquidity increased on some account.<br><b>Interval</b> (in minutes)<br>Interval defines how often the algorithm is run.<br>A value of 60 means the algorithm is run every<br>minute.                              |
|          |      |            | <ul> <li>interval start time</li> <li>interval start time defines the time when the algorithm is run the first time.</li> <li>Time Schedules</li> <li>Time Schedules allow the user to define a fixed time schedule for th running of the algorithms.</li> <li>This corresponds to a deferred system setup (DNS).</li> </ul> |
| <u> </u> |      |            |                                                                                                    |
|          |      |            |                                                                                                    |

# 6.2 Example algorithm selection for a pure RTGS or instant payment system

Real-time Gross Settlement (RTGS) systems process transactions one-by-one directly when they are introduced. Each transaction is booked, queued or discarded as defined by the algorithms, set for the system. The release of queued transactions is determined using various settlement algorithms.

To define a setup that replicatels a pure RTGS or a retail instant payment system, one should choose only the Entry and the EndOfDay algorithms. The idea is that payments are settle at entry by the Entry algorithm or not settled at all.

| Dataset id<br>RTGS                                                                          | Opens         Closes           ()         08:00:00         ()         19:00:00 | Intraday Credit Availability<br>Credit according to limit data         | -           |
|---------------------------------------------------------------------------------------------|--------------------------------------------------------------------------------|------------------------------------------------------------------------|-------------|
| 4 / :<br>Full name<br>Pure RTGS                                                             | Transfer balances to next day                                                  | Handling of Unsettled Transactions<br>Delete and include to statistics | Ŧ           |
| inter full name 9 / :<br>Description<br>A setup of a pure instant settlement system         | m without queue release                                                        |                                                                        |             |
|                                                                                             |                                                                                |                                                                        | 65/120      |
|                                                                                             |                                                                                |                                                                        |             |
| vent handler algorithms                                                                     |                                                                                |                                                                        | ~           |
| try algorithms<br>Entry () (2)                                                              |                                                                                |                                                                        | •           |
| vent handler algorithms<br>http://www.algorithms<br>Entry () (2)<br>ettlement algorithms    |                                                                                |                                                                        | •           |
| ettlement algorithms                                                                        |                                                                                |                                                                        | •           |
| vent handler algorithms  ntry algorithms Entry () () ettlement algorithms ub algorithms     |                                                                                |                                                                        | *<br>*<br>* |
| Event handler algorithms Entry @  Settlement algorithms Sub algorithms nd-of-day algorithms |                                                                                |                                                                        | *           |

Only those algorithms that are strictly necessary to describe the desired processing logic should be included in a system definition. Before performing large scale simulations it is wise to validate the created model by testing the process with simple examples with only few transactions so that the correct outcome for the input can be verified from the output.

Note that there is no checking logic in the simulator to assess whether the selected algorithm combination is rational. The user is responsible for selecting appropriate algorithms among those applicable for RTGS simulations.

## 6.2.1 Example of a DNS or batch systemstems

A pure batch based system does not settle transactions when they are introduced. All payments are queued first. A batch based system can be defined by adding any of the PNS, MNS or BBS algorithms e.g. PartialNetting, MultilateralNetting. Bilateral Partial Netting. The algorithm must support the Time Schedules parameter.

Under is a picture of a DNS setup with the PartialNetting algorithm.

| ataset id<br>DNS        |        | () | Opens<br>08:00:00 | Cio<br>() 19 | ses<br>:00:00 | Intraday Credit Availability<br>Credit according to limit data         | *     |
|-------------------------|--------|----|-------------------|--------------|---------------|------------------------------------------------------------------------|-------|
|                         | 3 / 30 |    |                   |              |               |                                                                        |       |
| ull name<br>INS Batch   |        |    | Transfer bala     | nces to next | day           | Handling of Unsettled Transactions<br>Delete and include to statistics | -     |
| nter full name          | 9 / 50 |    |                   |              |               |                                                                        |       |
| escription              |        |    |                   |              |               |                                                                        |       |
|                         |        |    |                   |              |               |                                                                        | 0/120 |
| vent handler algorithms |        |    |                   |              |               |                                                                        | -     |
| ntry algorithms         |        |    |                   |              |               |                                                                        |       |
| Entry (i)               |        |    |                   |              |               |                                                                        | *     |
| ettlement algorithms    |        |    |                   |              |               |                                                                        | Ŧ     |
| ub algorithms           |        |    |                   |              |               |                                                                        |       |
| PartialNetting (i) 🖉    |        |    |                   |              |               |                                                                        | *     |
| nd-of-day algorithms    |        |    |                   |              |               |                                                                        |       |
| EndOfDay (i)            |        |    |                   |              |               |                                                                        | -     |

A batch or DNS based system does not allow settlement of transactions at Entry. To achieve this and to force all payments to go to queue, the "is entry settlement enabled" parameter must be set to false. See below:

| Entry                                          |        |
|------------------------------------------------|--------|
| is entry settlement enabled<br>FALSE           | •      |
|                                                | -      |
| is FIFO enabled                                | r      |
|                                                | - 1    |
| priority threshold for forced entry settlement | r      |
| priority threshold to use secondary queue      | r      |
| open                                           |        |
| Que2 open time (hhmmss)                        |        |
| close                                          |        |
| Que2 closing time (hhmmss)                     | - 1    |
| is linked payments settlement enabled          | r      |
|                                                | - 1    |
| allow queueing of linked payments              | r<br>— |
|                                                | •      |
| CANCEL                                         | ок     |

To set the times when the batch processing or netting is performed, a time schedule must be defined for the running of the PartialNetting algorithm. This is done by editing the parameters of the algorithm. Under is an example of a batch schedule defining runs for 9, 11 and 13 o'clock.

| PartialNetting          |        |    |
|-------------------------|--------|----|
| sortBy                  |        | *  |
| interval                |        |    |
| Minutes interval (1-60) |        |    |
| Time (hhmmss, optional) |        |    |
| Time Schedules          |        | +  |
| Time (hhmmss, optional) |        |    |
| 090000                  |        |    |
| 110000 😣                |        |    |
| 130000 😣                |        |    |
|                         | CANCEL | ок |

hur

# 6.3 Calculation of bilateral limits

Bilateral limits can be used to describe debit caps, credit caps and similar participant level bilateral or multilateral restrictions for payment clearing and settlement. Not all algorithm support bilateral and multilateral limits. Support for bilateral limits can be checked from the algorithm descriptions. The functioning of these limits is described below first in bilateral level. Definition of multilateral level is explained separately at the end.

If a bilateral limit (debit cap) is set from participant A to participant B, the cumulative net value of payments settled between these participants – called bilateral balance – must remain within the given limit. The debit cap defines the smallest allowed value for this bilateral balance. A 'sending surplus' (i.e. when A has sent a greater value of payments to B than it has received) is equivalent to a negative value of the bilateral balance. Thus a negative limit value defines a situation, where a higher value of payments is allowed to be sent to a given participant than is received. The opposite case, a positive bilateral limit, means that participant A requires that a certain value of payments has arrived from participant B before it settles any outgoing payments to B. The constraint can be formulated the following way for any given moment T:

bilateral balance(T) = 
$$S_{BA}(T) - S_{AB}(T) \ge debit cap(T)$$

where  $S_{XY}(t)$  denotes the cumulative value of settled payments from participant X toward participant Y starting from beginning of day until the time t.

A bilateral credit cap defines similarly the upper limit for the bilateral balance between A and B. Thus if A sets a credit cap against B, the incoming payments from B to A are blocked if they lead to an increase of A's bilateral balance over the given credit cap. The constraint takes the following form:

bilateral balance
$$(T) = S_{BA}(T) - S_{AB}(T) \le credit cap(T)$$

The calculation of bilateral balance starts from zero from the beginning of each simulated day, or from the moment when first bilateral limit is defined to the given pair of participants. Thus bilateral positions are followed only for those participant pairs where some constraints are also in place. No balances are transferred to next day in multiday simulations. All bilateral limits are set within the BLIM input table. The limits do not need to be symmetric, i.e., limit from A to B does not need to be same as from B to A. Bilateral limits are only in force for those participant pairs for which they are explicitly specified. Debit caps are defined by setting a value to the L\_NEWVALUE field and credit caps are defined by setting a value in the L\_DBCVALUE field of the BLIM data table. either one or both values can be set with one row of input data file. In such simulator projects, which are created with older version than 3.1.0, such debit and credit cap values, which have same participants and same time label, are necessary to be imported in one and same row of data file. For more details see Descriptions of Databases and files.

Specified bilateral limits are valid until the simulation ends or the limit is changed. Individual bilateral limits can be altered during the day and also completely removed by placing a special value (0.99) in the input.

If a new value of bilateral limit is defined, which causes the already existing bilateral balance to be infeasible, the limit change will still take place. The new limit will block all payments, which would cause the situation to become still worse. Thus violated debit cap does not prevent inflow of payments even if bilateral position would remain below the defined limit still after the payment is received. Similarly violated credit cap position does not prevent outgoing payments.

In addition to bilateral limits, also multilateral intraday limits can be defined in BLIM table by stating the receiving participant as \*MULTILIMIT. This means that net value of payments sent and received between specified participant/account and all others has to remain within the given multilimit. Values for multilimit are given similarly as other bilateral limits i.e. negative value indicates that sending surplus is allowed. Another way to describe the difference is to note that ICCL data can be used to define actual liquidity for participants, while BLIM data only defines limitations for the flow of existing liquidity. Thus such simulation would not be able to settle any payments regardless of the BLIM values, where only bilateral limits would be defined but no liquidity would be given with DBAL or ICCL data or by granting of unlimited credit in the system setup.

The bilateral limits can be applied to one part of the transaction flow. This is carried out by giving a high priority for those transactions, which need to be settled regardless of bilateral limits. All transactions that pass the bilateral limit control have also to pass the general liquidity availability control i.e. general credit limits may not be violated. High priority transactions, and those which have no bilateral limits affecting them, are processed normally by the simulator.

# 6.4 Algorithms for special cases

This chapter contains descriptions of different sets of algorithms that have been developed for special cases. Often the settlement convention in question requires a special set of algorithms to be selected, and these algorithms will probably not function as intended in other combinations. A given set of algorithms need to be used as described and if used in other combination great caution is needed.

Following special algorithm sets are described here:

- receipt-reactive RTGS in chapter 6.4.1
- DVP linking of multiple transactions i.e. Group code algorithms in chapter **Error! Reference source not found.**

## 6.4.1 Receipt-reactive RTGS

The general idea of the receipt-reactive RTGS convention is that the participants can divert some part of the outgoing payment flow to a secondary queue. Using a predetermined time period (e.g. one minute, one hour) to cumulate the amount of incoming funds, this secondary queue releases payments whose amounts aggregate up to, but do not exceed, this total amount of incoming funds. Figure 1 contains a visual presentation of the dynamics in the receipt reactive model for two time periods.

This settlement convention is a type of liquidity management convention that functions independently from a participant's total liquidity balance. The secondary receipt-reactive queue complements the higher priority RTGS payment flow so that a participant's total liquidity balance never goes down under the starting balance because of the receipt-reactive queue's handling of its lower priority payments.

The receipt reactive model requires a set of three algorithms: Entry algorithm, settlement algorithm and queue release algorithm for secondary queues ReceiptReactiveQueueRelease. A time period parameter is introduced in the first of the user-defined fields in the participant table (PART). This predetermines the amount of time during which incoming funds will be cumulated for the purpose of allowing payment release from the receipt-reactive queue. Note that there need to be a time period value for each participant using this feature. If this value is zero or there is no period value given, transactions for such participant stay in the secondary queue until it is closed.

The processing steps in the receipt reactive model can be described as follows

- in the entry phase the transactions can be divided into three streams:

- immediately forced settlement of payments with highly urgent priority (i.e. settled even if these violate all limits),
- normal transactions for RTGS processing including the normal primary queue and
- low priority payments for the secondary queue during the open hours of the secondary queue
- in the settlement phase all normal RTGS algorithms can be called and in addition a QU2 algorithm for releasing transactions from the secondary queue
- in the queue release phase of the secondary queue the transactions which fit the positive net balance of that given period will be settled in priority and FIFO order,. The period in minutes can be defined separately for each participant. At the end of the period the remaining transactions in the secondary queue of that period can be moved up to the RTGS queue with their original priority or by giving them a new uniform priority or alternatively they can be discarded.

The Entry algorithm takes four parameters:

- priority threshold to use secondary queue (0-9), which defines the value of priority required for entering the normal RTGS process. Transactions with a lower priority than the limit value are placed into the secondary queue.
- Priority (0-9) defines the minimum value of priority for highly urgent payments. Transactions with equal or higher priority are settled immediately even if they would violate any limit.
- Open (hhmmss) defines when the secondary queue is opened. All transactions entered before this point in time are treated as normal RTGS transactions.
- Close (hhmmss) defines when the secondary queue is closed. All transactions entered after this point in time are treated as normal RTGS transactions.

The QU2 queue releasing algorithm, QURRFIPR, releases transactions from the secondary queue based on the period information provided in the P\_USERCOD1 field of the PART table and it employs the following parameters:

- EOD ("gross" or "return"), which defines if unsettled secondary queue transactions are moved to the RTGS queue the "gross" case or if unsettled transactions are discarded i.e. returned to sender the "return" case.
- NewPriority (0:9) is optional. It defines the value of priority given to the transactions moved via "gross" to the normal RTGS queue. If the parameter has not any value, transactions are moved with their original priorities.

The period parameter in the PART-table has an important function as it defines how the open hours of the secondary queue can be divided into sub-periods. The format for this parameter is hh:mm, for example 01:30. If incorrect format is used, period of 60 minutes is assumed and an error message is shown in the console. Within each sub-period the net received balance starts from zero and is calculated such that outgoing payments released by the secondary receipt-reactive queue are netted against all incoming payments. This net received balance must always be greater than or equal to zero. Payments sent via the normal RTGS process by certain participant do not affect the processing of payments in the secondary queue of this particular participant: only amount of funds received and payments sent from the secondary queue are relevant. For example if the period is defined to be 30 minutes, a participant can settle as many secondary queue transactions in FIFO order up to the aggregate amount of surplus received during the given 30 minute interval. This is not an end-of-period settlement, but payments can be released from the receiptreactive queue all time during the period so long as the net received balance is nonnegative. After the end of the period in our example 30 minutes, the net received balance is set to zero and the process begins again.

When the secondary queue closes by the end of the period, the EOD process will determine how unsettled transactions are treated. When value of EOD parameter is "gross", the transactions from secondary queue are moved to primary queue with the NewPriority value and parameter value "return" will discard the transactions. For example if OPEN is defined as 10:15:00, CLOSE as 15:30:00 and the period as 30 minutes, the receipt-reactive calculation periods will be 10:15-10:44:59, 10:45:00-11:14:59,...,15:15:00-15:30:00.

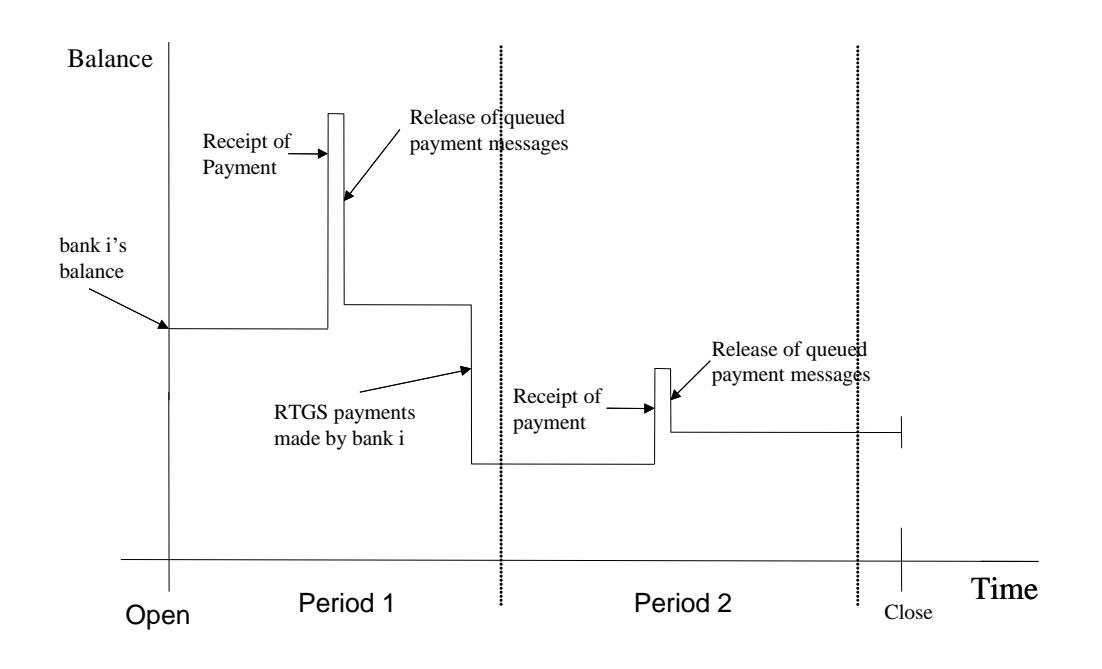

Figure 1 Dynamics of participant balance under receipt-reactive settlement

## 6.5 System event handler algorithms (SEH)

This is a special type of algorithms that are used to adjust the basic rules of a simulated system. Rules here mean the way a system reacts to specific events occurring during a simulation. Each payment system can have its own set of rules according to which it reacts to different events occurring in a settlement process.

The events recognized by the simulator's default event handler are the following:

- Introduction of a new transaction
- Bilateral limit change
- Intraday Credit limit change
- Receipt reactive period start
- Receipt reactive period end
- Reaching the from time of a payment (PROCTYPE)
- Expiry of till time (PROCTYP2)
- -End of day

The event handler contains also some common routines like the booking routine. Thus it contains the logics that follow "booking events". The I algorithm is optional and if one is defined it will override the default behaviour.

Algorithms may also introduce new types of events, which will require new processing logics which can be introduced using I algorithms.

# 6.6 Time estimation algorithms (TEA)

Time estimation algorithms are used to estimate the time, a specific process or algorithm would have used in the real world. To do so, the time estimation algorithms can use variables such as the amount of transactions, amount of iterations, used CPU time and lot of other possible variables related to a specific process for which time estimation is required.

The variables and parameters according to which a TEA –algorithm can calculate a time estimate will only depend on the properties and the implementation of the algorithm. Also the calling parent algorithm must be able to provide the required dynamic parameters to the TEA-algorithm. The parameters used to estimate time usage are the following:

- Dynamic parameters are the parameters the parent algorithm will provide to the TEA-algorithm. Dynamic parameter values are defined during simulation runs.
- Fixed parameters are defined in the system definition before the simulation, and they are coefficients of the estimation function.

To be able to attach a time estimation algorithm to a parent algorithm, all the dynamic parameters of the TEA-algorithm must be supported by the parent algorithm. The parent algorithm can support more dynamic parameters than the TEA-algorithm.

| Туре | Name    | Parameters                                                                                                    | Description                                                                                                    |
|------|---------|----------------------------------------------------------------------------------------------------|----------------------------------------------------------------------------------------------------|
| TEA  | TEALGO1 | Dynamic parameters:<br><b>x</b> = transaction<br>count in the parent<br>algorithm<br><b>y</b> = account<br>(participant) count in | Time estimation function:<br>b1 (a0 + a1 x + a2 y + a3 z + a4 x <sup>2</sup> +<br>a5 y <sup>2</sup> + a6 z <sup>2</sup> + a7 x y + a8 y z + a9 x z) |

The following time estimation algorithmis are provided:

| Type | Name | Parameters                                    | Description |
|------|------|-----------------------------------------------|-------------|
|      |      | the parent algorithm                          |             |
|      |      | (e.g. in netting                              |             |
|      |      | solution)                                     |             |
|      |      | $\mathbf{z}$ = actually used CPU              |             |
|      |      | time in milliseconds                          |             |
|      |      | (varies, set relevant                         |             |
|      |      | coefficients as 0 for                         |             |
|      |      | environment                                   |             |
|      |      | independent results)                          |             |
|      |      | Fixed parameters:                             |             |
|      |      | a9, a8, a7, a6, a5, a4,<br>a3, a2, a1, a0, b1 |             |

New TEA algorithms can be introduced as user modules similarly as any other algorithms.

# 6.7 Agent based modelling (ABM) algorithms

## Note!

The GUI of the Beta version of PSS3 does not support importing or definening ABM simulations well. Users would need to define setups directly into the DB. Even then the functioning is only partly tested with promising results though.

The ABM algorithms contain proactive decision making rules for actors or agents included in a simulation. Their main function is to incorporate behavioural rules for entities involved in the simulations.

We understand ABM as a computer modelling or simulation technique in which we replicate algorithmically the behaviour of some actors and allow them to interact in computer simulations as independent agents. ABM is essentially a computer simulation modelling technique which affects the architecture and structuring of the simulation software and code allowing AI logics to interact in the simulation world.

ABM's can be seen as micromodels in which macro level inference is made out of the outcome of micro agent's interactions. The fact that ABMs are implemented at microlevel, ABMs are also likely to bring in more realism.

For more on Agent based modelling in general, please refer to other <u>sources</u>, there are many of them. As a hint be carefull with the sources related to economics and favour articles of som other fields. It seems that in some economic papers ABM is slightly misunderstood to simply mean the incorporation of behavioural rules into

traditional economic analytical models. The application of ABM into economics is still at its dawn.

## 6.7.1 Basic functioning

With the ABM configuration file, accounts are associated with a specific bank logic (or agent implementation). These agent logics, in programming terms, extend a class called Bank which contains some basic implementations of some basic features. The available basic implementations are called CautiousBank and CustomerDiscriminatingBank in addition to the ExampleBank. Human readable code for all of these can be found in the modules directory and it includes extensive comments that explains the functioning and the structure. Studying the code is highly recommended before using the ABM algorithms.

When an agent implementation is configured and connected to an account in a simulation, this is done by giving the agent implementation full control of the payments where this account is the sender. The payments are no longer submitted to the simulations' payment system directly but instead they are moved into a separate transaction queue owned and handled by the ABM agent implementation.

The agent implementation can decide whether and when to send payments to the payment system just like in the real world and also create new events or transactions in the simulation based on the triggers in the data and status of the simulation. How complex the AI inside the agent is depends on the algorithm implementation.

## 6.7.2 When and how are agents activated?

Agents are activated with agent wakeup events. These wake up events are stored in the simulations basic event queue with all other events like introduction of (non ABM) transactions, credit limit change, end of day etc. Wakeup events are used in different situations as described below.

When the agents are activated, they can schedule and create wake up events for themselves for any future time. If the agent is aware of the account of another agent, it is able to schedule a wake up event also to another agent. The bank interface includes methods for placing the created wakeup events to the systems event queue.

## 6.7.2.1 Simulation initialisation

When the transactions of an account with agent code are separated into the agents own queue, a wakeup event is generated for each transaction to the simulation's general event queue. These wakeups include a reference to the related transaction and have the same time label as the given transaction.

In the initialization in the beginning of the simulation, the possibility to create new events can be used to establish fixed times known in advance when the agent needs to be active.

## 6.7.2.2 Processing of a wake up event

A wake up event triggers a call of the agent instance, which is related to that given event and allows it to perform actions or decisions based on the situation in the simulation. The processing of the wake up event can be separated based on system event types. Default options available for the ABM related event types include AGENT\_WAKEUP, AGENT\_ALERT\_END\_OF\_DAY, AGENT\_END\_OF\_DAY and AGENT\_TRANSCATION\_HAS\_SETTLED. Users can define also own event types if needed. These should not overlap with the values already defined in the SystemEvent class.

If the wake up event is related to a transaction, this is the moment when the transaction was originally send to the settlement system in production. The agent can decide what action it performs on the given transaction. Note however, that ABM code can decide to submit transactions which are mandated to it also during any other wake up call. Thus transactions can be submitted later or earlier than what was their original submission time in the input data. For transaction submission see ch 6.7.2.3.

Agents can also schedule them selves new wakeup events. The agent can create a wake up event for itself with method addToQueue e.g.:

```
SystemEvent event = createWakeupEvent(long currentSimulationDate, long time);
addToQueue(event);
```

## 6.7.2.3 Sending a payment for settlement

When an agent is activated it can decide to send payments for settlement. For this purpose 3 methods are available:

```
sendPaymentForSettlement(transaction)
```
This method removes the transaction from the agents own queue and puts it on the top of the simulations submission queue from where the transaction will be sent to the payment system. The system sets the submission time of the transaction to be equal to the current simulation time. If there is a linked wakeup event for that transaction, it is removed from the simulations event queue.

#### sendPaymentForSettlement(transaction, boolean)

Other wise same as above with the exception that by setting the Boolean parameter to false, the method will leave a possible linked weakup event in the simulation's event queue.

#### sendPaymentsForSettlement(SystemEvent, String)

This method is used when the agent wants to send all the rest of it's payments from its local transaction queue for settlement. A typical time to invoke this method would be when the agent receives the SystemEvent.AGENT\_ALERT\_END\_OF\_DAY or SystemEvent.AGENT\_END\_OF\_DAY system event. The SystemEvent parameter is only used for logging purposes.The String parameter defines the submission origin of the payment that is stored in TEST statistics.

#### 6.7.2.4 Transaction booking

When transactions are booked and a SCM (Settlement Confirmation Messenger) algorithm is defined in the system setup, agent wakeup calls will be added to the simulation's event queue according to the algorithmic rules of the selected SCM algorithm.

The basic implementation, called SECOMSGR, will add agent wake up events to the simulations's event queue for both the credit and debit accounts of each settled transaction in case both credit and debit accounts have a agent configured. The wake up calls are scheduled for the settlement time of the settled transaction.

The bank agent will receive the settlement wake up events in it's process method's switch case structure hooked for system event type SystemEvent.AGENT\_TRANSACTION\_HAS\_SETTLED.

See the example ABM code in the annex.

#### 6.7.2.5 End of day calls

Separate wake up event is sent to the agents when the simulated day ends. In addition the bank agent can invoke a system event to it self as an alert when the

business day is about to end. The timing of these is controlled by system definition and the agent parameter values.

It is noted that as a default, the simulated days are treated completely separately in the ABM thus an agent cannot send a system event to some other business day. If the agent needs to pass on any information from one day to another, then the user must implement this transfer e.g. via file and make sure that the simulation is executed in a sequential mode for the simulated days.

#### 6.7.3 Account management AI algorithms

Below is listed the parameters of CautiousBank and CustomerDiscriminatingBank agents:

| Name         | Parameters                                                                                                    | Description                                                                                                    |
|--------------|----------------------------------------------------------------------------------------------------|----------------------------------------------------------------------------------------------------|
| CautiousBank | alertsSecondsBeforeEndOfDayEvent<br>: in seconds<br>onPercentage:<br>decimal<br>offPercentage:<br>decimal<br>delayTypes: list of transaction types<br>separated with a blank<br>logEvents:<br>true or false | Agent switches from<br>normal state to cautious<br>if the balance falls below<br>"onPercentage"<br>parameter value. There is<br>possibility to define<br>hysteresis, where<br>returning to normal<br>requires higher balance<br>(offPercentage) than the<br>triggering of cautious<br>mode.<br>When the agent is<br>cautious, transaction<br>classes listed in the<br>"delayTypes" parameter<br>are postponed and not<br>submitted to the system<br>until the agent returns to<br>normal state. Postponed<br>transactions are stored in<br>a separate internal queue,<br>which has priority FIFO<br>order.<br>When the end of day<br>approaches<br>(alertSeconds) and<br>when it arrives all<br>payments from the<br>internal queue are<br>submitted. |

| Name              | Parameters                                | Description                     |
|-------------------|-------------------------------------------|---------------------------------|
|                   |                                           | The agent represents            |
|                   | latestTimeToPostnonePayments <sup>.</sup> | direct participant which        |
|                   | in microseconds                           | may postpone the pass           |
|                   | alertsSecondsBeforeEndOfDavEvent:         | through of payments             |
|                   | in seconds                                | acming from its indirect        |
|                   | delayMaxNormal:                           | coming from its marreet         |
|                   | in microseconds                           | counterparties.                 |
|                   | delayMinNormal:                           | These payments are              |
|                   | in microseconds                           | identified based on             |
|                   | liqLowNormal:                             | Usercode_1 field. It            |
|                   | decimal number                            | should contain a value          |
|                   | liqHighNormal:                            | where the first 8               |
|                   | decimal number                            | characters differ from the      |
|                   | priority i nresnoid Orgent:               | direct north cinents ID for     |
|                   | the data used                             | direct participants ID for      |
|                   | delayMayUrgent:                           | a payment to become             |
|                   | in microseconds                           | delayed. This serves as a       |
|                   | delavMinUrgent:                           | proxy for implying the          |
|                   | in microseconds                           | behaviour only on a             |
| CustomerDiscrimin | liqLowUrgent:                             | counterparties which are        |
| atingBank         | in microseconds                           | not in the same banking         |
|                   | liqHighUrgent:                            | group                           |
|                   | decimal number                            | group.                          |
|                   | priorityThresholdHighlyUrgent:            |                                 |
|                   | decimal number                            | delay can be defined            |
|                   | delayMaxHighlyUrgent:                     | separately for payments         |
|                   | in microseconds                           | above different priority        |
|                   |                                           | thresholds. Also the            |
|                   | lial ow Highly Urgont:                    | liquidity levels, which         |
|                   | decimal number                            | trigger delaying are            |
|                   | liaHighHighlyUrgent.                      | defined senarately for          |
|                   | decimal number                            | different priority groups       |
|                   | defaultDelay:                             | The delay is seen in d          |
|                   | in microseconds                           | The delay is varied             |
|                   | createWakeUpEventsOnMaxDelay:             | between the extreme             |
|                   | true, false                               | values in inverse linear        |
|                   | logEvents:                                | manner based on the             |
|                   | true, false;                              | liquidity position of the       |
|                   |                                           | account.                        |
|                   |                                           | Is activated when a settlement  |
|                   |                                           | system books a transaction.     |
|                   |                                           | Agent wake up calls are         |
|                   |                                           | added to the simulation's       |
| MSC:              |                                           | event queue for the debit and   |
| SettlementConfirm |                                           | credit accounts of all          |
| ationMessenger    |                                           | transactions settled through    |
|                   |                                           | the booking process.            |
|                   |                                           | The algorithm can be            |
|                   |                                           | modified to trigger other sorts |
|                   |                                           | of reactions.                   |

The name of the algorithms in the ABM simulation configuration file relect the actual Java implementation class names. The above parameter names are defined

and used inside the ABM algorithms. Users can modify the set of parameters available in a given ABM algorithm by introducing new parameters or discarding the ones which are unnecessary for their implementation.

The configuration file used to set up ABM simulations follow the syntax presented in the ANNEX 2. The property file allows the user to define which ABM algorithms are in use by which participant and with which parameters.

With the property file tag agents= it is possible to declare which ABM algorithms are in use. The syntax is the following for declaring the algorithms i.e. your ABM agent modules.

In below example seting we'll setup the CautiousBank and CustomerDiscriminatingBank algorithms:

agents=CautiousBank;CustomerDiscriminatingBank

The semicolon is used to separate the algorithms.

To declare common global parameters for participants using the same ABM logics the following syntax is used:

```
[agent class name]Settings= \
[parameter 1]=[parameter value]; \
[parameter 2]=[parameter value]; \
```

```
[parameter 3]=[parameter value];
```

Here the first row indicates for wich ABM algorithm the common parameters are defined.

Please notice that the characters  $\lambda$  at end of a line means that the line is continuing to the next line.

Example of an algorithm specific setting:

```
CautiousBankSettings= \
alertsSecondsBeforeEndOfDayEvent=1800; \
onPercentage=0.2; \
offPercentage=0.4; \
delayTypes=1.1 1.2; \
logEvents=true;
```

To associate participants to use a specific ABM logic, the following syntax is used:

```
ABMclassfilenamexParticipants= \
[system id]-[participant id]-[account id]; \
[system id]-[participant id]-[account id]
```

The system id is defined in your simulator database part table.

You can use the below query to help finding out the your system-participat-account candidates you can use as values in above setting.

```
SELECT DISTINCT
```

```
CONCAT(t1.system_id,
CONCAT('-' ,
CONCAT(t1.from_particid,
CONCAT('-' , t1.from_accounid))))
FROM tran_view_all t1;
```

Below is an example of a algorithm specific participants setting:

Participant specific agent paramaters are defined by first declaring the algorithm and account identifiers and then after the paramaters on their own rows in the following way:

```
ABMclassfilenamexSystemID-participant-id-account_id= \
parametername1= wanted value; \
```

### 6.7.4 ABM Object model

In below diagram the ExampleBank class is an implementation of a bank agent which you can use as a reference as you start to create your own ABM bank agent implementation.

ABM bank agent implementations are created as java classes that extend the Bank class which in turn implements the BankAgent interface.

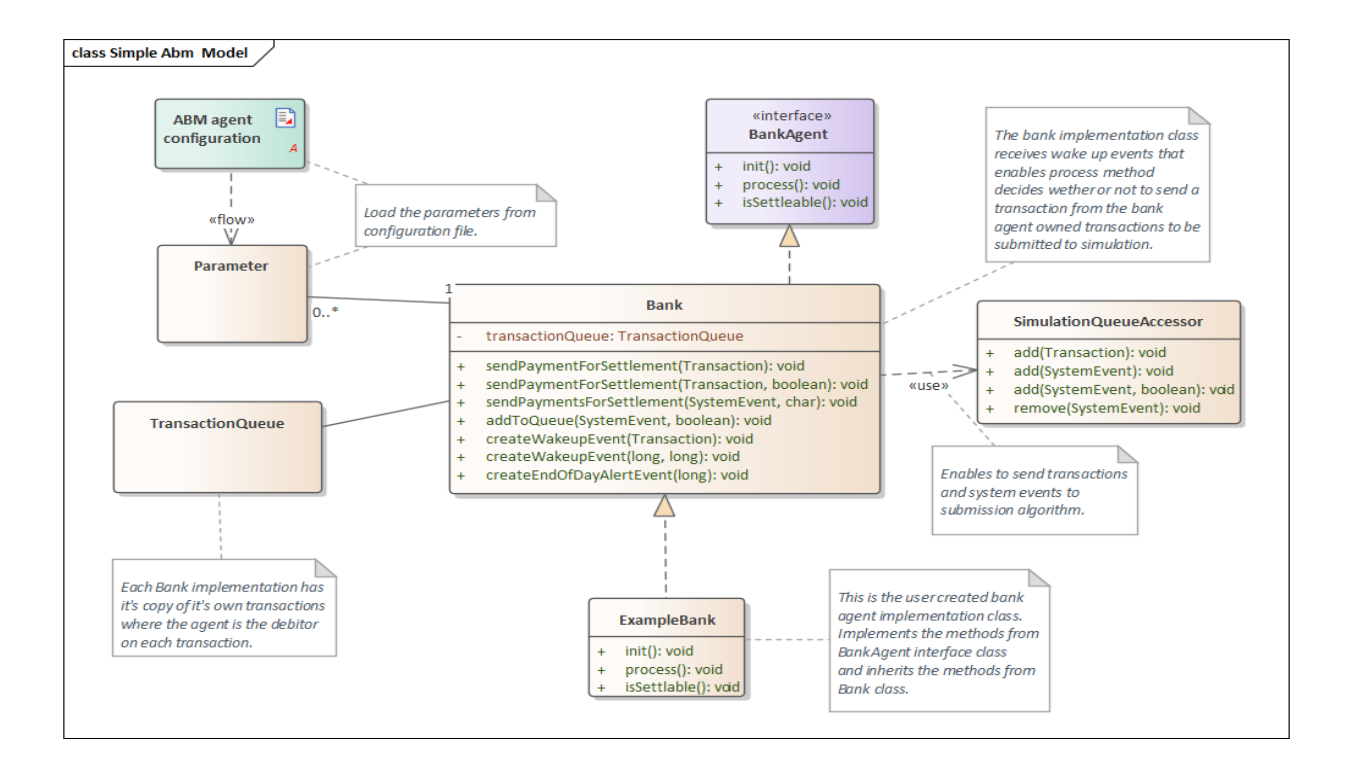

Please notice that all the other classes are existing simulator classes . Atleast in simple ABM implementations all the logic can be written to the new Bank child class. The methods listed for the Bank class are intended to be used when the derived bank agent class needs to communicate with the simulator's settlement process.

The sendPayment[s]ForSettlement methods are used as the agent decides to release one or more transactions from its own queue of transactions.

The addToQueue(SystemEvent) method enables the agent to send a system event to simulator's event queue to be invoked at given time of business day.

You can create wake up system events with the createWakeupEvent and createEndOfDayAlertEvent methods.

For more details see the ExampleBank implementation in annex.

#### 6.8 User module interface

#### Disclamer!

The PSS3 Beta version GUI does not support importing of user modules. It is possible to define user modules by entering appropriate information into the database directly.

Adding user modules gives you the possibility to create your own settlement algorithms and processing conventions. See **User module development guide** for

details. The easiest way to develop user modules is by copying relevant parts from an existing algorithm and inserting the desired modifications.

#### 6.8.1 Adding a user module

Before you can add a user module to the simulator, you first have to compile it from the Java code file (.java) with a Java compiler to a class file (.class). You can accomplish this with Sun's javac. The simulator's main JAR-file BoF-PSS2.jar must be in included class path while compiling.

#### On the User module definition screen:

- 1. Type in the name of the user module (max. 8 characters).
- 2. Click the **Browse** button and select the Java class file of the module.
- 3. Select a user module type from the drop-down list.
- 4. Select the system types this algorithm is available for (RTGS, CNS, DNS).
- 5. If the module can accept parameters in the system data definition stage, you have to define the parameter names and types. Type in the name of the in the edit box, and select a checking rule from the drop-down list. Add the parameter and the checking rule for the user module by pressing the **Add parameter** button. Repeat the procedure for each parameter required.

If you want to delete a parameter from the user module, select it from the table and click the **Delete parameter** button.

6. Click the Save definition button. The algorithm should now be selectable in the system data definition screen.

# 7 Data content and databases

## 7.1 File directory structure

The simulator has a file directory structure that is partly built by the setup program and partly by the application based on users' project specifications.

The setup program creates the following directories:

- MODULES (contains built-in modules' / algorithms' code files),
- PROGRAM (contains sub-directory JDK for Java Run Environment, necessary script files and the simulator simulator-api.war file),
- USERMODULES (for user defined modules), and

EXAMPLES (The file ex#\_description.txt contains information about the specific simulation example).

The **application creates** the directory pss2\_systemdb (for the system database) when the first project is defined. It also creates a directory in the BoF-PSS directory for each project using its name preceded by "P\_" and the following sub-directories:

- ERRORLIST (for error lists)
- INPUT (for input files)
- OUTPUT (for output files)
- OUTPUT\_REPORTS (for output reports)
- NETWORKS (for generated networks)
- NETWORK\_REPORTS (for network analysis results)
- TEMP for temporary storage (all files in TEMP can be destroyed when the simulator is not in use)

If you are going to make a large number of simulations analysing different aspects, it can be good to organise them in separate projects

Here is an example of a directory structure: C:\BoF-PSS\EXAMPLES C:\BoF-PSS\EXAMPLES\DECIMAL\_POINT C:\BoF-PSS\PROGRAM C:\BoF-PSS\PROGRAM\filters C:\BoF-PSS\PROGRAM\JDK C:\BoF-PSS\P\_proj1\ERRORLIST C:\BoF-PSS\P\_proj1\INPUT C:\BoF-PSS\P\_proj1\NETWORKS C:\BoF-PSS\P\_proj1\NETWORK\_REPORTS C:\BoF-PSS\P\_proj1\OUTPUT C:\BoF-PSS\P\_proj1\OUTPUT\_REPORTS

## 7.2 Database files and locations

There are 2 types of databases: one system database and project specific databases. The simulator has a common system database, which is created during the first session with the program. With some database versions the database files have to be saved into the database's data folder. For MariaDB versions the simulator doesn't allow the user to define freely the saving location. Otherwise, the program creates the directory pss2\_systemdb in the installation directory. Project databases are created automatically for each project defined by the user.

C:\BoF-PSS is the default directory for the simulator, see Figure 2.

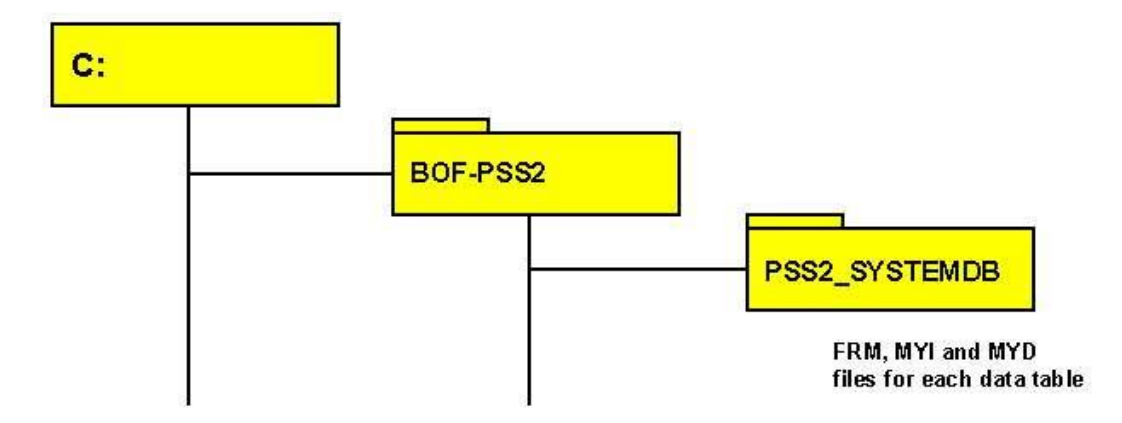

Figure 2.

The simulator uses the MyISAM storage engine. With this setup, each database has three separate files for each database table. They are:

- data dictionary information (.FRM files)
- index information (.MYI files), and
- data files (.MYD files).

MariaDB 10 stores all databases into the same data folder which is [database installation folder]\data folder of the database engine.

The name of the project directory by default is identical with the project name with P\_prefix.

## 7.3 Data sets

One input database can store many data sets for each type of input data. The different data sets are stored in the same physical database table and are distinguished by their data set ID. The user defines the data set ID separately for each data table; it has no internal database relation with any other data set ID of other database tables.

In the simulation execution phase, the user defines which specific data sets are to be used in a specific simulation as described in the Figure 3. These are crosschecked to see that the information is coherent, e.g. all accounts or participants can be found for the transactions, and all systems are specified the account or participant to which the transaction data refer.

To manage a large number of parallel data sets, a consistent naming convention is a good idea.

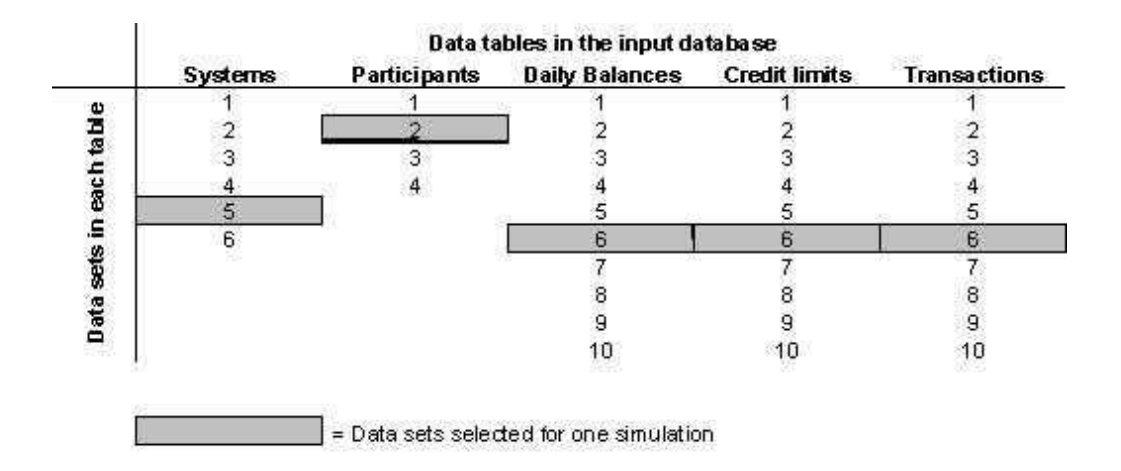

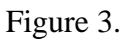

## 7.4 About MariaDB

MariaDB is a popular and efficient open source database product with good documentation and a good reputation. Information about MariaDB can be found on website <u>https://mariadb.org</u>. An online reference manual is available and it can also be downloaded from the site. Advanced simulator users can make their own database retrieval procedures directly to the databases as SQL queries. Also Java and C++ connectors are available, as well as a general ODBC connector that can be used with e.g. MS Access or Visual Basic.

There are free and easy to use tools available with graphical user interface for browsing and monitoring the database structure and viewing data contents of the tables with simple queries. These tools can also be used to make small manual editions or deletions in the database that can be helpful in advanced use of the simulator. Examples of such operations include deletions of unnecessary templates, user modules or projects. Because user friendly tools are available for this, no special user interfaces have been included in the simulator.

Below two practical tools for direct use of database are presented: HeidiSQL database browser (7.4.1) and MyODBC (7.4.2). Under separate topic (7.4.3) there are instructions how these tools can be utilized.

#### 7.4.1 HeidiSQL database browser

HeidiSQL database browser is a free visual tool, which can be used to browse the structure of a database and its data contents, and build and execute SQL queries.

Queries can also be generated graphically and contents of the databases can be modified manually if necessary.

Video tutorials are recommended as a quick start reference. For example the Edit queries –tutorial shows how to make manual changes in table contents, which can be necessary as simulator database maintenance work. Instructions for these are given in chapter 7.4.3.

The first time HeidiSQL is used you need to identify the database you are connecting to:

- In the start-up window of database Browser, use
  - o "localhost" as server host value
  - 3306 as port value
  - "root" as user name
  - Or other settings according your own hardware setup (contact your local IT personnel if proposed settings don't work)

Database browser can be used to build and execute SQL queries e.g. to export data from simulator databases into files. Below some example queries are given.

Exporting database tables are executed by the **SELECT INTO OUTFILE** command.

For example, to export a database table to a CSV file:

```
SELECT * INTO OUTFILE 'c/temp/partfile.csv' FIELDS TERMINATED
BY ';' FROM PART WHERE P_DATSETID='ds1';
```

Similarly, a query can be built in database Browser and the result set can be exported with menu functions after right clicking the result set.

#### 7.4.2 ODBC interface

ODBC is a standard interface, which enables connections to a database from an analysis software working on Microsoft Windows platform and using large data sets. Examples of applications that can be connected are Access, Excel and SAS.

After installing an ODBC driver for MariaDB, new data sources are defined from Windows control panel / Administrative tools / Data sources. Own data source name needs to be defined for each database, which is to be accessed from the third party software.

#### 7.4.3 Direct modifications of simulator database

All features that a simulator user might want to have are not included in the simulators graphical user interface. Some of these tasks can be performed by directly accessing the database. These are mainly deletions of instances that can be created in the simulator but not removed if they turn out to be useless such as user modules or import templates. Below are listed some possible maintenance tasks and how to perform them with database browser tool.

**Caution is always needed** when direct modifications are made in the database. Backup copies and use of graphical tool, such as database browser, which shows visually the changes and allows undoing are recommended.

| Task             | How to do in Query Browser        | Notes                      |
|------------------|-----------------------------------|----------------------------|
| Delete unused    | - Open system database and        | Example of Query           |
| import or output | TEMP table                        | browser view is shown      |
| templates        | - Click "edit" from bottom        | below.                     |
|                  | toolbar                           | Table contains also the    |
|                  | - Right click the row with the    | built in ALL- and          |
|                  | template to be deleted. First     | EMPTY-templates            |
|                  | column contains the template      |                            |
|                  | names.                            |                            |
|                  | - Select "delete row" from the    |                            |
|                  | menu                              |                            |
|                  | - Click "Apply changes" from      |                            |
|                  | bottom toolbar                    |                            |
| Delete user      | - Open system db and ALDE         | User modules are in the    |
| modules          | table                             | end of the table. Don't    |
|                  | - Select and delete the line with | delete the references to   |
|                  | name of the unused module in      | built in algorithms.       |
|                  | the first column as was           |                            |
|                  | explained above.                  |                            |
| Delete an        | - Open System database and        | Do not delete project that |
| unnecessary      | PROJ table.                       | was active when simulator  |
| project          | - Select and delete the line with | was last time running.     |
|                  | name of the unnecessary project   | If this is done,           |
|                  |                                   | SD_PROJEID field in        |

| in the first column as was    | DEFA-table of system       |
|-------------------------------|----------------------------|
| explained above.              | database has to be also    |
| -The project folder has to be | manually altered before    |
| deleted manually.             | simulator can start again. |

# 8 Description of database tables

The simulator uses to types of databases. A simulator installation has one system database and one separate project database for each project. All the database tables are listed under with descriptions of all of their fields. The first column indicates the variable name of the field. The second column indicates the type of field. The third column indicates whether the field is a foreign (F) key, a primary (P) key or just a key (K). The fourth column gives the detailed name of the field. The fifth column describes the field. The last column indicates if the data is optional (O) or mandatory (M).

As the database has been heavily rationalised for the version 800, there are a lot of changes compared to old database tables. To help old and new users, views have been created to combine information that used to be in one table before. An example is the test\_view\_all combines information form that TRAN. tran generated by simulation and the result table TEST. Prio to version 800, the test table used to have all the same information as the TRAN table as duplicate. Now same information is not any more copied to output tables, but they need to be combined in the SQL-queries. The new view tables named like xxx\_view\_all do that.

Another example is the account and participant data. Basic participant and account information is not anymore duplicated to all tables but is stores only to the PART table. Other tables refer to account information only with technical id's anymore.

#### 8.1 System database

8.1.1 Defaults [DEFA]

Contains default information for projects.

| Field name | Data type | Key | Description                                      |   |
|------------|-----------|-----|--------------------------------------------------|---|
| SD_DEFAUID | CHAR(1)   | Р   | Value = 1, just to introduce the mandatory key.  | М |
| SD_PROJEID | CHAR(8)   |     | Current project ID.                              | М |
| SD_SEPARAT | CHAR(1)   |     | Separator used between data fields in CSV files. | М |
| SD_DECIMAL | CHAR(1)   |     | Decimal point format.                            | М |

| SD_TIMEFOR | CHAR(15) | Time format.                       | М  |
|------------|----------|------------------------------------|----|
| SD_DATEFOR | CHAR(10) | Date format.                       | М  |
| SD_TRAVALU | CHAR(5)  | +/-HH:MM value to change input tim | ie |

## 8.1.2 Project [PROJ]

Contains data of all projects.

| Field name  | Data type    | Key | Description                                    |   |
|-------------|--------------|-----|------------------------------------------------|---|
| id          | INT          | Р   | Primary id                                     | М |
| SP_PROJEID  | CHAR(30)     | Р   | Identifier for the project.                    | М |
| SP_DATABAS  | VARCHAR(255) |     | Directory of the project's database.           | М |
| E           |              |     |                                                |   |
| SP_ICSVDIR  | VARCHAR(255) |     | Directory for input file.                      | Μ |
| SP_OCSVDIR  | VARCHAR(255) |     | Directory for output file.                     | М |
| SP_ERRORDIR | VARCHAR(255) |     | Directory for error list.                      | М |
| SP_OREPDIR  | VARCHAR(255) |     | Directory for output reports.                  | М |
| SP_NETDIR   | VARCHAR(255  |     | Default location for created networks          | М |
| SP_NETREPOR | VARCHAR(255  |     | Default location for generated network reports | Μ |
| TS          |              |     |                                                |   |
| created     | TIMESTAMP    |     |                                                |   |
| modified    | TIMESTAMP    |     |                                                |   |

## 8.1.3 Algorithm definition [ALDE]

Contains information of user modules and algorithms.

| Field name | Data type    | Key | Description                                                         |   |
|------------|--------------|-----|---------------------------------------------------------------------|---|
| SA_ALGORID | CHAR(8)      | Р   | Unique identifier of the algorithm.                                 | М |
| SA_MODFILE | VARCHAR(255) |     | Name of module file.                                                | М |
| SA_MODTYPE | CHAR(3)      |     | Type of module.                                                     | М |
| SA_PARAMET | TEXT         |     | Enumerated list of parameters and checking rules used by algorithm. | 0 |
| SA_SYSCODE | TINYINT(4)   |     | Describes in which system the algorithm is available.               | М |
|            |              |     | 12 indicates availability in RTGS and CNS systems.                  |   |

#### 8.1.4 Template [TEMP]

Contains template data of input files.

| Field name | Data type    | Key | Description                                                                              |   |
|------------|--------------|-----|------------------------------------------------------------------------------------------|---|
| ST_TEMPLID | CHAR(8)      | Р   | Unique identifier of the template.                                                       | Μ |
| ST_TABTYPE | CHAR(4)      | Р   | Refers to specific data set table.                                                       | Μ |
| ST_SKPROWB | SMALLINT (3) |     | Number of rows to skip in the beginning.                                                 | 0 |
| ST_SKPROWE | SMALLINT (3) |     | Number of rows to skip in the end.                                                       | 0 |
| ST_TEMPLAT | TEXT         |     | Enumerated list of column numbers, which describes the column structure of the CSV file. | М |

|  | Value in form:<br>DB-Column1 match column in CSV file, DB-Column2<br>match column in CSV file, |  |
|--|------------------------------------------------------------------------------------------------|--|
|--|------------------------------------------------------------------------------------------------|--|

#### 8.1.5 Database version [db\_version]

The table contains information on the simulator version by whitch it has been created.

| Field name | Data type   | Key | Description                                                        |   |
|------------|-------------|-----|--------------------------------------------------------------------|---|
| db_name    | VARCHAR(64) |     | Unique identifier of the project.                                  | М |
| version    | VARCHAR(4)  |     | Unique identifier of acceptable system.                            | Μ |
| detected   | DATETIME    |     | Date and time, when the version of the databse has been identified |   |

#### 8.1.6 Acceptable system Ids [ASID]

#### Note! Not in use.

| Field name | Data type | Key | Description                             |   |
|------------|-----------|-----|-----------------------------------------|---|
| SY_PROJEID | CHAR(8)   | Р   | Unique identifier of the project.       | М |
| SY_SYSIDTB | CHAR(8)   | Р   | Unique identifier of acceptable system. | М |

## 8.2 Project's input data tables

To minimize the size of the database, the storing of duplicate information is avoided. The information used in results already present in the input data is no longer copied to the output tables.

In practice participant's account information is written only once in to the participant table. Also transactions basic information is only written once in the tran table. Only new information created during simulations are written during simulations.

When data is imported, it is anchored to a selected participant dataset. This dataset acts as a reference dataset. During the import technical id's are generated to make the linking of data tables more efficient. More precisely, the technical account reference is stored to the *part\_id* field of the PART table. All the other input and output data use this id to reference the account information stored only in to the PART table. The *part\_id* is not unique and must be referenced together with the corresponding part dataset id stored either with the *part\_id* in the input tables like TRAN, ICCL and DBAL or in the SIRI table containing the simulation definitions for the simulation results. Take note that the the technical autoincrement *id* of the PART table is not used for the referencing.

The dataset table contains also the information on which datasets use the same or compatible technical account referencing. Compatibility is indicated by the field *account\_id\_reference\_group*.

#### 8.2.1 System [system]

| Field name | Data type     | Key | Description                 |   |
|------------|---------------|-----|-----------------------------|---|
| id         | INT           | Р   | Technical id of a system    | М |
|            | Autoincrement |     |                             |   |
| name       | TINYINT(3)    |     | Unique name of a system     | М |
| modified   | Timestamp     |     | Timing of last modification | М |

Contains information on systems belonging to the project.

#### 8.2.2 Dataset [dataset]

This table contains basic information of all imported and created datasets. This table also defines which input dataset use the same technical account references and are compatible from this perspective.

| Field name                     | Data type            | Key | Description                                                                                                    |   |
|--------------------------------|----------------------|-----|----------------------------------------------------------------------------------------------------|---|
| id                             | INT<br>Autoincrement | Р   | Technical id of a dataset. In version 921 not yet used for referencing                                                                                                    | М |
| system_id                      | TINYINT(3)           |     | Reference to id in SYSTEM table                                                                                                    | М |
| name                           | VARCHAR(50)          | K   | The user defined data set name. In the version 921, this field is still used for referencing                                                                                                    | М |
| entity                         | VARCHAR(50)          |     | Type of the dataset                                                                                                    | 0 |
| account_id_refer<br>ence_group | TINYINT(4)           |     | An Id of a PART table dataset. This field tells which<br>participant data set the data refers to. This means that the<br>account id's used in the dataset are the same as in the here<br>defined participant dataset. When datasets have the same<br>account_id_reference_group value, they are compatible<br>between each other and use the same account id<br>references. Omitted when the data does not refer to<br>participant info | 0 |
| description                    | VARCHAR(120)         |     | Description of dataset.                                                                                                    | 0 |
| created                        | Timestamp            |     | Time of creation                                                                                                    | М |
| modified                       | Timestamp            |     | Timing of last modification                                                                                                    | М |

#### 8.2.3 System setupdataset [SYCD]

Contains system specifications for a specific system, for example system ID, name, type, and open hours. There can be many system datasets for one system.

| Field name | Data type            | K | Description               |   |
|------------|----------------------|---|---------------------------|---|
| id         | INT<br>Autoincrement | Р | Technical id of a system. | М |

| 1          |              |   |                                                                                                    |   |
|------------|--------------|---|----------------------------------------------------------------------------------------------------|---|
| system_id  | TINYINT(3)   |   | Reference to id in SYSTEM table                                                                                                    | Μ |
| S_DATSETID | CHAR(8)      | K | Unique identifier of the data set to distinguish the data set<br>from other parallel data sets used in simulations.                                                                                                    | Μ |
| S_FULLNAME | VARCHAR(20)  |   | Full name of system.                                                                                                    | 0 |
| S_SHORTACR | CHAR(5)      |   | Short acronym for system.                                                                                                    | 0 |
| S_DESCRIPT | VARCHAR(120) |   | Description of system.                                                                                                    | 0 |
| S_SYSTTYPE | CHAR(4)      |   | Possible system types are RTGS, CNS and DNS. CNS<br>and DNS systems typically settle their end-of day net-<br>positions. RTGS systems and sometimes CNS systems<br>may have intraday liquidity injections from an RTGS<br>system. The DNS system settles transactions at specified<br>settlement occasions on a batch net basis, while CNS<br>systems settle continuously at the transaction level.<br>This selection only affects the list of algorithms made<br>available in the GUI for algorithm selection. This does<br>not affect the simulations it selves<br>Possible values:<br>RTGS<br>DNS | М |
|            |              |   | CNS                                                                                                    |   |
| S_NOCRELIM | TINYINT(4)   |   | Gives the opportunity to specify that all participants or<br>accounts in a system have infinite credit limits. Mainly<br>used for DNS systems, but may also be used for RTGS<br>and CNS systems to determine maximum liquidity<br>requirements.<br>Possible values:                                                                                                    | 0 |
|            |              |   | 2: No Credits available<br>3: Credits available without limits                                                                                                    |   |
| S_TRANSBAL | TINYINT(1)   |   | Transfer of end-of-day balance to the next day. Mainly<br>used in RTGS systems.<br>Possible values:<br>0: Balaces are not transferred<br>1: Balances are transferred                                                                                                    | 0 |
| S_TRANSTRA | TINYINT(4)   |   | At the end of the day, there may be unprocessed<br>transactions in the RTGS and CNS queues. These can be<br>eliminated or transferred to the next day. In the DNS<br>system, the choice is to eliminate or transfer unprocessed<br>transactions to the next settlement occasion.<br>Possible values:<br>0: unsettled payments are not transferred<br>1: unsettled payments are transferred                                                                                                    | 0 |
| S_OPENTIME | INT          |   | Defines the time from which transactions will be<br>submitted to the system in the beginning of the day.<br>Transactions that have an earlier submission time will<br>wait until the open time point is reached                                                                                                    | М |
| S_CLOSETIM | INT          |   | Transactions with submission times after the closing time<br>of the system will be submitted at the beginning of the<br>following day.                                                                                                    | М |
| S_BILIMUSE | TINYINT(4)   |   | Values:<br>0 denotes that bilateral llimits are not in use<br>1 denotes that bilateral limits are in use                                                                                                    |   |
| modified   | TIMESTAMP    |   | Last modified time stamp                                                                                                    | М |

#### 8.2.4 Participant data table [PART]

Contains participant data for a given system. Participants can be distinguished at two levels. The participant ID can be 11 characters long and can contain, e.g. a SWIFT BIC address. The account ID can be 34 characters long and can contain an IBAN. Both fields can also be used for other identifiers, e.g. in securities settlement systems, the account ID could be the ISIN code. The participant and account IDs are mandatory.

| Field name     | Data type   | Key | Description                                                                                                |   |
|----------------|-------------|-----|----------------------------------------------------------------------------------------------------|---|
| id             | INT auto    | Р   | Primary id identifying uniquely p_datsetid, system_id,                                                     | Μ |
|                | increment   |     | p_particid, p_accounid.                                                                                    |   |
|                |             |     | Technical account reference used from other tables to refer                                                |   |
|                |             |     | to part table's accounts. This id is generated during import                                               |   |
|                |             |     | automatically. The import facilities can create a part dataset                                             |   |
|                |             |     | from other input datasets if an existing part dataset is not                                               |   |
|                |             |     | available.                                                                                                 |   |
| part_id        | INT(10)     | K   | Not in use.                                                                                                |   |
|                |             |     | Technical account reference used from other tables to refer                                                |   |
|                |             |     | to part table's accounts. 2 part datasets can have the same references. This id is generated during import |   |
|                |             |     | automatically. It is possible to use an existing indexing with                                             |   |
|                |             |     | the selection box in the import GUI. The import facilities                                                 |   |
|                |             |     | can create a part dataset from other input datasets if an                                                  |   |
|                |             |     | existing part dataset is not available.                                                                    |   |
| system_id      | TINYINT(3)  | Κ   | Reference to id in SYSTEM table                                                                            |   |
| P_DATSETID     | CHAR(8)     | Κ   | Unique data set identifier distinguishes this data set from                                                | Μ |
|                |             |     | other parallel data sets used in simulations. This is a                                                    |   |
|                |             |     | reference to the name field in the dataset table                                                           |   |
| P_PARTICID     | CHAR(11)    |     | Textual identifier for the participant used in the initial                                                 | Μ |
|                |             |     | input data.                                                                                                |   |
| P_ACCOUNID     | VARCHAR(34) |     | Textual identifier of account in which credits and debits are                                              | Μ |
|                |             |     | made. The value is imported from input data files.                                                         |   |
| P_ACCOTYPE     | VARCHAR(1)  |     | Used to distinguish different types of accounts.                                                           |   |
| P_FULLNAME     | VARCHAR(35) |     | Full name of participant.                                                                                  |   |
| P_SHORTACR     | CHAR(5)     |     | Acronym for full name of participant. The acronym is used                                                  | 0 |
|                |             |     | in the run-time view of the simulator, if available.                                                       |   |
| P_ACCONAME     | CHAR(10)    |     | Name of account, e.g. "Euro RTGS account."                                                                 | 0 |
| P_SETINSYS     | CHAR(8)     |     | For DNS or CNS systems, the ID of the system where                                                         | 0 |
|                |             |     | proceedings are booked. May also be used in RTGS                                                           |   |
|                |             |     | systems for transferring end-of-day positions from sub-                                                    |   |
|                |             |     | systems or accounts to main systems or accounts.                                                           |   |
| P_SETONPAR     | CHAR(11)    |     | For DNS or CNS systems, the ID of the participant to                                                       | 0 |
|                |             |     | whom the end-of-day proceedings are booked. May also be                                                    |   |
|                |             |     | used in RTGS systems for transferring end-of-day positions                                                 |   |
| D. 6550011 6.6 |             |     | from sub-systems or accounts to main systems or accounts.                                                  |   |
| P_SETONACC     | CHAR(34)    |     | For DNS or CNS systems, the ID of the account in which                                                     | 0 |
|                |             |     | the end-of-day proceedings are booked. May also be used                                                    |   |
|                |             |     | in RIGS systems for transferring end-of-day positions from                                                 |   |
| D. LIOFDOVO    | CILL D (0)  |     | sub-systems or accounts to main systems or accounts.                                                       |   |
| P_LIQFRSYS     | CHAR(8)     |     | For CNS systems, the ID of the system to and from which                                                    | 0 |
|                |             |     | inquidity injections are booked. May also be used in RTGS                                                  |   |
|                |             |     | systems for transferring inquidity to and from sub-systems                                                 |   |
| D I IOEDDAD    |             |     | or accounts from and to main systems or accounts.                                                          |   |
| P_LIQFRPAR     | CHAR(11)    |     | For CNS systems, the ID of the participant to and from                                                     | 0 |
|                |             |     | which inquidity injections are booked. May also be used in                                                 |   |
|                |             |     | K 105 systems for transferring inquidity to and from sub-                                                  |   |
| 1              | 1           | I   | systems or accounts from and to main systems or accounts.                                                  | I |

| P_LIQFRACC | CHAR(34)    | For CNS systems, the ID of the account to and from which   | 0 |
|------------|-------------|------------------------------------------------------------|---|
|            |             | liquidity injections are booked. May also be used in RTGS  |   |
|            |             | systems for transferring liquidity to and from sub-systems |   |
|            |             | or accounts from and to main systems or accounts.          |   |
| P_LIQINJVA | DECIMAL     | When specified, the injection value overrides any system-  | 0 |
|            | (20,2)      | level value.                                               |   |
| P_USERCOD1 | VARCHAR(16) | Five optional fields where user-defined information can be | 0 |
| .5         |             | stored for use by user-defined algorithms during           |   |
|            |             | simulations or in analysis of simulation output.           |   |
| modified   | TIMESTAMP   | Last modified time stamp                                   |   |

#### 8.2.5 Daily balances table [DBAL]

Contains daily opening balances for the participants in the PART table.

| Field name       | Data type         | Key | Description                                                                                                    |   |
|------------------|-------------------|-----|----------------------------------------------------------------------------------------------------|---|
| id               | INT Auto          | Р   | Primary id                                                                                                    | М |
|                  | increment         |     |                                                                                                    |   |
| B_DATSETID       | CHAR(8)           | К   | Unique identifier of data set to distinguish this data set from<br>other parallel data sets used in simulations. | Μ |
| SYSTEMID         | TINYTINT          | Κ   | Reference to id in SYSTEM table                                                                                  | М |
| part _dataset_id | CHAR(8)           | K   | Reference to the datset id of the correspondgin part dataset                                                     |   |
| PART_ID          | INT               | K   | Reference to PART table field part_id. To be used togehther with the part_dataset_id                             | М |
| B_DATEEFFE       | INT               | Κ   | Date opening balance is effective.                                                                               | М |
| B_NEWVALUE       | DECIMAL<br>(20,2) |     | Value of opening balance.                                                                                        | М |
| B_USERCOD1       | VARCHAR(16)       |     | Five optional fields where user-defined information can be                                                       | 0 |
| 5                |                   |     | stored for use by user-defined algorithms during                                                                 |   |
|                  |                   |     | simulations or in analysis of simulation output.                                                                 |   |
| modified         | TIMESTAMP         |     | Last modified time stamp                                                                                         |   |

#### 8.2.6 Intraday changes in credit limit [ICCL]

#### ICCL Intraday credit limits data

Contains information of original values and changes in intraday credit limits for participants specified in the PART table.

| Field name      | Data type         | Key | Description                                                                                                    |   |
|-----------------|-------------------|-----|----------------------------------------------------------------------------------------------------|---|
| id              | INT(10)           | Р   | Primary id                                                                                                    | Μ |
| I_DATSETID      | CHAR(8)           | K   | Unique identifier of data set to distinguish this data set from other parallel data sets used in simulations.                                                      | М |
| system_id       | TINYINT(3)        | Κ   | Identifier of system.                                                                                                    | М |
| part_dataset_id | CHAR(8)           | Κ   | Reference to the datset id of the correspondgin part dataset                                                                                                    |   |
| part_id         | INT               | F   | Reference to PART table field part_id. To be used togehther with the part_dataset_id                                                                               | М |
| I_DATEEFFE      | INT (11)          |     | Date from which new credit limit is effective.                                                                                                    | 0 |
| I_TIMEEFFE      | BIGINT (20,2)     |     | Time from which new credit limit is effective.                                                                                                    | 0 |
| I_NEWVALUE      | DECIMAL<br>(20,2) |     | Value of new credit limit.                                                                                                    | М |
| I_USERCOD1<br>5 | VARCHAR(16)       |     | Five optional fields where user-defined information can be<br>stored for use by user-defined algorithms during<br>simulations or in analysis of simulation output. | 0 |

| business_day            | CHAR(8)     | Business day to which the limit value belongs to. This value is used to determine the ICCL events to be included to the corresponding simulation day having the same business day. | М |
|-------------------------|-------------|----------------------------------------------------------------------------------------------------|---|
| Transaction_link<br>_id | VARCHAR(30) | Id of the transaction linked to this credit limit order.                                                                                                    |   |
| order_type              | VARCHAR(10) |                                                                                                    | 0 |
| entry_date              | INTEGER     | Date when the order becomes visible to the system                                                                                                    |   |
| entry_time              | BIGINT(12)  | Time when the order becomes visible to the system                                                                                                    |   |
| revocation_date         | INTEGER     | Day when the iccl order is revoked                                                                                                    |   |
| revocation_time         | BIGINT(12)  | Time when the iccl order is revoked                                                                                                    |   |
| id                      | BIGINT(20)  | Unique identifier of the iccl order. It acts as a link to the output table.                                                                                                    |   |
| modified                | TIMESTAMP   | Last modified time stamp                                                                                                    |   |

#### 8.2.7 Bilateral limit table [BLIM]

Contains information of the original value and changes of bilateral limit values for given pairs of accounts specified in PART table. BLIM table can also be used to define multilateral limits i.e. limits for transactions between one participant and all the others in simulated system.

| Field name       | Data type  | Key | Description                                                   |   |
|------------------|------------|-----|---------------------------------------------------------------|---|
| id               | ITN(10)    | Р   | Primary id                                                    |   |
| L_DATSETID       | CHAR(8)    | Κ   | Unique identifier of data set to distinguish this data set    | Μ |
|                  |            |     | from other parallel data sets used in simulations.            |   |
| L_system_id      | CHAR(8)    | Κ   | Reference to id in SYSTEM table. Identifier of the            |   |
|                  |            |     | system this dataset belongs to.                               |   |
| from_part_datas  | CHAR(8)    | Κ   | Reference to the datset id of the correspondgin part          |   |
| et_id            |            |     | dataset                                                       |   |
| from_part_id     | INT(11)    | F   | Reference to PART table field part_id. To be used             | Μ |
|                  |            |     | togehther with the part_dataset_id. Identifier for the        |   |
|                  |            |     | account. This field is mandatory because it is a primary      |   |
|                  |            |     | key, but it has a default value of space character when the   |   |
|                  |            |     | Account ID level is not in use.                               |   |
| to_part_dataset_ | CHAR(8)    |     | Reference to the datset id of the correspondgin part          |   |
| id               |            |     | dataset                                                       |   |
| to_part_id       | INT(11)    | F   | Reference to PART table field part_id. To be used             | Μ |
|                  |            |     | togehther with the part_dataset_id. Identifier for the        |   |
|                  |            |     | receiving account. To define a multilimit this field is       |   |
|                  |            |     | given value 0.                                                |   |
| L_DATEEFFE       | INT(11)    |     | Date from which the new credit limit is effective.            | Μ |
| L_TIMEEFFE       | BIGINT(12) |     | Time from which the new credit limit is effective.            | Μ |
| L_NEWVALU        | DECIMAL    |     | Value of the new lower limit for the bilateral balance (or    | Μ |
| Е                | (20,2)     |     | multilateral balance if counterparty is *MULTILIMIT).         |   |
|                  |            |     | The debit cap will constrain outgoing payments, if            |   |
|                  |            |     | resulting bilateral position would go below the limit.        |   |
|                  |            |     | The value can be positive or negative. A negative value is    |   |
|                  |            |     | the most common case. It indicates that net outflow of        |   |
|                  |            |     | liquidity is allowed while positive value indicates a         |   |
|                  |            |     | request for a reception surplus.                              |   |
|                  |            |     | A value of .99 indicates that no limit is in force. It can be |   |
|                  |            |     | used to remove limits that have been assigned earlier         |   |
|                  |            |     | during the day.                                               |   |
|                  |            |     | Defining the debit cap will start the recording of bilateral  |   |
|                  |            |     | position if no limits defined in BLIM data were in place      |   |
|                  |            |     | previously for the given pair of participants.                |   |

| L_DBCVALUE      | DECIMAL<br>(20,2) | Credit cap. Value of the new upper limit for the bilateral<br>balance (or multilateral balance if counterparty is<br>*MULTILIMIT). The credit cap will constrain incoming<br>payments if the resulting bilateral balance would go<br>above the limit.<br>The value can be positive or negative. A positive value is<br>the most common case. It indicates that inflow of<br>liquidity is allowed while negative value would be a<br>request for a sending surplus.<br>A value of .99 indicates that no limit is in force. It can be<br>used to remove limits that have been assigned earlier<br>during the day.<br>Defining the credit cap will start the recording of bilateral<br>position if no limits defined in BLIM data were in place<br>previously for the given pair of participants.<br>In projects, which are created with version 3.1.0 or later<br>credit cap value can be imported either separately on an<br>own row of BLIM data or together in a row which also<br>has value for the debit cap with same time label. In older<br>database versions, values which have same time label<br>need to be always imported in one row. | 0 |
|-----------------|-------------------|----------------------------------------------------------------------------------------------------|---|
| L-<br>USERCOD15 | VARCHAR(1<br>6)   | Five optional fields where user-defined information can be stored for user-defined algorithms.                                                                                                    | 0 |
| type            |                   | SET<br>"DELETE_ALL" leads to the deletion of all limits for the account<br>in question.<br>"MULTILIM" indicates the limit is a multilimit value.<br>"DELETE_LIMIT" refers to the removal of a single limit.                                                                                                    |   |
| modified        | TIMESTAMP         | Last modified time stamp                                                                                                    |   |
|                 |                   |                                                                                                    |   |

## 8.2.8 Reservations table [RSRV]

Reservations are only supported by specific non-public algorithms

| Field name      | Data type         | Key | Description                                                                                                    |   |
|-----------------|-------------------|-----|----------------------------------------------------------------------------------------------------|---|
| id              | INT               | Р   | Primary id                                                                                                    | М |
| R_DATSETID      | CHAR(8)           | К   | Unique identifier of data set to distinguish this data set from other parallel data sets used in simulations.                                                                                       | М |
| system_id       | TINYINT(3)        | Κ   | Identifier of system.                                                                                                    | М |
| part_dataset_id | CHAR(8)           | К   | Reference to the datset id of the correspondgin part dataset                                                                                                    |   |
| part_id         | CHAR(11)          | F   | Reference to PART table field part_id. To be used togehther with the part_dataset_id.                                                                                                    | М |
| R_DATEEFFE      | INT(11)           |     | Date from which new reservation is effective.                                                                                                    | М |
| R_TIMEEFFE      | BIGINT(12)        |     | Time from which new reservation is effective.                                                                                                    | М |
| R_NEWVALUE      | DECIMAL<br>(20,2) |     | Value of the new reservation                                                                                                    | М |
| R_RESRVTYP      | CHAR(1)           |     | Type of the new reservation (H= highly urgent,<br>U=urgent). If both reservation types are changed<br>at the same time two update records are needed.<br>Only positive values or zero are accepted. | М |
| R_USERCOD1<br>5 | VARCHAR(16)       |     | Five optional fields where user-defined<br>information can be stored for user-defined<br>algorithms.                                                                                                | 0 |
| modified        | TIMESTAMP         |     | Last modified time stamp                                                                                                    |   |

#### 8.2.9 Transaction data table [TRAN]

Contains transactiondata sets. Accounts stored in the PART table are referenced with technical id's since version 800. the dataset table contains information on compatibility between datasets in relation to the technical account ids. Transactions generated by the simulator are stored in the tran\_generated\_by\_simulation table. To help usage a view called tran\_view\_all combines the input transaction information from the different tables.

| Field name               | Data type         | Key Description                                                                                                    |                                                                                                    |   |
|--------------------------|-------------------|----------------------------------------------------------------------------------------------------|----------------------------------------------------------------------------------------------------|---|
| id                       | INT(10)           | Р                                                                                                    | Primary id                                                                                                    |   |
| T_DATSETID               | CHAR(8)           | K                                                                                                    | Unique identifier of data set to distinguish this data set from<br>other parallel data sets used in simulations.                                                                                                    | М |
| system_id                | TINYINT           | F                                                                                                    | Identifier of the system this dataset belongs to.                                                                                                    | Μ |
| T_TRANSAID               | CHAR(20)          | Κ                                                                                                    | Unique identifier of transaction. From imported data.                                                                                                    | Μ |
| T_INTRDATE               | INT(11)           | Κ                                                                                                    | Day of transaction.                                                                                                    | Μ |
| T_INTRTIME               | BIGINT(12)        | Κ                                                                                                    | Time of transaction.                                                                                                    | Μ |
| T_TRANVALU               | DECIMAL<br>(20,2) |                                                                                                    | Value of transaction.                                                                                                    | М |
| from_part_datas<br>et_id | CHAR(8)           | K                                                                                                    | Reference to the datset id of the correspondgin part dataset                                                                                                    |   |
| from_part_id             | INT(11)           | F                                                                                                    | Account id from which payment is debited. Reference to PART table field part_id. To be used togehther with the part dataset id                                                                                                    |   |
| from_part_datas<br>et_id | CHAR(8)           | K                                                                                                    | Reference to the datset id of the correspondgin part dataset                                                                                                    |   |
| to_part_id               | INT(11)           | F Account to which payment is credited. Reference to PA<br>table field part_id. To be used togehther with the<br>part dataset id                                                                                                    |                                                                                                    | М |
| T_TRANCLAS               | VARCHAR(8)        | Transaction class is used to categorize payments eg<br>interbank payments, customer payments, This<br>categorization can be used for variable purposes in<br>algorithms and some parts of the processes. The ma<br>available algorithms do not use this information. |                                                                                                    | 0 |
| T_TRANCLA2               | VARCHAR(8)        |                                                                                                    | Transaction class 2 is used to categorize the transactions<br>same way as $T_TRANCLAS$ . For example it can be used to<br>direct payments to different queues or to be settled by<br>different algorithms. The main available algorithms do not<br>use this information. |   |
| T_LINKCODE               | VARCHAR(30)       | A code used recognize all transaction belonging to a gr<br>Linkcode can be used to link the different legs of e.g.<br>or PVP transactions.                                                                                                    |                                                                                                    | 0 |
| T_LINKSYST               | CHAR(8)           |                                                                                                    | ID of system in which the other leg of the transaction is settled.                                                                                                    | 0 |
| T_LINKTRNN               | INT(11)           |                                                                                                    | Count of the transaction linked by the same<br>T_LINKCODE. Not used.                                                                                                    | 0 |
| T_USERDEID               | VARCHAR<br>(50)   |                                                                                                    | User-defined transaction ID that allows transaction to be compared in internal system runs.                                                                                                    |   |
| T_DESCRIPT               | VARCHAR(255)      |                                                                                                    | Text description of transaction.                                                                                                    |   |
| T_ASSENAME               | VARCHAR(20)       | 0) Name of transaction asset.                                                                                                    |                                                                                                    | 0 |
| T_USERCOD1<br>5          | VARCHAR(16)       |                                                                                                    | Five optional fields where user-defined information can be<br>stored for use by user-defined algorithms during<br>simulations or in analysis of simulation output.                                                                                                    | 0 |
| T_PRIORITY               | TINYINT(4)        |                                                                                                    | Value indicating importance of payment from 0-9, with 9<br>the highest priority. Used to order transactions in payment<br>queues.                                                                                                    | 0 |

| T_PROCTYPE   | TINYINT(4)  | <ul> <li>Gives the opportunity to introduce various delayed processing options for transactions at a reference time. Possible values:</li> <li>0 – Not defined. Is set to 0 automatically during import if null or empty.</li> <li>1 – This transaction is settled exactly at the time described in T-PROCTIME and T-PROCDATE attributes. (Not in use)</li> <li>2 – This transaction is not settled before the time described in T-PROCTIME and T-PROCDATE attributes.</li> </ul> | 0 |
|--------------|-------------|----------------------------------------------------------------------------------------------------|---|
| T_PROCDATE   | INT(11)     | Day processing takes place as defined in T_PROCTYPE.<br>Is set to -1(not defined) during the import process if the<br>T_PROCTYPE is set to 0.                                                                                                    | 0 |
| T_PROCTIME   | BIGINT (12) | Time processing takes place as defined in T_PROCTYPE.<br>Is set to -1(not defined) during the import process if the<br>T_PROCTYPE is set to 0.                                                                                                    | 0 |
| T_PROCTYP2   | TINYINT(4)  | Gives the opportunity to introduce second set of control<br>variables to affect the settlement of the transaction. Feature<br>is not yet in use in general version 3.0.0.<br>Default value:<br>0 – Not defined. Is set to 0 automatically during import if<br>null or empty.                                                                                                    | 0 |
| T_PROCDAT2   | INT(11)     | Day processing takes place as defined in T-PROCTYPE.<br>Is set to -1(not defined) during the import process if the<br>T_PROCTYP2 is set to 0.                                                                                                    | 0 |
| T_PROCTIM2   | BIGINT (12) | Time processing takes place as defined in T-PROCTYPE.<br>Is set to -1(not defined) during the import process if the<br>T_PROCTYP2 is set to 0.                                                                                                    | 0 |
| T_ASBIC      | CHAR(11)    | Bic code of the ancillary system                                                                                                    |   |
| business_day | CHAR(8)     | Business day of the transaction. The field content is used to<br>deduct the business days of a simulation if the selection:<br>Business day deducted from transaction data is in force.                                                                                                    | М |
| Iccl_link_id | VARCHAR(30) | Link to the Transaction_link_id of the iccl table.                                                                                                    | 0 |
| modified     | TIMESTAMP   | Last modified time stamp                                                                                                    |   |

# 8.2.10 Transactions generated by simulations [tran\_generated\_by\_simulation]

The content of this table is very similar to the tran table. The content is only generated by simulations. The table contains all the automatically generated transactions.

| Field name | Data type    | Key | Description                                                                                              |   |
|------------|--------------|-----|----------------------------------------------------------------------------------------------------|---|
| id         | INT(10)      | Р   | Primary id                                                                                               |   |
|            |              |     | Same fields as in Tran table                                                                             | Μ |
| t_submorig | CHAR (8)     |     | Submission origin of the transaction. This means the name of the algorithm that created the transaction. | М |
| t_subevent | SMALLINT (8) |     | Number of sub-event                                                                                      | М |
| modified   | TIMESTAMP    |     | Last modified time stamp                                                                                 |   |

#### 8.2.11 Simulation events [business\_day\_event]

The table is used to store the date and time of business day events. This table has been available since version 4.0.0. The table is used to define individual sart and end of day events for each business day. The table can be used to store other similar timetable material but support for these will be dependent on the algorithms used.

| Field name   | Data type Key Des |                                                                                                    | Description                                                                                                   |   |
|--------------|-------------------|----------------------------------------------------------------------------------------------------|----------------------------------------------------------------------------------------------------|---|
| id           | INT(10)           | Р                                                                                                    | Primary id                                                                                                    |   |
| data_set_id  | CHAR(8)           | k                                                                                                    | Unique identifier of data set to distinguish this data set from other parallel data sets used in simulations. | М |
| system_id    | TINYINT(3)        | k                                                                                                    | Identifier of system.                                                                                         | М |
| business_day | CHAR(8)           | P Business day to which the event belongs to. This value is used to determine the events to be included to the corresponding simulation day having the same business day.                                                                                                    |                                                                                                    | М |
| event_id     | SMALLINT(6)       | <ul> <li>P Identifier for the event. The identifier is added durin import process according to the mapping defined in PSS.properties files located within the BOF-PSS2.ja package. The supported default values for the generative are the following:         <ul> <li>0 = start_day=0</li> <li>4 = end_day</li> <li>Note that the input file must have the readable string The corresponding integer code will be stored to the distribute.</li> </ul> </li> </ul> |                                                                                                    |   |
| name         | VARCHAR(20)       |                                                                                                    | name of the event                                                                                             | Μ |
| date         | INT (11)          | Date when the event takes place                                                                                                    |                                                                                                    | Μ |
| time         | BIGINT (20,2)     |                                                                                                    | Time when the event takes place                                                                               | Μ |
| modified     | TIMESTAMP         |                                                                                                    | Last modified time stamp                                                                                      |   |

#### 8.2.12 System algorithms [SALG]

This table contains the algorithm selected for the different system setups. Also parameter values of algorithms are stored in this table.

| Field name | Data type  | Key  | Description                                                                                                    |   |
|------------|------------|------|----------------------------------------------------------------------------------------------------|---|
| A_DATSETID | CHAR(8)    | K, F | Same data set ID as in the SYCD table.                                                                                                    | М |
| system_id  | TINYINT    | K, F | Identifier of system.                                                                                                    | М |
| A_ALGORIID | CHAR(8)    | K, F | Unique identifier of algorithm.                                                                                                    | М |
| A_SYALGOID | INT        | K    | K Unique identifier of system algorithm in a system definition. Defines the order in which algorithms are displayed on the system definition view's algorithm table |   |
| A_ALGOTYPE | CHAR(3)    |      | Type of algorithm.                                                                                                    | М |
| A_PARVALUE | TEXT       |      | Enumerated list of parameters values used by algorithm.<br>Parameters in form:                                                                                      | 0 |
|            |            |      | parameter1?value][parameter2?value2][[parameterlast?v<br>alue                                                                                                    |   |
| A_TEALGOID | CHAR(8)    |      | ID of the time estimation algorithm (TEA) algorithm                                                                                                    |   |
| A_TEALGPAR | TEXT       |      | parameters defined in the system definition for the selected T–A -algorithm                                                                                         |   |
| A_PARALPRO | TINYINT(4) |      | Optional code for indicating whether the algorithm is processed in parallel.                                                                                        | 0 |

| -          |              |      | D 111 1                                    |   |
|------------|--------------|------|--------------------------------------------|---|
|            |              |      | Possible values:                           |   |
|            |              |      | 0 or empty: not processed in parallel      |   |
|            |              |      | 1: is processed in parallel                |   |
| A_ALGDEFID | INT(11) auto | P, F | Unique identifier for algorithm definition | Μ |
|            | increment    |      |                                            |   |
| modified   | TIMESTAMP    |      | Last modified time stamp                   |   |

#### 8.2.13 Analysis [analysis]

The analysis table is used by the automated stress testing tool to store general information regarding an analysis. Stores information is name of an analysis and the benchmark simulation the analysis uses as source data.

| Field name            | Data type        | Key | Description                                                                                                    |   |
|-----------------------|------------------|-----|----------------------------------------------------------------------------------------------------|---|
| id                    | INT(10)          | Р   | Primary id                                                                                                    | Μ |
| sim_id                | INT(11))         |     | Simulation ID of the simulation setup selected as<br>benchmark or bases for the analysis. Reference to id in SIRI<br>table | М |
| simulation_run_i<br>d | VARCHAR(50)      |     | Name of the benchmark simulation defined by sim_id                                                                         | 0 |
| name                  | VARCHAR(50)      |     | Name of the analysis                                                                                                    | Μ |
| type                  | SMALLINT(6)      |     | Not in use yet                                                                                                    |   |
| status                | VARCHAR(20)      |     | Not in use yet                                                                                                    |   |
| description           | VARCHAR<br>(250) |     | Description of the analysis                                                                                                |   |
| iccl_screen           | SMALLINT(6)      |     | Not in use yet                                                                                                    |   |
| dbal_screen           | SMALLINT(6)      |     | Not in use yet                                                                                                    |   |
| modified              | TIMESTAMP        |     | Date and time when has been changed the last time                                                                          |   |

#### 8.2.14 Analysis accounts [analysis\_account]

This table serves the automated stress tester and contains the selected accounts for each analysis. The table is populated when the analysis is saved.

| Field name     | Data type   | Key | Description                                                                                       |   |
|----------------|-------------|-----|---------------------------------------------------------------------------------------------------|---|
| analysis_id    | BIGINT(20)  | Κ   | Unique identifier for an analysis. Key to analysis table                                          | М |
| participant_id | VARCHAR(11) |     |                                                                                                   |   |
| account_id     | VARCHAR(34) | K   | Account ids present in the benchmark simulation's participant data. Key to participant table's id | М |

#### 8.2.15 Failing accounts [failing\_account]

Contains all the account id's that are affected in each scenario run under the automated stress tester. All the accounts in the table will be affected according to the account selections made in the stress tester. See the query base used for the scenario generation for more details. The table is updated when an analysis is saved.

| Field name  | Data type   | Key | Description                                                                                                    |   |
|-------------|-------------|-----|----------------------------------------------------------------------------------------------------|---|
| scenario_id | BIGINT(20)  | Р   | Unique identifier for an analysis. Key to scenario table                                                                                                    | М |
| account_id  | VARCHAR(34) | Р   | Account ids present in the benchmark simulation's participant data. Reference to PART table field P_ACCOUNID. Used in the query filters of the stress tester. | М |

#### 8.2.16 Scenario data[scenario]

The table is updated when an analysis is saved under the automated stress tester. Contains scenario specific data generated according to the selected accounts and treatment rule (all selected/by participant/by account).

| Field name                    | Data type     | Key | Description                                                |   |
|-------------------------------|---------------|-----|------------------------------------------------------------|---|
| id                            | BIGINT(20)    | Р   | Unique identifier for an analysis scenario.                | Μ |
| analysis_id                   | BIGINT(20))   | F   | Analysis ID of the analysis to which the scenario belongs. | Μ |
| simulation_run_<br>id         | VARCHAR(30)   | F   | Simulation id of the scenario                              | М |
| first_round_effe<br>ct_number | BIGINT(20))   |     | NOT in USE                                                 |   |
| first_round_effe<br>ct_value  | Decimal(20,2) |     | NOT in USE                                                 |   |
| iccl_cutter                   | BIGINT(20)    |     | Not in use yet                                             |   |
| dbal_cutter                   | BIGINT(20)    |     | Not in use yet                                             |   |
| modified                      | TIMESTAMP     |     | Date and time when has been changed the last time          |   |

# 8.3 Project's output tables

After each simulation, the result data is stored in dedicated tables.

Output tables contain simulation results and additional technical information such as simulation logs and batch run information. A unique simulation run identifier identifies the information belonging to the same simulation run. All tables are optional, i.e. the user must define the necessary output to be recorded for each simulation run. Sometimes only a small output sample is is sufficient.

| 8.3.1 | System | level  | statistics | [SYLS] |
|-------|--------|--------|------------|--------|
| 0.5.1 | bystem | 10,001 | statistics |        |

| Field name   | Data type  | Key | Description                                            |  |
|--------------|------------|-----|--------------------------------------------------------|--|
| id           | INT(10)    | Р   | Primary id                                             |  |
| sim_id       | INT(11)    | F   | ID of associated simulation                            |  |
| system_id    | TINYINT(3) | F   | ID of system.                                          |  |
| business_day | CHAR(8)    |     | Date of the Business day(format YYYYMMDD).             |  |
| Y_SYSTNAME   | CHAR(20)   |     | Name of system.                                        |  |
| Y_VALUDATA   | DECIMAL    |     | Total value of transactions in day's transaction data. |  |
|              | (22,2)     |     |                                                        |  |

| Y_VALUCARR                             | DECIMAL<br>(22.2)                                                  | Total value of transactions carried over from previous day(s).                                                                                                    |
|----------------------------------------|--------------------------------------------------------------------|----------------------------------------------------------------------------------------------------|
| Y_VALUSUBM                             | DECIMAL                                                            | Total value of transactions submitted to system by submission                                                                                                    |
| V VALUSETT                             | (22,2)<br>DECIMAI                                                  | algorithm.<br>Total value of transactions settled by settlement algorithms                                                                                                    |
| 1_VALOSEI I                            | (22,2)                                                             | Total value of transactions settled by settlement algorithms.                                                                                                    |
| Y_VALUUNST                             | DECIMAL                                                            | Total value of transactions remaining unsettled during the day [Y-                                                                                                    |
|                                        | (22,2)                                                             | VALUDATA] + {VALUCARR] – [Y-VALUESETT].                                                                                                    |
| Y_NUMBDATA                             | INT(11)                                                            | Total number of transactions in day's transaction data.                                                                                                    |
| Y_NUMBCARR                             | INT(11)                                                            | Total number of transactions carried over from previous day(s).                                                                                                    |
| Y_NUMBSUBM                             | INT(11)                                                            | Total number of payments submitted to the system by submission algorithm.                                                                                                    |
| Y_NUMBSETT                             | INT(11)                                                            | Total number of transactions settled by settlement algorithms.                                                                                                    |
| Y_NUMBUNST                             | INT(11)                                                            | Total number of transactions remaining unsettled during the day [Y-NUMBDATA] + {NUMBCARR] - [Y-NUMBSETT].                                                                                                    |
| Y_BODBALAN                             | DECIMAL                                                            | The sum of the day's initial balances of the participants/accounts.                                                                                                    |
|                                        | (22,2)                                                             |                                                                                                    |
| Y_EODBALAN                             | DECIMAL<br>(22,2)                                                  | The sum of the day's ending balances of the participants/accounts.                                                                                                    |
| Y_AVGCRLIM                             | DECIMAL                                                            | The time weighted average of the available credit limits of the                                                                                                    |
|                                        | (22,2)                                                             | participants/accounts at system level.                                                                                                    |
| Y_LIQAVAIL                             | DECIMAL<br>(22,2)                                                  | The sum of the beginning of day balances and the time weighted average intraday credit available to the participants/accounts during the day, i.e. Y_BODBALAN + Y_AVGCRLIM.                                                                                                    |
| Y_ABSCLUSA                             | DECIMAL                                                            | The sum of average overdrafts (negative balances) for the participants/accounts during the day                                                                                                    |
| Y_RELCLUSA                             | DECIMAL                                                            | The average overdraft divided by the average credit limit for the                                                                                                    |
| _                                      | (22,2)                                                             | participants/accounts during the day.                                                                                                    |
| Y_TOTLIQAV                             | DECIMAL                                                            | Total liquidity available across all participants during the day.                                                                                                    |
| V LOWDOUND                             | (22,2)                                                             |                                                                                                    |
| I_LOWBOUND                             | (22.2)                                                             | the system (see Annex 1).                                                                                                    |
| Y_MAXQUEVA                             | DECIMAL                                                            | Maximum (peak) queue value during the day.                                                                                                    |
|                                        | (22,2)                                                             |                                                                                                    |
| Y_AVEQUEVA                             | DECIMAL<br>(22,2)                                                  | Average queue value during the day (the average time weighted value of queue balance).                                                                                                    |
| Y_AVEQUELE                             | BIGINT(20)                                                         | Average queue duration for queued payments i.e. the sum of queuing time of queued payments divided by the total number of                                                                                                    |
|                                        |                                                                    | queued payments. Directly settled payments are not taken into                                                                                                    |
|                                        |                                                                    | (exclude from statistics) Unsettled transactions are not included in                                                                                                    |
|                                        |                                                                    | the average.                                                                                                    |
|                                        |                                                                    | (format hhhhmmss000, where 000 denotes milliseconds).                                                                                                    |
|                                        |                                                                    |                                                                                                    |
| Y_QUENUMBE                             | INT(11)                                                            | Number of queued transactions per day.                                                                                                    |
| Y_QUETOTVA                             |                                                                    |                                                                                                    |
|                                        | DECIMAL                                                            | Total value of queued transactions per day.                                                                                                    |
| Y OUESTTIM                             | DECIMAL<br>(22,2)<br>BIGINT(20)                                    | Total value of queued transactions per day.                                                                                                    |
| Y_QUESTTIM                             | DECIMAL<br>(22,2)<br>BIGINT(20)                                    | Total value of queued transactions per day.<br>Total time during the day that outgoing transactions were queued<br>and the process was blocked due to insufficient liquidity for the                                                                                                    |
| Y_QUESTTIM                             | DECIMAL<br>(22,2)<br>BIGINT(20)                                    | Total value of queued transactions per day.<br>Total time during the day that outgoing transactions were queued<br>and the process was blocked due to insufficient liquidity for the<br>participants i.e. the sum of the individual participant level queue                                                                                                    |
| Y_QUESTTIM                             | DECIMAL<br>(22,2)<br>BIGINT(20)                                    | Total value of queued transactions per day.<br>Total time during the day that outgoing transactions were queued<br>and the process was blocked due to insufficient liquidity for the<br>participants i.e. the sum of the individual participant level queue<br>stop times (format hhhhmmss000 where 000 denotes milliseconds).                                                                                                    |
| Y_QUESTTIM                             | DECIMAL<br>(22,2)<br>BIGINT(20)                                    | Total value of queued transactions per day.<br>Total time during the day that outgoing transactions were queued<br>and the process was blocked due to insufficient liquidity for the<br>participants i.e. the sum of the individual participant level queue<br>stop times (format hhhhmmss000 where 000 denotes milliseconds).<br>If many participants have long queues this value can be longer that<br>the open hours.                                                                                                    |
| Y_QUESTTIM                             | DECIMAL<br>(22,2)<br>BIGINT(20)<br>BIGINT(20)                      | Total value of queued transactions per day.<br>Total time during the day that outgoing transactions were queued<br>and the process was blocked due to insufficient liquidity for the<br>participants i.e. the sum of the individual participant level queue<br>stop times (format hhhhmmss000 where 000 denotes milliseconds).<br>If many participants have long queues this value can be longer that<br>the open hours.                                                                                                    |
| Y_QUESTTIM<br>Y_AVERTISE               | DECIMAL<br>(22,2)<br>BIGINT(20)<br>BIGINT(20)                      | Total value of queued transactions per day.<br>Total time during the day that outgoing transactions were queued<br>and the process was blocked due to insufficient liquidity for the<br>participants i.e. the sum of the individual participant level queue<br>stop times (format hhhhmmss000 where 000 denotes milliseconds).<br>If many participants have long queues this value can be longer that<br>the open hours.<br>Simple average of queuing times of all payments. Note that also<br>payments that are always settled directly by definition and that                                                                                                    |
| Y_QUESTTIM<br>Y_AVERTISE               | DECIMAL<br>(22,2)<br>BIGINT(20)<br>BIGINT(20)                      | Total value of queued transactions per day.<br>Total time during the day that outgoing transactions were queued<br>and the process was blocked due to insufficient liquidity for the<br>participants i.e. the sum of the individual participant level queue<br>stop times (format hhhhmmss000 where 000 denotes milliseconds).<br>If many participants have long queues this value can be longer that<br>the open hours.<br>Simple average of queuing times of all payments. Note that also<br>payments that are always settled directly by definition and that<br>cannot be queued will also affect the average. With the system setup                                                                                                    |
| Y_QUESTTIM<br>Y_AVERTISE               | DECIMAL<br>(22,2)<br>BIGINT(20)<br>BIGINT(20)                      | Total value of queued transactions per day.<br>Total time during the day that outgoing transactions were queued<br>and the process was blocked due to insufficient liquidity for the<br>participants i.e. the sum of the individual participant level queue<br>stop times (format hhhhmmss000 where 000 denotes milliseconds).<br>If many participants have long queues this value can be longer that<br>the open hours.<br>Simple average of queuing times of all payments. Note that also<br>payments that are always settled directly by definition and that<br>cannot be queued will also affect the average. With the system setup<br>"Delete unsettled transactions (exclude from statistics), Unsettled                                                                                                    |
| Y_QUESTTIM<br>Y_AVERTISE               | DECIMAL<br>(22,2)<br>BIGINT(20)<br>BIGINT(20)                      | Total value of queued transactions per day.<br>Total time during the day that outgoing transactions were queued<br>and the process was blocked due to insufficient liquidity for the<br>participants i.e. the sum of the individual participant level queue<br>stop times (format hhhhmmss000 where 000 denotes milliseconds).<br>If many participants have long queues this value can be longer that<br>the open hours.<br>Simple average of queuing times of all payments. Note that also<br>payments that are always settled directly by definition and that<br>cannot be queued will also affect the average. With the system setup<br>"Delete unsettled transactions (exclude from statistics), Unsettled<br>transactions are not included in the average.<br>(The database atoring and avport format is blackspace.000, the univer-                                                                                                    |
| Y_QUESTTIM<br>Y_AVERTISE               | DECIMAL<br>(22,2)<br>BIGINT(20)<br>BIGINT(20)                      | Total value of queued transactions per day.<br>Total time during the day that outgoing transactions were queued<br>and the process was blocked due to insufficient liquidity for the<br>participants i.e. the sum of the individual participant level queue<br>stop times (format hhhhmmss000 where 000 denotes milliseconds).<br>If many participants have long queues this value can be longer that<br>the open hours.<br>Simple average of queuing times of all payments. Note that also<br>payments that are always settled directly by definition and that<br>cannot be queued will also affect the average. With the system setup<br>"Delete unsettled transactions (exclude from statistics), Unsettled<br>transactions are not included in the average.<br>(The database storing and export format is hhhhmmss000, the value<br>is calculated with hhhmmss precision)                                                                                                    |
| Y_QUESTTIM<br>Y_AVERTISE<br>Y_LIQUSAGC | DECIMAL<br>(22,2)<br>BIGINT(20)<br>BIGINT(20)<br>DECIMAL           | Total value of queued transactions per day.<br>Total time during the day that outgoing transactions were queued<br>and the process was blocked due to insufficient liquidity for the<br>participants i.e. the sum of the individual participant level queue<br>stop times (format hhhhmmss000 where 000 denotes milliseconds).<br>If many participants have long queues this value can be longer that<br>the open hours.<br>Simple average of queuing times of all payments. Note that also<br>payments that are always settled directly by definition and that<br>cannot be queued will also affect the average. With the system setup<br>"Delete unsettled transactions (exclude from statistics), Unsettled<br>transactions are not included in the average.<br>(The database storing and export format is hhhhmmss000, the value<br>is calculated with hhhmmss precision)<br>Liquidity usage indicator based on consumed liquidity i.e.                                                                     |
| Y_QUESTTIM<br>Y_AVERTISE<br>Y_LIQUSAGC | DECIMAL<br>(22,2)<br>BIGINT(20)<br>BIGINT(20)<br>DECIMAL<br>(22,2) | Total value of queued transactions per day.<br>Total time during the day that outgoing transactions were queued<br>and the process was blocked due to insufficient liquidity for the<br>participants i.e. the sum of the individual participant level queue<br>stop times (format hhhhmmss000 where 000 denotes milliseconds).<br>If many participants have long queues this value can be longer that<br>the open hours.<br>Simple average of queuing times of all payments. Note that also<br>payments that are always settled directly by definition and that<br>cannot be queued will also affect the average. With the system setup<br>"Delete unsettled transactions (exclude from statistics), Unsettled<br>transactions are not included in the average.<br>(The database storing and export format is hhhhmmss000, the value<br>is calculated with hhhmmss precision)<br>Liquidity usage indicator based on consumed liquidity i.e.<br>consumed overdrafts and reserve deposits compared with submitted |

|            |           | 1                                                                     |
|------------|-----------|-----------------------------------------------------------------------|
| Y_LIQUSAGR | DECIMAL   | Liquidity usage indicator based on available liquidity (rigid credit  |
|            | (22,2)    | limits) i.e. total credit limits compared with submitted volumes.     |
|            |           | Calculation explained in Annex 1.                                     |
| Y_SETDELAY | DECIMAL   | Indicator of settlement delay i.e. actual delay compared to theoretic |
|            | (22,2)    | maximum delay at end of day. Calculation explained in Annex 1.        |
| Y_SETTINGS | TEXT      | Reserved for future needs.                                            |
| Y_MAXCRUSG | DECIMAL   | Peak value of credit used during the simulation.                      |
|            | (22,2)    |                                                                       |
| modified   | TIMESTAMP | Date and time when has been changed the last time                     |
|            |           |                                                                       |

# 8.3.2 Account statistics [ACST]

| Field name   | Data type         | Key | Description                                                                                                    |
|--------------|-------------------|-----|----------------------------------------------------------------------------------------------------|
| id           |                   | Р   | Primary id                                                                                                    |
| sim_id       | INT(11)           | F   | ID of simulation                                                                                                    |
| part_id      | INT(11)           | K   | ID of account. Reference to part table's field "part_id". Also<br>the SIRI table's part datset id is used in combination to link the<br>account and participant information form the PART table.           |
| business_day | CHAR(8)           |     | Date of the business day (format YYYYMMDD)                                                                                                    |
| A_LIQINJVA   | DECIMAL<br>(22,2) |     | When specified, the injection value overrides any system-level value                                                                                                    |
| A_VALUDATA   | DECIMAL<br>(22,2) |     |                                                                                                    |
| A_VALUCARR   | DECIMAL<br>(22,2) |     |                                                                                                    |
| A_VALUSUBM   | DECIMAL<br>(22,2) |     |                                                                                                    |
| A_VALUSETT   | DECIMAL<br>(22,2) |     |                                                                                                    |
| A_VALUUNST   | DECIMAL<br>(22,2) |     |                                                                                                    |
| A_VALURECE   | DECIMAL<br>(22,2) |     |                                                                                                    |
| A_NUMBDATA   | INT(11)           |     |                                                                                                    |
| A_NUMBCARR   | INT(11)           |     |                                                                                                    |
| A_NUMBSUBM   | INT(11)           |     |                                                                                                    |
| A_NUMBSETT   | INT(11)           |     |                                                                                                    |
| A_NUMBUNST   | INT(11)           |     |                                                                                                    |
| A_NUMBRECE   | INT(11)           |     |                                                                                                    |
| A_BODBALAN   | DECIMAL<br>(22,2) |     | The day's initial balance.                                                                                                    |
| A_EODBALAN   | DECIMAL<br>(22,2) |     | The day's ending balance.                                                                                                    |
| A_AVEBALAN   | DECIMAL<br>(22,2) |     | Average balance during the day.                                                                                                    |
| A_MINBALAN   | DECIMAL<br>(22,2) |     | Minimum balance during the day.                                                                                                    |
| A_MAXBALAN   | DECIMAL<br>(22,2) |     | Maximum balance during the day.                                                                                                    |
| A_AVGCRLIM   | DECIMAL<br>(22,2) |     | Weighted (time) average credit limits. In case of extending credits without restrictions, the automatically granted limit is assumed to be in force until the end-of-day or until more credit is extended. |
| A_AVELIQAV   | DECIMAL<br>(22,2) |     | Average liquidity available during the day, i.e. average balance plus relevant credit limit.                                                                                                    |
| A_CREDUSAG   | DECIMAL<br>(22,2) |     | Average overdraft during the day, i.e. average of the negative balances of the day.                                                                                                    |

| 1                | 1           |                                                                     |
|------------------|-------------|---------------------------------------------------------------------|
| A_CREDUSAP       | DECIMAL     | Average overdraft percentage during the day, i.e. average of the    |
|                  | (22,2)      | negative balances of the day compared to relevant total credit      |
|                  |             | limit.                                                              |
| A_LOWBOUND       | DECIMAL     | See Annex 1.                                                        |
|                  | (22,2)      |                                                                     |
| A UPPBOUND       | DECIMAL     | Upper bound of liquidity is defined as the amount of liquidity      |
|                  | (22.2)      | need for immediate settlement of all transactions (i.e. no          |
|                  | (==,=)      | queues) This is not calculated in the simulation because it         |
|                  |             | requires a special simulation run in which there are no limits on   |
|                  |             | intraday gradit. This field is reserved if the user wants to        |
|                  |             | include this information in the table                               |
|                  | DECIMAL     |                                                                     |
| A_MAXQUEVA       | DECIMAL     | Maximum queue value during the day.                                 |
|                  | (22,2)      |                                                                     |
| A_AVEQUEVA       | DECIMAL     | Average queue value during the day (average time weighted           |
|                  | (22,2)      | value of queue balance).                                            |
| A_AVEQUELE       | BIGINT(20)  | Average queue duration for queued payments i.e. the sum of          |
|                  |             | queuing time of queued payments divided by the total number         |
|                  |             | of queued payments. Directly settled payments are not taken         |
|                  |             | into account. With the system setup "Delete unsettled               |
|                  |             | transactions (exclude from statistics), Unsettled transactions are  |
|                  |             | not included in the average. (format hhhhmmss000000, where          |
|                  |             | 000000 denotes microseconds).                                       |
| A_QUENUMBE       | INT(11)     | Number of queued transactions per day.                              |
| A OLIFTOTVA      | DECIMAL     | Total value of queued transactions per day                          |
| M_QULIUI W       | (22.2)      | Total value of queued transactions per day.                         |
| A OUESTTIM       | BIGINT(20)  | Total time during the day that outgoing transactions were           |
| M_QOLSTIIM       | DIGIT(1(20) | guened and the process was blocked due to insufficient              |
|                  |             | liquidity for this account (format hhhhmms:000, where 000           |
|                  |             | denotes millisseende)                                               |
|                  | DICINIT(20) |                                                                     |
| A_AVEKTISE       | BIGINT(20)  | Simple average of queuing times of all payments. Note that also     |
|                  |             | such payments that are settled directly by definition and that      |
|                  |             | cannot be queued will also affect the average. With the system      |
|                  |             | setup "Delete unsettled transactions (exclude from statistics),     |
|                  |             | Unsettled transactions are not included in the average.             |
|                  |             | (format hhhhmmss000000, where 000000 denotes                        |
|                  |             | microseconds. The calculation precision is in seconds)              |
| A_LIQUSAGC       | DECIMAL     | Liquidity usage indicator based on consumed liquidity i.e.          |
|                  | (22,2)      | consumed overdrafts and reserve deposits compared with              |
|                  |             | submitted volume. Calculation explained in document Annex 1.        |
| A_LIQUSAGR       | DECIMAL     | Liquidity usage indicator based on available liquidity (rigid       |
| -                | (22,2)      | credit limits) i.e. total credit limits compared with submitted     |
|                  | · · · ·     | volumes. Calculation explained in Annex 1.                          |
| A SETDELAY       | DECIMAL     | Indicator of settlement delay i.e. actual delay compared to         |
|                  | (22.2)      | theoretic maximum delay at end of day. Calculation explained        |
|                  | (==,=)      | in Annex 1.                                                         |
| eod credit limit | DECIMAL     | End-of-day credit limit I ast credit limit in force during the      |
| coa_crean_mm     | (22.2)      | day                                                                 |
|                  | (22,2)      | Ear setups without creditlimits and the selection credits           |
|                  |             | available without limits, the gradit limit will be get to the value |
|                  |             | avanable without minits, the credit minit will be set to the value  |
|                  |             | anowing immediate settlement of all transactions at                 |
|                  |             | interoduction. Thus it will be equal to the minimum negative        |
| 1:0:1            |             | position during the day eg same as upper bound of liquidity.        |
| modified         | TIMESTAMP   | Date and time when has been changed the last time                   |
| 1                | 1           |                                                                     |

# 8.3.3 Bilateral statistics table [BIST]

| Field name   | Data type | Key | Description          |
|--------------|-----------|-----|----------------------|
| id           | INT(10)   | Р   | Primary id           |
| sim_id       | INT(11)   | F   | ID of simulation run |
| from_part_id | INT(11))  | F   | ID of account        |

| business_day | CHAR(8)           |   | Date of business day (format YYYYMMDD)                                       |
|--------------|-------------------|---|------------------------------------------------------------------------------|
| to_part_id   | INT(11)           | F | ID of receiving account                                                      |
| D_EODBALAN   | DECIMAL<br>(22,2) |   | The day's ending bilateral balance (a sending surplus is a negative balance) |
| modified     | TIMESTAMP         |   | Date and time when has been changed the last time                            |

#### 8.3.4 Transaction event statistics [TEST]

This table contains additional simulation specific information related to transactions. The basic non-variable information can be retrieved from the tran and tran\_generated\_by\_simulation tables. To help usage, the view called test\_view\_all combines the transaction information from the table test to the views TRAN\_view\_all and TRAN\_GENERATED\_BY\_SIMULATION\_view\_all. The us eof the view makes it easier to access the data.

If performance becomes an issue it might be needed to acces the data directly from the tables with tailored queries without redundant information.

| Field name | Data type         | Key | Description                                                                                                    |
|------------|-------------------|-----|----------------------------------------------------------------------------------------------------|
| tran_id    | INT(11)           | Р   | Reference to id in TRAN OR in<br>TRAN_GENERATED_BY_SIMULATION table. This field is                                                                                                    |
|            |                   |     | not necessarily unique.                                                                                                    |
| sim_id     | INT(11)           | F   | ID of simulation                                                                                                    |
| E_SUBMDATE | INT(11)           |     | Date transaction was submitted for settlement.                                                                                                    |
| E_SUBMTIME | INT(12)           |     | Time transaction was submitted for settlement.                                                                                                    |
| E_SETTDATE | INT(11)           |     | Date transaction was settled.                                                                                                    |
| E_SETTTIME | INT(12)           |     | Time transaction was settled.                                                                                                    |
| E_SUBMORIG | CHAR(8)           |     | ID of algorithm generating an internal transaction, or 0 if from the transaction data.                                                                                                    |
| E_SETTALGO | CHAR(8)           |     | The ID of algorithm that settled the transaction.                                                                                                    |
| E_SENDACBA | DECIMAL<br>(22,2) |     | Sending account balance after settlement.                                                                                                    |
| E_RECEACBA | DECIMAL<br>(22,2) |     | Receiving account balance after settlement.                                                                                                    |
| E_SETTSTAT | TINYINT(4)        |     | Value indicating if transaction was settled:<br>-5 = Removed<br>-4 = Rejected for inconsistency reasons<br>-3 = unsettled because introduction after end of day<br>-2 = unsettled directly at entry<br>-1= unsettled because of defined latest debit time,<br>0=unsettled<br>1=settled directly<br>2=settled directly<br>2=settled via queue<br>3=forced end of day settlement).<br>4=payment replaced due to process reasons and recorded for<br>reference.<br>5= technical payment excluded from statistics<br>6= settled partially<br>code for liquidity repatriation? |
| E_BILABALA | DECIMAL<br>(22,2) |     | Bilateral balance seen from the sending account after the transaction has been settled                                                                                                    |
| E_ENTRDATE | INT(11)           |     | Date when transaction is finally entered into clearing process in<br>the simulated system. The time label can be different from                                                                                                    |

|            |            | submission time due to delays caused by simulated parallel<br>processing or TEA time estimation. All statistics are based on<br>submission time, not on entry time.                                                                                                    |
|------------|------------|----------------------------------------------------------------------------------------------------|
| E_ENTRTIME | BIGINT(12) | Time when transaction is finally entered into clearing process<br>in the simulated system. The time label can be different from<br>submission time due to delays caused by simulated parallel<br>processing or TEA time estimation. All statistics are based on<br>submission time, not on entry time. |
| generated  | TINYINT(4) | If value is 1 the transaction's basic information can be found in tran_generated_by_simulation table.                                                                                                    |
|            |            |                                                                                                    |

# 8.3.5 Intraday credit limit order execution statistics [iccl\_order\_execution\_statistics]

| Field name       | Data type   | Key | Description                                                                                                    |
|------------------|-------------|-----|----------------------------------------------------------------------------------------------------|
| id               | BIGINT(20)  | Р   | Id of the icl order acting as a link to the input database                                                                                                    |
| Iccl_id          | BIGINT(20)  |     | Link to the original icl order in the iccl table of the input db                                                                                                    |
| simulation_id    | VARCHAR(20) |     | Link to the simulation                                                                                                    |
| dataset_id       | VARCHAR(20) |     | Dataset id to which the order belongs                                                                                                    |
| system_id        | CHAR(8)     |     | ID of associated system                                                                                                    |
| business_day     | CHAR(8)     |     | Business day the order belongs to                                                                                                    |
| execution_status | INTEGER     |     | <ul> <li>-3 = removed at cut off bank</li> <li>0 = rejected,</li> <li>1 = executed directly,</li> <li>2 = executed after being queued,</li> <li>400 In queue. Indicates that the order is queued. At the end of day the status should be set to -3 or similar.</li> <li>650 = pending credit line decrease replaced by new order,</li> <li>651 = pending delta order replaced by fixed order</li> </ul> |
| entry_date       | INTEGER     |     |                                                                                                    |
| entry_time       | BIGINT(12)  |     |                                                                                                    |
| Resolution_date  | INTEGER     |     | Date when order was either removed from queue or executed                                                                                                    |
| Resolution_time  | BIGINT(12)  |     | Time when order was either removed from queue or executed                                                                                                    |
| modified         | TIMESTAMP   |     | Date and time when has been changed the last time                                                                                                    |

# 8.3.6 Netting event statistics [NEST]

| Field name | Data type         | Key | Description                                                          |
|------------|-------------------|-----|----------------------------------------------------------------------|
| id         | INT(10)           | Р   | Primary id                                                           |
| sim_id     | INT(11)           | F   | Reference to id in SIRI table                                        |
| system_id  | TINYINT(3)        | K   | ID of associated system                                              |
| N_ALGORIID | CHAR(8)           | K   | ID of netting algorithm                                              |
| N_NETTDATE | INTEGER           |     | Date netting (e.g. gridlock resolution) was executed                 |
| N_NETTTIME | BIGINT(12)        |     | Time netting (e.g. gridlock resolution) was executed                 |
| N_NETTINID | CHAR(8)           |     | ID of associated net settlement                                      |
| N_TRANSVAL | DECIMAL<br>(22,2) |     | Value of additional transactions generated by the netting algorithm  |
| N_TRANSVOL | INT               |     | Number of additional transactions generated by the netting algorithm |
| N_SETTLVAL | DECIMAL<br>(22,2) |     | Value of original transactions settled by the netting algorithm      |
| N_SETTLVOL | DECIMAL           |     | Number of original transactions settled by the netting algorithm     |

|            | (22,2)            |                                                   |
|------------|-------------------|---------------------------------------------------|
| N_TOTALVAL | DECIMAL<br>(22,2) | Value of all transactions subject to netting      |
| N_TOTALVOL | DECIMAL<br>(22,2) | Volume of all transactions subject to netting     |
| modified   | TIMESTAMP         | Date and time when has been changed the last time |

### 8.3.7 Account violation statistics [AVST]

| Field name   | Data type         | Key | Description                                                                                                    |
|--------------|-------------------|-----|----------------------------------------------------------------------------------------------------|
| id           | INT(10)           | Р   | Primary id                                                                                                    |
| sim_id       | INT(11)           | F   | Reference to id in SIRI table                                                                                                    |
| part_id      | INT(11)           | F   | ID of account in which violation occurred. Reference to part_id<br>field in the PART table. Also the SIRI table's part datset id is<br>used in combination to link the account and participant<br>information form the PART table.                                                                                 |
| V_EVENDATE   | INT(11)           |     | Date violation occurred                                                                                                    |
| V_EVENTIME   | BIGINT(12)        |     | Time violation occurred                                                                                                    |
| V_VIOLCAUS   | VARCHAR (12)      |     | Reason for violation. Typically, forced end-of-day settlement or<br>credit limit reduction. Value ICCL when depends on new lower<br>credit limit, ANCSETTL when depends on ancillary system<br>settlements and the value equal a transaction ID when the<br>violation is caused by a forced end-of-day settlement. |
| V_VIOLVALU   | DECIMAL<br>(22,2) |     | Value of violation                                                                                                    |
| business_day | CHAR(8)           |     | Date of the business day                                                                                                    |
| modified     | TIMESTAMP         |     | Date and time when has been changed the last time                                                                                                    |

#### 8.3.8 Queue reason information [QURE]

Contains the reasons why a payment has been put to queue. The table also contains an entry for the removal time of the transaction. This means every transaction can have 2 rows in this table.

| Field name | Data type  | Key | Description                                                |  |  |
|------------|------------|-----|------------------------------------------------------------|--|--|
| id         | INT(10)    | Р   | Primary id                                                 |  |  |
| sim_id     | INT(11)    | F   | Reference to id in SIRI table                              |  |  |
| system_id  | TINYIN     | F   | Reference to id in SYSTEM table                            |  |  |
| K_TRANSAID | CHAR(20)   | Р   | Identifier of transaction                                  |  |  |
| R_DATEMODI | INT(11)    | Р   | Date when change in queuing reason                         |  |  |
| R_TIMEMODI | BIGINT(12) | Р   | Time when change in queuing reason                         |  |  |
| R_QURECODE | TINYINT(4) |     | The queue reason code can take following values:           |  |  |
|            |            |     | 0 = queued due to process reasons. e.g. deferred system or |  |  |
|            |            |     | payment is always settled via queue                        |  |  |
|            |            |     | 1 = not enough liquidity on the account,                   |  |  |
|            |            |     | 2 = bilateral limit exhausted and                          |  |  |
|            |            |     | 3 = multilateral limit exhausted, when transactions are    |  |  |
|            |            |     | placed in queue.                                           |  |  |
|            |            |     | 4 = bilateral credit cap is limiting                       |  |  |
|            |            |     | 5= multilateral credit cap is limiting                     |  |  |
|            |            |     | 9 = Transaction is cleared or removed from queue           |  |  |
|            |            |     | 10 = bilateral credit cap exhausted                        |  |  |
|            |            |     | 11 = multilateral credit cap exhausted                     |  |  |

|          |           | <ul> <li>12 = FIFO, blocking payment in queue</li> <li>100 = Removed Because Settled</li> <li>101 = Removed because of end of day</li> <li>103 = Removed because of forced end of day settlement</li> <li>111 = Removed because of end of day trade phase 1</li> <li>112 = Removed because of end of day trade phase 2</li> <li>113 = Removed because of end of AS6 cycle</li> <li>114 = Removed because of Latest Debit Time</li> <li>115 = Removed because replaced by new ICCL order</li> </ul> |
|----------|-----------|----------------------------------------------------------------------------------------------------|
| modified | TIMESTAMP | Date and time when has been changed the last time                                                                                                    |

# 8.3.9 Analysis indicators [analysis\_indicator]

The table is only populated by the stress tester. It is recalculated each time the "Run report" button is pressed.

| Field name                            | Data type     | Key | Description                                                                                                    |  |  |
|---------------------------------------|---------------|-----|----------------------------------------------------------------------------------------------------|--|--|
| id                                    | BIGINT(20)    | Р   | Technical id                                                                                                    |  |  |
| simrunid                              | VARCHAR(30)   | F   | ey to the simulation run id                                                                                                    |  |  |
| systemid                              | CHAR(8)       | *   | d of the system                                                                                                    |  |  |
| failing_accounid                      | VARCHAR(34)   | *   | Affected account id or participant of the scenario                                                                                          |  |  |
| business_day                          | CHAR(8)       | *   | Business day                                                                                                    |  |  |
| is_bench                              | TINYINT(1)    | *   | Identifier for whether the row belongs to the benchmark of the analysis                                                                     |  |  |
| bench_eod_balanc<br>e                 | DECIMAL(22,2) |     | end of day balance of the benchmark simulation                                                                                              |  |  |
| bench_unst_value                      | DECIMAL(22,2) |     | Value of unsettled transactions in the benchmark.                                                                                           |  |  |
| sent_unst_value                       | DECIMAL(22,2) |     | Value of unsettled transactions                                                                                                    |  |  |
| sent_unst_count                       | BIGINT(20)    |     | Count of unsettled transactions                                                                                                    |  |  |
| sent_unst_value_d<br>irect            | DECIMAL(22,2) |     | Value of transactions removed from the input data for the scenario                                                                          |  |  |
| sent_unst_count_d<br>irect            | BIGINT(20)    |     | Count of transactions removed from the input data for the scenario                                                                          |  |  |
| received_payment                      | DECIMAL(22,2) |     | Sum of the value of received transactions                                                                                                   |  |  |
| received_unst_val<br>ue               | DECIMAL(22,2) |     | Value of transactions not received in scenario simulation                                                                                   |  |  |
| received_unst_cou<br>nt               | BIGINT(20)    |     | Count of transactions not received in scenario simulation                                                                                   |  |  |
| received_unst_val<br>ue_direct        | DECIMAL(22,2) |     | Value of transactions not received due to input data<br>manipulations. Transactions removed due to scenario                                 |  |  |
| received_unst_cou<br>nt_direct        | BIGINT(20)    |     | Count of transactions not received due to input data<br>manipulations. Transactions removed due to scenario                                 |  |  |
| lower_bound                           | DECIMAL(22,2) |     | Lower bound of liquidity. Net liquidity need to allow full settlement.                                                                      |  |  |
| max_upper_bound                       | DECIMAL(22,2) |     | Maximum value of the upper bound of initial liquidity to allow<br>direct settlement at entry of all transactions. Same as gross<br>outflow. |  |  |
| bench_setdelay                        | DECIMAL(22,2) |     | Settlement delay observed in the benchmark                                                                                                  |  |  |
| weighted_avg_rec<br>eiving_time       | BIGINT(20)    |     | Value weighted average receiving time in the scenario                                                                                       |  |  |
| weighted_avg_rec<br>eiving_time_bench | BIGINT(20)    |     | Value weighted average receiving time in the benchmark                                                                                      |  |  |
| weighted_avg_sen<br>ding_time         | BIGINT(20)    |     | Value weighted average sending time in the scenario                                                                                         |  |  |
| weighted_avg_sen<br>ding_time_bench   | BIGINT(20)    |     | Value weighted average sending time in the benchmark                                                                                        |  |  |

## 8.4 Technical tables

There are some technical tables that relat to the definition of simulations and logging of events.

#### 8.4.1 Batch run information [BARI]

This table is used to store information on which simulations are run in a batch. This information is used by the simulation execution user interface.

| Field name | Data type       | Key | Description                                 |
|------------|-----------------|-----|---------------------------------------------|
| R_SIMBATID | CHAR(8)         | Р   | Name of simulation batch.                   |
| R_NROFRUNS | SMALLINT<br>(6) |     | Number of simulation runs in batch.         |
| R_PROCTIME | BIGINT(12)      |     | Total processing time for simulation batch. |
| R_SIMRUNID | TEXT            |     | The IDs of simulation included in batch.    |

#### 8.4.2 Simulation run information [SIRI]

This table contains 2 types of information related to a simulation. When defining a simulation, the definition and configuration information of a simulation is stored into this table. When running a simulation also the information of selected output tables and some basic information related to the running os a simulation such as time and duration are stored here. Note when a simulation is rerun, the old information is overwiten.

| Field name | Data type    | Key | Description                                                                                                    |
|------------|--------------|-----|----------------------------------------------------------------------------------------------------|
| id         | INT(10)      | Р   | Primary id                                                                                                    |
| parent_id  | INT(11)      |     | Reference to id in SIRI table                                                                                                    |
| M_SIMRUNID | CHAR(8)      |     | Textual simulation id                                                                                                    |
| M_SIMUNAME | VARCHAR(20)  |     | Name of the simulation                                                                                                    |
| M_SIMDESCR | VARCHAR(120) |     | Description of the simulation                                                                                                    |
| M_PROCDATE | INT(11)      |     | Processing date for simulation run (format YYYYMMDD).                                                                                   |
| M_PROCTIME | BIGINT(12)   |     | Processing time for simulation run (format hhmmss000 where 000 stands for milliseconds).                                                |
| M_DURATION | INT(11)      |     | Duration of simulation run (format hhmmsss000 where 000 stands for milliseconds, where the milliseconds can also have specific values). |
| M_SYSTEMID | TEXT         |     | System IDs belonging to the simulation.<br>Values in form: system1,system2,                                                             |
| M_OUTPTABL | TEXT         |     | Output data selected for the simulation.<br>Values in form: SYLS,ACST,                                                                  |
| M_SYCDDSID | TEXT         |     | Data set IDs of systems belonging to the simulation.<br>Values in form: dataset1,dataset2,                                              |
| M_PARTDSID | TEXT         |     | Data set IDs of participants belonging to the simulation.<br>Values in form: dataset1,dataset2,                                         |

| M_DBALDSID | TEXT         | Data set IDs of balances belonging to the simulation.         |
|------------|--------------|---------------------------------------------------------------|
|            |              | Values in form: dataset1, dataset2,                           |
| M_ICCLDSID | TEXT         | Data set IDs of credit limits belonging to the simulation.    |
|            |              | Values in form: dataset1,dataset2,                            |
| M_TRANDSID | TEXT         | Data set IDs of transactions belonging to the simulation.     |
|            |              | Values in form: dataset1, dataset2,                           |
| M_BUSDESID | TEXT         | Data set Ids indicating the events data set to be used in the |
|            |              | simulation.                                                   |
| M_NUMBSYST | SMALLINT(6)  | Number of systems belonging to the simulation.                |
| M_NUMBPART | MEDIUMINT(9) | Number of participants belonging to the simulation.           |
| M_NUMBTRAN | INT(11)      | Number of transactions belonging to the simulation.           |
| M_SUBALGID | CHAR(8)      | Identifier of submission algorithm.                           |
| M_ALGOTYPE | CHAR(8)      | Type of algorithm, value 'SUB'.                               |
| M_SUBPARAM | TEXT         | Enumerated list of parameters.                                |
| M_BLIMDSID | TEXT         | Data set IDs of bilateral limits belonging to the simulation. |
|            |              | Values in form: dataset1,dataset2,                            |
| M_RSRVDSID | TEXT         | Data set Ids of reservation data used in the simulation.      |
|            |              | Values in form: dataset1,dataset2,                            |
| modified   | TIMESTAMP    | Date and time when has been changed the last time             |
|            |              |                                                               |

## 8.4.3 Applicationruns [Applicationruns] (Not in use)

| Field name | Data type | Key | Description |   |
|------------|-----------|-----|-------------|---|
| ID         | INT(10)   | Р   |             | М |
| SetupID    | CHAR(1)   |     |             | М |
| SetupName  | CHAR(1)   |     |             | М |
| RunInfo    | TEXT      |     |             | М |
| StartTime  | TEXT      |     |             | М |
| EndTime    | TEXT      |     |             | М |
| USERCOD 15 |           |     |             |   |

# 8.4.4 Process log [Processlog]

This table is used to log information on algorithm runs during simulations. All algorithms do not support this. also this feature needs to be enabled from property files and is mainly used for testing purposes.

| Field name       | Data type     | Key | Description                                                                                                    |  |
|------------------|---------------|-----|----------------------------------------------------------------------------------------------------|--|
| ID               | INT(10)       | Р   | Technical ID for entry used as unique key                                                                                                    |  |
| ApplicationRunID | VARCHAR(8)    | F   | Link to Application run ID                                                                                                    |  |
| ProcessRunID     | BIGINT(12)    |     | All log rows associated to one algorithm run are stored with the same ProcessRunID                                                                                                    |  |
| ProcessName      | VARCHAR (30)  |     | Name of Algorithm or process                                                                                                    |  |
| Event            | VARCHAR (30)  |     | Start of algorithm<br>Start of algorithm postponed<br>End of algorithm execution                                                                                                    |  |
| Description      | VARCHAR (255) |     | Field for additional information. Content can be<br>dynamically formed by the algorithm running to<br>mediate information to the user. This can be<br>used for debugging and validating the<br>functioning of some features |  |
| Date             | INT(11)       |     | Current date when the row is logged                                                                                                    |  |
| Time             | BIGINT(12)    |     | Time when the row is logged                                                                                                    |  |
| SimDate          | INT(11)       |     | Day in simulation                                                                                                    |  |
| SimTime          | BIGINT(12)    |     | Time in simulation                                                                                                    |  |
| Info             | VARCHAR(512)  |     |                                                                                                    |  |
| USERCOD 15       | VARCHAR (16)  |     |                                                                                                    |  |

# 9 Miscellaneous

## 9.1 Date format

The supported date format is: yyyymmdd

## 9.2 Time format

The supported time format is: hhmmss.sssss

## 9.3 File template

A file template describes which columns in the CSV file correspond to particular fields in the database table. For example, if you want to import a CSV file with participant data to the PART table and the CSV file's first column contains participant ID and the second column the name of the participant, you define in the import template "1" in the first row (P\_PARTICID) and "2" in the third row (P\_FULLNAME). The other rows stay empty, if these are the only fields to import.

Templates are saved in the TEMP (template) table in the SYSTEM database. The input data tables PART (participant), DBAL (daily balances), ICCL (intraday credit limits) and TRAN (transaction) have all their own templates.
Ready-made templates are provided in the simulator for all output database tables for exporting all data fields. The names of these templates are the table name followed by –ALL e.g. TEST-ALL.

Templates are updated when you change the information in them. If you want to remove templates, you have to modify the database directly. For instructions see 7.4.3.

## 9.4 About using Microsoft Excel with the simulator

Microsoft Excel is a handy tool for editing simulator data, analysing simulation output and creating reports and graphs.

The following facts are worth noting if you plan to use Excel with the **BoF-PSS2** simulator:

- Old Excel versions have a limit of 65,536 rows per worksheet. Excel 2007 can handle 1,048,576 rows.
- Excel may produce additional rows and columns when saving a table as CSV file (all rows and columns that have been active in the table during Excel calculations will be saved in the CSV file, even though they are empty at the time of saving).
- Large values may be distorted (less accuracy).
- Check that delimiters (decimal and data separators) and presentation formats (date and time) are identical with simulator specifications.
- The actual content of CSV files stored by Excel can be checked with Notepad or some other text editor.

The output reports and output CSV-files have not been edited. The idea is that everyone can edit them according to own desires using Excel or other reporting tools. When some reports are used frequently it is a good idea to read the output CSV-files into a predefined Excel table.

## 9.5 Error list

When errors are found, an error list is generated. The name of the file is errorlist\_date\_time and the file type is plain text / comma separated values (.csv). The list contains:

Row Description

| 1 | The heading "Errors."                                                                                                    |
|---|----------------------------------------------------------------------------------------------------|
| 2 | Informs where errors have arisen. Values "simulation execution", "import input data" or "cross-check input data."                                                                                                    |
| 3 | Empty row.                                                                                                    |
| 4 | <ul> <li>In this <u>underlined</u> row is stated</li> <li>in case of import input date the faulty data type (corresponds to input data tables), the data set ID and the system ID</li> <li>in case of cross-check input data simulation ID, system ID, data set ID and data type</li> <li>in case of simulation execution simulation batch ID, simulation ID, system ID, data set ID</li> </ul> |
| 5 | Empty row.                                                                                                    |
| 6 | Faulty row in input file or in database table.                                                                                                    |
| 7 | Error code and description of the error.                                                                                                    |
| 8 | If the same data type, simulation ID, system ID and data set ID have more errors, they are listed as rows 5, 6 and 7. If the data type, simulation ID, system ID or data set ID change, rows 3 and 4 are written before rows 5, 6 and 7.<br>These rows are written until all errors have been listed.                                                                                           |

## 9.6 CSV and Excel files

The program creates CSV files from reports and export data. Data are moved to files from the saved database tables. Data in the CSV files are separated from each other by a separator, which the user can select. The extension is .csv for the CSV file. If the user has defined it, the first row in the file consists of field headings.

# 10 Technical documentation

The following documents on **BoF-PSS3** are available via the internet-site <u>https://www.suomenpankki.fi/simulator</u>:

- This user manual
- Simulator presentation and basic information

# 11 Troubleshooting guide

This chapter is designed to help users to find and eliminate problems when employing the simulator. It is a list of frequently encountered problems by the users. This list will be updated based on user experiences. Please send you experiences to the email address:

## bof-pss@bof.fi

The updated guide will be posted on the web-site <u>https://www.suomenpankki.fi/simulator</u> and will be distributed with any new version of the simulator. If you have used your version already for some time, it might be good to check for the updated trouble shooting guide on the internet.

## Simulator service does not start up

In case after starting the Simulator service it is not responding to the user initiated service request from the browser, check the following.

## Check the Simulator server is running

By default Simulator service listens on local machine TCP/IP port 8080, make sure there is no other service or application already using the port 8080.

The symptom shows as the Simulator service does not start and an error message is prompted in the Windows terminal.

| ******                                                                                                    |
|----------------------------------------------------------------------------------------------------|
| APPLICATION FAILED TO START                                                                                             |
| *******************************                                                                                         |
| Description                                                                                                    |
|                                                                                                    |
| Web server failed to start. Port 8080 was already in use.                                                               |
|                                                                                                    |
| Action:                                                                                                    |
| Identify and ston the process that's listening on port 8080 or configure this application to listen on another port     |
| Therefore and stop the process that a restanting on port bood of configure this appreciation to rester on another port. |

In case the port 8080 is reserved by another application the simulator can be configured to use some other port that is free to use.

Change the configuration by editing the startServer.cmd file located in \BoF-PSS\PROGRAM folder and change the port number on a row containing setting like: set pssParams=--server.port=8080

## Check that the MariaDB windows service is running

By default MariaDB listens on local machine TCP/IP port 3306, make sure there is no other service or application already using the port 3306.

In case the port 3306 is already occupied, another listen port must be configured by re-installing the MariaDB package or by changing the port number in my.ini file's [mysqld] section. Where the my.ini file is located can be discovered from the MariaDB Windows service properties. Start the Windows Services application by pressing the Windows-key and type "serv" and click the Services app that appeared to list of matching applications. In order to find the MariaDb service from the services list, click on the Name field of the first service on the list and then type "M" character to find the MariaDB service. Click the MariaDB service with the other mouse ear

and select Properties option. The path to the my.ini is stated in the default-file setting property.

## The user has no privileges to run the MariaDB service

Typically the MariaDB service is configures to start automatically as the end-user logs in to Windows. In exceptional cases the MariaDB service has failed to start automatically thus the user has no way to start the service manually due to lack of privileges. Below the service is running but the user has no privileges to start or stop the service.

| 🤹 Services       |                                         |                        |           |              |         |              |               |
|------------------|-----------------------------------------|------------------------|-----------|--------------|---------|--------------|---------------|
| File Action View | Help                                    |                        |           |              |         |              |               |
|                  | à 🔒 🛛 🖬 🕨 🔲 II ID                       |                        |           |              |         |              |               |
| Services (Local) | Services (Local)                        |                        |           |              |         |              |               |
|                  | MariaDB                                 | Name                   |           | Description  | Status  | Startup Type | Log On As     |
|                  |                                         | 🎆 MariaDB 👘 👘          | _         | Maria DD ala | Running | Automatic    | NT SERVIC     |
| 1                | Description:<br>MariaDB database server | 🎑 McpManagen           | Start     | R            |         | Manual       | Local Syste   |
|                  |                                         | 🎑 MessagingSer         | Stop      | ·            |         | Manual (Trig | Local Syste   |
|                  |                                         | 🎑 Microsoft (R)        | Pause     | s            |         | Manual       | Local Syste   |
|                  |                                         | 🆏 Microsoft Acc        | Resume    | e            |         | Manual (Trig | Local Syste   |
|                  |                                         | 🎑 Microsoft App        | Restart   |              |         | Disabled     | Local Syste   |
|                  |                                         | 🎑 Microsoft Clo        |           | )t           |         | Manual       | Network S     |
|                  |                                         | 🎑 Microsoft Def        | All Tasks | > d          |         | Manual       | Local Service |
|                  |                                         | 🆏 Microsoft Def        | Refresh   | P            |         | Manual       | Local Syste   |
|                  |                                         | 🎑 Microsoft Edg        |           | h            |         | Manual       | Local Syste   |
|                  |                                         | 🎑 Microsoft Edg        | Propertie | es )         |         | Automatic (  | Local Syste   |
|                  |                                         | 🎑 Microsoft Edg        | Help      | )            |         | Manual (Trig | Local Syste   |
|                  |                                         | 🎑 Microsoft Intu       |           |              | Running | Automatic (  | Local Syste   |
| I                | 1                                       | Multiple (contraction) |           | Manage 1     |         | Manual       | 1 1 C         |

On both cases contact your organisation's IT support to resolve the problem

## No data sets to configure in the simulation configuration screen

You must Define system data in the Input Generation Subsystem before the configuration screen can offer you data sets for the systems to simulate.

## No settled transactions although simulations was run successfully

The system could be lacking liquidity. Check that you have granted enough liquidity via initial balances or intraday credit limits (tables of free usage).

The liquidity could also be lacking due to date and/or time errors. Check via View data sets that the date and time data for transactions, initial balances and intraday credit limits are correct. Check also that the open hours of the system is correctly specified (hhmm in 24 hour format) in the Define system data screen. Be especially cautious if you have been using Excel for editing the data, because Excel is often changing the date and time formats when writing to CSV files. Check for instance with Notepad that the formats are in the correct format in the input CSV files.

## No transactions found and simulation terminated/done immediately

The simulator and MySQL perform well with most regional settings. However, with some special regional settings control characters seem to be converted and thereby corrupted. Please, try using some common regional setting alternative

(e.g. English UK or USA). Regional settings are changed in the control panel section of Windows.

## 11.1 Database table repairs

If the Simulator and MySQL are closed by the user while the software is writing into some database table, the database can become corrupted. Typically this can happen if the simulator seems to be stuck and the user closes it with "end task" in Windows task manager.

As a result of corrupted database table the simulator won't start and in the start up window, e.g. following error message can be presented "*Can't open file:* 'tablename.MYI'. <errno:144>"

This can be fixed by repair table command using e.g. database browser or in command-line console if the previous is not available. For more information see <u>https://mariadb.com/kb/en/repair-table/</u> For console view, run

[MariaDB installation folder]\bin\mysql.exe. This will open the database server console view.

Assuming that input database table "TRAN" is corrupted in project "example1", following commands are required.

*use i\_example1;* (+ Enter) *repair table tran;* (+ Enter) For more details see the manual matching the installed database product.

# 12 Acknowledgements

We would like to acknowledge the contribution made by the following developers and contributors who have assisted in creating the BoF-PSS2 Payment and Settlement Simulator

## **Developers/Contributors at Bank of Finland**

The BoF-PSS2 simulator is the second payment and settlement simulator built by the Bank of Finland. The first one was originally developed for internal use only, but it expanded well outside the Finnish borders. The new version has been built based on experience gathered from the first, but designed for international and independent usage and includes more features than its predecessor did. BoF-PSS2 also has a technical design that is more efficient for large simulations. Acknowledgement is also given to the persons from the Bank of Finland who were involved in the first version, because without the first version there would not have been a second one.

### **Currently involved:**

### Kasperi Korpinen

Project manager/designer/specifyer/tester/support of the BoF-PSS2 simulator from version 2.4.0 co-author of the reference manual and other user documents

### Tatu Laine

Project manager/designer/specifyer/tester/support of the BoF-PSS2 simulator from version 3.0.0 co-author of the reference manual and other user documents

### **Previously involved:**

#### Virpi Andersson

Tester of user interfaces and simulations of BoF-PSS2

### Matti Hellqvist

Designer/developer/support of the BoF-PSS2 simulator from version 1.0.0 till 3.1.0

Co-author of the reference manual and other user documents

Co-athor of first ABM algorithms for the simulator, later incorporated to the version 9.2.1 by the simulator development team.

### Risto Koponen

Project manager for the BoF-PSS1 simulation project

#### Hannu Lampela

Technical advisor for BoF-PSS2

#### Harry Leinonen

Adviser/designer of the BoF-PSS1 simulator Project manager for the BoF-PSS2 project Designer/developer of the BoF-PSS2 simulator Co-author of the reference manual and other user documents

#### Markus Penttilä

Designer / developer of the BoF-PSS2 simulator for the version 2.4.0 Co-author of the reference manual and other user documents

### Kati Salminen

Testing and distribution of BoF-PSS2

### Kimmo Soramäki

Designer/developer/programmer of the BoF-PSS1 simulator

#### Kirsti Tanila

Tester and user of BoF-PSS1 simulator

### Eero Tölö

Designer / developer of the BoF-PSS2 simulator for the version 3.2.0 Co-author of the reference manual and other user documents

## Petri Uusitalo

Distribution design and organisation

### **Contributors at Fujitsu Finland**

Fujitsu was choosen as new development partner starting from Autumn 2012 replacing MSG Oy.

Harri Engblom Lead developer / designer

Kalle Saarela Developer / designer

Maarit Aalto Documenting / Tester

## **Cotributors at MSG Software Oy**

The development of the BoF-PSS2 simulator was contracted to MSG Software Oy based on the specifications developed by the Bank of Finland until mid 2013. The last version MSG contributed was 4.0.0.

Maritta Halonen User interface design Co-author of reference manual and data dictionary Testing

# Markku Kilvio

Project manager, developer

Timo Koistinen Developer data import, export and statistical analysis/reports

### Riku Peltokorpi

Developer user interfaces and system data imports

Kai Rauha Developer output reports

### Ville Ruoppi

Lead developer, simulator engine and algorithms System design Technical and algorithm documents

### Leena Tyni

Project manager System/user interface design Testing Co-author of user documents

## Developers/Contributors at the European Central Bank (ECB)

Special acknowledgement is given to the ECB for assigning resources for the development of BoF-PSS2.

Argyris Kahros Co-author of first ABM liquidity management algorithms (Version 9.2.1)

Kimmo Soramäki (early versions) Specifications and design Testing of BoF-PSS2 simulator with the BoF-PSS1 simulator Co-author of user documents Alpha and beta testing

## **Sponsorship contributors**

Special acknowledgement is given to Bank of Canada, the Bank of England and the Federal Reserve Bank of New York for their sponsorship in developing version 2.0.0 of the BoF-PSS2 simulator, which include such- new features as bilateral limits, improved efficiency, enhanced database options and time transposition possibility.

For version 2.1.0 of the simulator, special acknowledgement is given to Federal Reserve Bank of New York. New features introduced in this version include the RRGS algorithms.

For version 3.1.0 of the simulator, special acknowledgement is given to EBA Clearing S.A.S. New features developed in co-operation with them include credit cap functionalities of BoF-PSS2.

The sponsorship and cooperation of these contributors has made it possible to distribute these features to the whole user community.

We are indebted to the following persons in the above mentioned organisations

Bank of Canada: Neville Arjani, Devin Ball, Lorraine Charbonneau, Allan Crawford, Alejandro Garcia, Dinah Maclean, Darcey McVanel and Jeffrey Smith.

The Bank of England: Stephen Millard and George Speight

The Federal Reserve Bank (NY): Morten Bech, Kurt Johnson, James J. McAndrews

## Alpha/Beta testing and development contributors

The early BoF-PSS2 simulator version was distributed to other central banks as an alpha and beta version. Important contributions in the form of new ideas, testing, bug-finding etc have been received from following persons involved in alpha and beta testing. Contribution to further development and bug fixes of the production version is also acknowledged.

Bank of England: Paul Bedford, Stephen Millard and Jing Yang

Bank of Slovenia: Simon Anko

Bank of Thailand: Tanai Khiaonarong

Central Bank of Iceland: Rafn Arnason

Central Bank of the Republic of Turkey: Pinar Akan

European Central Bank: Peter Galos

Nationalbanken, Danmark: Kasper Sylvest Olsen

Singapore Monetary Authority: Wai Leong Lee

Sveriges Riksbank: Johan Pettersson

Bank of Canada: Darcey McVanel, Alejandro Garcia, Neville Arjani, Devin Ball, Jeffrey Smith

De Nederlandsche Bank: Elisabeth Ledrut, Ronald Heijmans

## ANNEXES

## I. Calculation of specific indicators

Trough this annex text following notations are used.

| $n \in N$                   | Number of participants (or accounts) in the system.  |
|-----------------------------|------------------------------------------------------|
| $i \in \{1, \dots, n\}$     | Index number pointing to one particular participant. |
| $d \in N$                   | Total number of payments send in the system over the |
| course of business day.     |                                                      |
| $d_i$                       | Number of payments sent by bank <i>i</i> .           |
| i,k                         | Pair of index numbers pointing to one particular     |
| payment k of participant i. | Here $k \in \{1,, d_i\}$                             |

## Lower bound liquidity demand Y\_LOWBOUND and A\_LOWBOUND

On the low extreme all banks might have just enough liquidity to settle all the day's payments before the end of the day by using multilateral net settlement to solve gridlock situations. We shall refer to this amount of liquidity as the lower bound of liquidity *LB*. The lower bound of liquidity [A\_LOWBOUND] for the *i*th participant/account  $LB_i$  can be written as

$$LB_{i} = \max\left(0, \sum_{k=1}^{d_{i}} a_{i,k} - \sum_{j=1}^{n} \sum_{k=1}^{d_{j}} a_{j,k} \Big|_{(r_{j,k}=i)}\right), \text{ where}$$
$$a_{j,k} \in \Re_{+} = \text{the value of payment } k \text{ of participant } j.$$
$$r_{j,k} \in \{1, \dots, j-1, j+1, \dots, n\} = \text{the receiver of payment.}$$

The first sum is the value of payments send and the second sum is the value of the payments received over the course of the business day by bank i.

If the value of payments received during the day is larger than the value of payments sent, a participant/account only needs to use the liquidity it receives in the form of incoming payments for settling its own payments and thus the lower bound equals zero. If the value of payments sent exceeds the value of payments received, the difference has to be available at least at the end of the day.

Lower bound of liquidity in the system level [Y\_LOWBOUND] is simply the sum of lower bounds of individual participants/accounts.

## Settlement delay Y\_SETDELAY and A\_SETDELAY

The delay indicator is a relative indicator ranging from 0 to 1. If not transactions are queued the value is 0 if all transactions are queued the maximum time ie to the

end of the day the value is 1. The value is calculated as the time weight queuing value for each queued transaction (transaction value times the time in queue) divided by the time weighted value if all payments were delayed to the end of the day (the transaction value times the time from submission to the end of the day). The values are calculated for each participant/account.

$$Settlementdelay = \frac{\sum_{i=1}^{n} \sum_{k=1}^{d} q_{i,k} * a_{i,k}}{\sum_{i=1}^{n} \sum_{k=1}^{d} s_{i,k} * a_{i,k}} \text{ where}$$

q = queing time for each payment

s = maximum settlement delay ie time difference between submission and end-ofday.

The values of unsettled transactions are included in both factors.

## Consumed liquidity Y\_LIQUSAGC and A\_LIQUSAGC

The consumed liquidity indicator measures to which extent overdrafts (ie negative balances) and reserve deposits have been used for settling payments ie the difference between the beginning of day and minimum balance during the day divided by volume of submitted transactions. It measures the consumed liquidity compared with the throughput volume or inversely to which extent the liquidity of received payments have not been able to cover the liquidity needs of outgoing payments.

Consumed liquidity = 
$$\frac{\sum_{t=0}^{T} L_t^d}{\sum_{t=0}^{T} \sum_{i=0}^{t} V_i^O}$$
 where

 $L^d$  = the difference between daily opening and minimum balance  $V^o$  = the average transaction volume

## Rigid liquidity indicator Y\_LIQUSAGR and A\_LIQUSAGR

The rigid liquidity indicator gives the relation between the total available credit limit compared to the transaction volume to be settled in the sum of transactions to be sent. It measures the credits allocated compared to the throughput volume.

Rigid liquidity indicator = 
$$\frac{\sum_{t=0}^{T} L_t^a}{\sum_{t=0}^{T} \sum_{i=0}^{t} V_t^o}$$
 where

 $L^{a}$  = the average credit limit available during the day

# II. List of cross-check messages

Exhaustive list of messages associated with cross-checks.Sometimes the same message can be used in several checks performed to different dataset types.

| ID   | Description                                                                                                    |
|------|----------------------------------------------------------------------------------------------------|
| #001 | Participant/Account not definedin PART-table                                                                                                    |
| #002 | System name used in TRAN data can not be found                                                                                                    |
| #003 | Participant/account in PART data is defined to settle in system which can not be found<br>Participant/account in PART data is defined to settle on participant/account that can |
| #004 | not be found                                                                                                    |
| #005 | Incomplete PART definition: 'Settle on participant' is missing<br>Participant/account in PART data is defined to inject liquidity from system which can                         |
| #006 | not be found                                                                                                    |
| #007 | which can not be found                                                                                                    |
| #008 | Incomplete PART definition: 'Liquidity from participant' is missing                                                                                                    |
| #009 | Either bilateral limit, credit cap or both must be defined in BLIM data                                                                                                    |
| #042 | Same transaction id is used multiple times                                                                                                    |
| #100 | Time value in ICCL data outside the open hours of the system                                                                                                    |
| #101 | Date value is outside business days                                                                                                    |
| #102 | Date is before 1.1.1900                                                                                                    |
| #103 | Date value in TRAN data is negative                                                                                                    |
| #104 | Time value in TRAN data is negative                                                                                                    |
| #105 | Too many different introduction days found from TRAN data                                                                                                    |
| #106 | End of Day event in EVNT data does not occur after Start of Day event                                                                                                    |
| #107 | EVNT data is missing start of day event for business day                                                                                                    |
| #108 | EVNT data is missing end of day event for business day                                                                                                    |
| #117 | EVNT data is missing event for business day                                                                                                    |
| #119 | Error in resolving dates and times for business day                                                                                                    |
| #111 | No business day event found in EVNT data for business day of transaction                                                                                                    |
| #116 | No transactions found for business day defined in EVNT data                                                                                                    |
| #118 | Transactions introduced after the business day                                                                                                    |
| #120 | Special transaction class 2 code defined, but ASBIC is missing                                                                                                    |
| #121 | Special transaction class 2 code defined, but LINKCODE is missing                                                                                                    |
|      | Transaction is linked, but ASBIC is not equal to other transactions with the same                                                                                               |
| #122 | linkcode                                                                                                    |
| #123 | Date time value is before the start of the business day                                                                                                    |
| #124 | Date time value is after the open hours of the business day                                                                                                    |
| #125 | No linked Transaction found for ICCL order                                                                                                    |
| #126 | No linked ICCL order found for Transaction                                                                                                    |
| #201 | Linked system defined for transaction with link code can not be found                                                                                                    |
| #400 | Iransaction earliest debit time in Proceate and Proctime is before introduction time                                                                                            |
| #401 | Transaction latest debit time in Procdat2 and Proctim2 is before introduction time<br>Transaction latest debit time in Procdat2 and Proctim2 is before earliest debit time in   |
| #402 | Procdate and Proctime                                                                                                    |
| #403 | Both accounts of transaction are MCA accounts                                                                                                    |
| #404 | Neither account of transaction is MCA account                                                                                                    |

- #127 Duplicate link IDs found
- #600 Missing or invalid value in associated\_system\_name
- #601 Missing or invalid value in associated\_participant\_id
- #602 Missing or invalid value in associated\_account\_id
- #603 Missing associated account reference
- #604 Account is associated to itself
- #605 No association rules for business day
- #606 Business day is out of simulation business days
- #607 Date is before 1.1.1900
- #608 Missing threshold value for association type Floor
- #609 Missing target value for association type Floor
- #610 Floor target value must be greater or equal than threshold value
- #611 Missing threshold value for association type Ceiling
- #612 Missing target value for association type Ceiling
- #613 Ceiling target value must be less or equal than threshold value
- #614 Threshold value for association type Alto is not required
- #615 Target value for association type Alto is not required
- #616 Association of type Alto cannot not be set for RTGS

## III. ABM property file example

```
##
# Simulator agent configuration property file
#
# NOTE!
# With any property setting you can split it to multiple rows
# by appending a blank following a backslash [ \] to the end of each row
# excluding the last row of the setting
##
# Common properties to all agents
# List of transaction class types that are processed from transaction queue
# and not sent to bank agent queues
nonProcessableTranClassTypes=
nonProcessableTranClass2Types=
nonProcessableTranPriorities=
##
# List of all agent implementations
# NOTE!
# The name must match with the Java class name
agents=CautiousBank;CustomerDiscriminatingBank
##
# Common CautiousBank agent specific parameters.
# This setting contains the full list of parameters that can be applied to the
agent
# delimited by semicolon
# NOTE!
# The property name follows the agent's Java class name having string
# [Settings] appended to the end
# delayTypes:
    may contain zero or multiple type values separated by blank and
    it refers to value in TRAN table t_tranclas column
CautiousBankSettings= \
alertsSecondsBeforeEndOfDayEvent=1800; \
onPercentage=0.2; \
offPercentage=0.4; \
delayTypes=1.1 1.2; \
logEvents=true;
##
# List below the participants having an agent as a list of participant keys.
# Each participant key is in format
# [system id]-[participant id]-[account id]
# delimited by semicolon
# NOTE!
# The property name follows the agent's Java class name having string
# [Participants] appended to the end
CautiousBankParticipants= \
1-FRSDFR2S001-FRFRSDFR2S001000000000000000;
#1-SDMFFAPA055-FASDMFFAPA055;
##
# Participant specific agent parameters.
# If provided it overloads the common agent parameters
# thus you can specify below just the ones that differ from common agent
parameters
# NOTE!
# The property name follows the agent's Java class name having string
# [Settings][participant key] appended to the end
CautiousBankSettings1-FRSDFR2S001-FRFRSDFR2S0010000000000000000 \
onPercentage=0.1; \
```

```
offPercentage=0.5;
##
# Common CustomerDiscriminatingBank agent specific parameters.
# This setting contains the full list of parameters that can be applied to the
agent
# NOTE!
# The property name follows the agent's Java class name having string
# [Settings] appended to the end
CustomerDiscriminatingBankSettings= \
latestTimeToPostponePayments=16300000000; \
alertsSecondsBeforeEndOfDayEvent=1800; \
delayMaxNormal=100000000; \
delayMinNormal=1000000; \
liqLowNormal=100; \
liqHighNormal=1000; \
priorityThresholdUrgent=4; \
delayMaxUrgent=20000000; \
delayMinUrgent=0; \
liqLowUrgent=0; \
liqHighUrgent=500; \
priorityThresholdHighlyUrgent=7; \
delayMaxHighlyUrgent=0; \
delayMinHighlyUrgent=0; \
liqLowHighlyUrgent=0; \
liqHighHighlyUrgent=0; \
defaultDelay=100000000; \
createWakeUpEventsOnMaxDelay=true; \
logEvents=false;
##
# List below the participants having an agent as a list of participant keys.
# [system id]-[participant id]-[account id] delimited by semicolon
# NOTE!
# The property name follows the agent's Java class name having string
# [Participants] appended to the end
CustomerDiscriminatingBankParticipants=
##
# Participant specific agent parameters.
# The ones provided below overload the common agent parameters
# thus you can specify below just the ones that differ from common agent
parameters
# NOTE!
# The property name follows the agent's Java class name having string
# [Settings][participant key] appended to the end
CustomerDiscriminatingBankSettings= \
#[key1];[key2];...
##
# You can use the below query to help setting up the list of agent participant
kevs
# SELECT
# DISTINCT CONCAT(t1.system_id, CONCAT('-' , CONCAT(t1.from_particid, CONCAT('-'
, t1.from_accounid))))
# FROM tran_view_all t1
# WHERE t_datsetid = 'RawAP' AND t1.from_accounid IN
('FRFRSDFR2S001000000000000000001', 'FASDMFFAPA055')
#;
```

## IV. Example ABM bank agent implementation

Below is a simplified example bank agent implementation that highlights the methods it must contain, how it gains it's turn to execute its own logic and the methods it can use to send it's own transactions to the settlement process.

```
package modules;
import java.math.BigDecimal;
import java.util.ArrayList;
import java.util.List;
import com.bof.pss2.common.AccountData;
import com.bof.pss2.common.SystemEvent;
import com.bof.pss2.common.Transaction;
import com.bof.pss2.common.TransactionQueue;
import com.bof.simulator.util.DateTime;
/**
 * This algorithm is allowed to be modified by holders of the BOF-PSS2 Simulator
 * license. For further details please refer to the BOF-PSS2 User license
 * conditions.
 * This is a simplified example implementation of a bank agent to clarify the
 * basic behaviour and the methods to use in communicating with the simulation
  process.
 * In case you need a parameter(s) that controls you logic e.g.:
 * beActivaAfterTime that keeps the bank agent passive until the time set in
  parameter is passed. What to do:
 * 
  1. define the parameter in configuaration file
     <code>beActivaAfterTime=120000</code>
  2. define a member variable to this class
     <code>private long beActivaAfterTime;</code>
  3. introduce the parameter with default value in class construtor
     <code>addParameter("beActivaAfterTime", "120000");</code>
 * 4. in init() set the parameter value to the member variable
     <code>beActivaAfterTime =
     getParameterLongValue("beActivaAfterTime");</code>
     NOTE! the default value is set
     if the value is not defined or set in configuration file
 * 
*/
public class ExampleBank extends Bank {
   // Introduce parameters that controls you logic e.g.:
   // beActivaAfterTime that keeps the bank agent passive until the time set in
   // parameter is passed.
   private long beActivaAfterTime;
    public ExampleBank() {
        // You may introduce you own parameter in the ABM configuration file
       // and setup the default values for those using appParameter() methods.
       // Set up parameters with default values
       addParameter("beActivaAfterTime", "120000");
       addParameter("alertsSecondsBeforeEndOfDayEvent",
            String.valueOf(alertsSecondsBeforeEndOfDayEventDefault), true);
       addParameter("logEvents", String.valueOf(isLogEvents()), true);
   }
```

```
/**
 * In init you can initialize variable(s) required by your bank agent.
*/
@Override
public void init() {
    // logEvents parameter value defines wether or not to log the events
    // to log file.
   setLogEvents(getParameterBooleanValue("logEvents"));
    beActivaAfterTime = getParameterLongValue("beActivaAfterTime");
   String info = String.format("Part %s parameters: %s=%s, %s=%s, ",
        getAccount().getParticipantID(),
        "beActivaAfterTime", getParameterLongValue("beActivaAfterTime"),
        "logEvents", getParameterStringValue("logEvents"));
   logEvent("init", info);
   // Create an AGENT ALERT END OF DAY system event based on given
    // alertsSecondsBeforeEndOfDayEvent parameter
   Long value = getParameterLongValue("alertsSecondsBeforeEndOfDayEvent");
   getSimulationQueueAccessor().add(createEndOfDayAlertEvent(value), true);
}
/**
* In process method's switch case structure you can write your logic how
* this bank agent reacts on different wakeup calls. In each of them
* you can study the bank agent's (account's) position at the moment
* by inspecting
* 
* 1. the time of the simulation
      <code>DateTime simulationDateTime = systemEvent.getDateTime();</code>
 * 2. the bank agent's account information
      <code>AccountData myAccount = getAccount();</code>
 * 3. the list of non-sent transactions owned by bank agent
      <code>TransactionQueue myTransactions = getTransactionQueue();</code>
 * 
* and decide wether or not to send agent's transaction(s)
 * to the settlement process.
*/
@Override
public void process(SystemEvent systemEvent) {
    // System event typically has a transaction attached
   Transaction transaction = getTransaction(systemEvent);
   logEvent(systemEvent, transaction);
   if (systemEvent.getDateTime().getTime() < beActivaAfterTime) {</pre>
        // Be passive, do nothing yet
        return;
   }
    switch (systemEvent.getType()) {
    case SystemEvent.AGENT WAKEUP:
       // The system sends a wake up call based on bank agents
       // transactions' when those are supposed to be processed thus
        // this agent has the opportunity to react or do nothing on
        // that moment.
        // Other wake up calls may occur in case created by this
        // or other agents but the name of the game is the same:
        // react or not.
       if (getTransactionQueue().isEmpty()) {
            // Nothing to process
            break;
        }
```

```
if (transaction == null) {
            // NOTE!
            // No transaction attached, this might be user defined
            // wake up event.
            // For now just log a warning:
            logger.warn(String.format("Received agent wake up event at"
            + " %s-%s with no transaction attached.",
                systemEvent.getDate(), systemEvent.getTime()));
        } else {
            if (isSettleable(systemEvent, transaction)) {
                // Log release
                logEvent(systemEvent, "Release",
                    String.format("Release tranId %d for settlement",
                    transaction.getId());
                sendPaymentForSettlement(transaction);
            }
        }
        break;
    case SystemEvent.AGENT_TRANSACTION_HAS_SETTLED:
        // The settlement confirmation messenger algorithm
        // sends these system events after a transaction has been booked
        // for the account having the settled transaction attached
        // i.e. the attribute transaction is set.
        // At this point the account's position has changed and again
        // the agent may or may not react.
        break;
    case SystemEvent.AGENT_ALERT_END_OF_DAY:
        // This is an alert message on approaching end-of-day event
        // upon which the agent may or may not react.
        // This implementation decides to send all its non-sent transactions
        // to the settlement process.
        sendPaymentsForSettlement(systemEvent,
            String.valueOf(systemEvent.getType()));
        break;
    case SystemEvent.AGENT_END_OF_DAY:
        // On end-of-day event the agent may send its' transactions
        // to system which will depending on system setup
        // 1. add the transactions to statistics or
        // 2. move the transaction to next day for further processing.
        break;
    default:
        // The execution should never fall here.
        break;
    }
}
/**
 * Determine here whether the transaction is to be released or
 * suspended by the bank agent
 */
@Override
public boolean isSettleable(SystemEvent systemEvent,
    Transaction transaction)
    // This is a simple example of logics to determine
    // wether or not to send a transaction to be settled.
    if (getAccount().getBalance() > transaction.getValue()) {
        return true;
    }
    return false;
}
```

# V. HTTP API examples

| Part                 | Value                                | Mandatory |
|----------------------|--------------------------------------|-----------|
|                      |                                      | /         |
|                      |                                      | Optional  |
| HTTP method          | GET, POST PUT DELETE                 | Μ         |
| Request path         | Example:                             | Μ         |
|                      | /projects/{name}/simulations         |           |
|                      | where path parameters are identified |           |
|                      | with surrounding curly braces {}     |           |
| Request body         |                                      | 0         |
| HTTP response        | 200 - OK                             | Μ         |
|                      | 201 - Created                        |           |
|                      | 202 - Accepted                       |           |
|                      | 400 - Bad Request                    |           |
| Application response | Typically a JSON object              | Μ         |

In below HTTP API examples the commands contain the following parts:

For a full and uptodate API description use the the swagger tool: http://localhost:8080/swagger-ui/index.html?configUrl=/api-docs/swagger-config#/

# 1. Template methods

Templates are used in importing data from CSV files to Simulator database. The possible template types for data input are: PART, TRAN, DBAL, ICCL, BLIM, RSRV, EVNT. After running the Simulator the first time Simulator creates a set of default Templates to the database table "pss2\_systemdb.temp".

### **GET /templates**

List all existing templates.

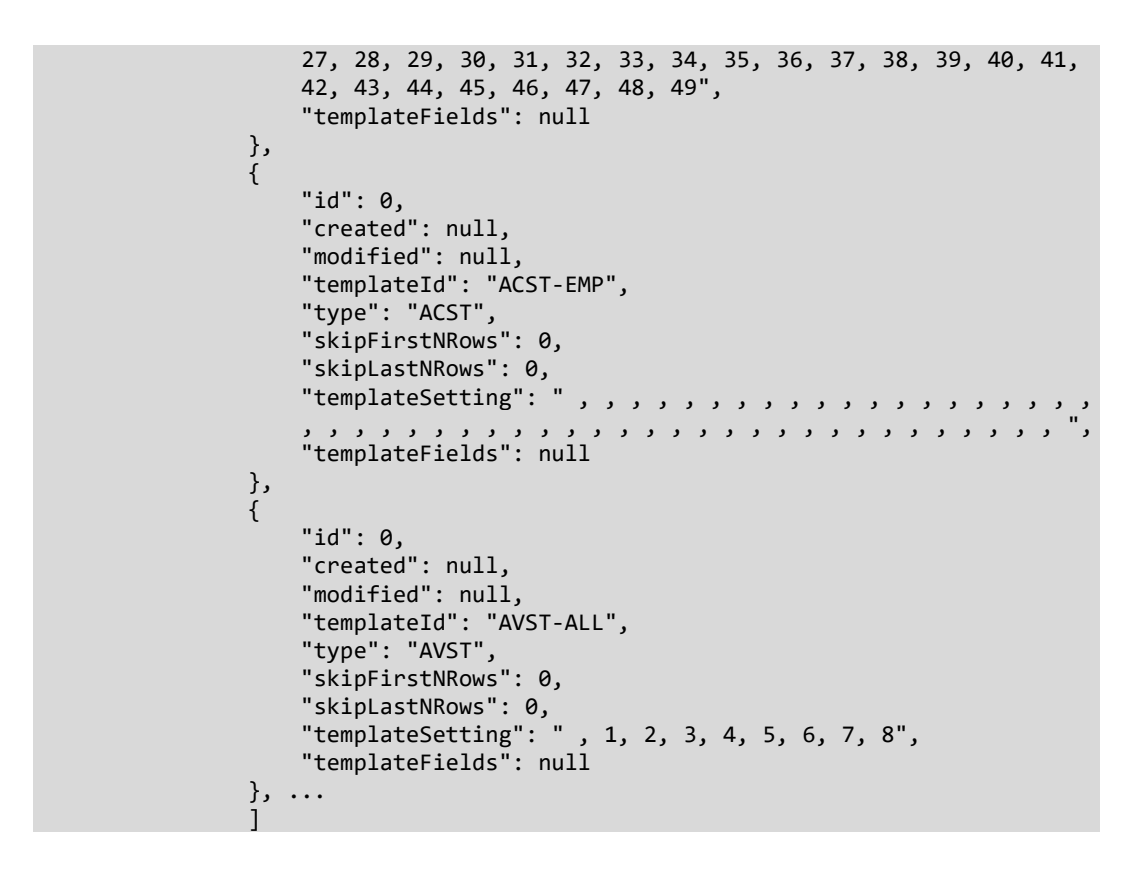

### GET .../templates/type/TRAN

List all existing templates of type TRAN.

```
Parameters: NA
    Request body: NA
    HTTP response: 200
    Response: JSON object
       Example:
                L
                {
                   "id": 0,
                    "created": null,
                    "modified": null,
                    "templateId": "ccpData",
                    "type": "TRAN",
                    "skipFirstNRows": 2,
                    "skipLastNRows": 0,
                   "templateSetting": ", , 1, 2, 3, 14, , 4, 5, , 6, 7, , ,
},
{
                    "id": 0,
                    "created": null,
                    "modified": null,
                    "templateId": "example",
                    "type": "TRAN",
                    "skipFirstNRows": 2,
                   "skiplastNRows": 0,
"templateSetting": ", , 1, 2, 3, 4, , 5, 6, , 7, 8, 9, , ,
, , , , , , , , 10, ",
                   "templateFields": null
               }, ...
```

### **POST /templates**

Adds a template to the system database. The example under is for adding a PART template.

```
Path parameters: NA
Request body: JSON
                       {
                                     "templateId": "src-1",
                                     "type": "PART"
                                    "skipFirstNRows": 2,
                                    }
HTTP response: 201
Response: JSON object
       Example:
                                     "id": 0,
                                     "created": null,
                                     "modified": null,
                                    "templateId": "src-1",
"type": "PART",
                                     "skipFirstNRows": 2,
                                    "templateFields": [
                                                  "name": "P_PARTICID",
                                                  "description": "Participant ID",
                                                  "inputFieldIndex": 1,
                                                  "mandatory": true
                                                  },
                                                 {
"name": "P_ACCOUNID",
"Accounter the second second 
                                                  "description": "Account ID",
                                                  "inputFieldIndex": 2,
                                                  "mandatory": true
                                                  },
                                                 "description": "Account type",
                                                  "inputFieldIndex": 0,
                                                  "mandatory": false
                                                  },
                                                  {
"name": "P_FULLNAME",
                                                  "description": "Full name",
                                                  "inputFieldIndex": 3,
                                                  "mandatory": false
                                                  },
                                                  "name": "P_SHORTACR",
                                                  "description": "Short acronym",
                                                  "inputFieldIndex": 0,
                                                  "mandatory": false
                                                 },
```

```
"name": "P ACCONAME",
                     "description": "Account name",
                     "inputFieldIndex": 0,
                     "mandatory": false
                    },
                     ł
                     "name": "P_SETINSYS",
                     "description": "Settles in system",
                     "inputFieldIndex": 0,
                     "mandatory": false
                     },
                     "name": "P_SETONPAR",
                     "description": "Settles on participant",
                     "inputFieldIndex": 0,
                     "mandatory": false
                     },
                    {
"name": "P_SETONACC",
                     "description": "Settles on account",
                     "inputFieldIndex": 0,
                     "mandatory": false
                     },
                     "name": "P_LIQFRSYS",
                     "description": "Liquidity injection from system",
                     "inputFieldIndex": 0,
                     "mandatory": false
                     },
                     ł
                     "name": "P_LIQFRPAR",
                     "description": "Liquidity injection from participant",
                     "inputFieldIndex": 0,
                     "mandatory": false
                     },
                     {
                     "name": "P_LIQFRACC",
                     "description": "Liquidity injection from account",
                     "inputFieldIndex": 0,
                     "mandatory": false
                     },
                     "name": "P_LIQINJVA",
                     "description": "Participant/account specific liquidity
injection value",
                     "inputFieldIndex": 0,
                     "mandatory": false
                    },
                     ł
                     "name": "P_USERCOD1",
                     "description": "User defined code 1",
                     "inputFieldIndex": 0,
                     "mandatory": false
                     },
                     {
                     "name": "P_USERCOD2",
                     "description": "User defined code 2",
                     "inputFieldIndex": 0,
                     "mandatory": false
                     },
                     "name": "P_USERCOD3",
                     "description": "User defined code 3",
                     "inputFieldIndex": 0,
                     "mandatory": false
```

```
},
{
    "name": "P_USERCOD4",
    "description": "User defined code 4",
    "inputFieldIndex": 0,
    "mandatory": false
    },
    {
        "name": "P_USERCOD5",
        "description": "User defined code 5",
        "inputFieldIndex": 0,
        "mandatory": false
    }
]
```

# 2. Project methods

After installation the Simulator database has no content and the first step is to create a project. Basically a project is container that holds data for a specific study. A project is a nice way to isolate different studies in that the data of a project is independent from another.

## **POST /projects**

Creates a new project to the Simulator. It adds a new project schema to the database. In other terms it creates a new project specific database. The method returns the created project data. Please notice that to create a project, it is enough to provide only the project name attribute in the JSON object.

```
Path parameters: NA
Request body: JSON object
Example:
{
"name": "myproj"
}
```

```
HTTP response: 200
Response: JSON object
Example:
```

```
{
    "id": 0,
    "created": "2020-12-02T14:36:05",
    "modified": "2020-12-02T14:36:05",
    "name": "myproj",
    "databaseLocation": "C:/Program Files/MariaDB 10.2/data/myproj",
    "inputFolder": "C:/BoF-PSS/P_myproj/OUTPUT/",
    "outputFolder": "C:/BoF-PSS/P_myproj/OUTPUT/",
    "errorFolder": "C:/BoF-PSS/P_myproj/ERRORLIST/",
    "outputReportFolder": "C:/BoF-PSS/P_myproj/OUTPUT_REPORTS/",
    "networkFolder": "C:/BoF-PSS/P_myproj/NETWORKS/",
    "networkReportFolder": "C:/BoF-PSS/P_myproj/NETWORKS/",
    "location": "C:/BoF-PSS/P_myproj/NETWORK_REPORTS/",
    "size": null,
    "default": true
```

GET /projects

}

Returns a list of all projects found in the Simulator database in JSON format.

Path parameters: NA Request body: NA HTTP response 200 Response: JSON object Example: "id": 0, "created": "2020-12-02T14:36:05", "modified": "2020-12-02T14:36:05", "name": "myproj", "databaseLocation": "C:/Program Files/MariaDB 10.2/data/myproj", "inputFolder": "C:/BoF-PSS/P\_myproj/INPUT/",
"outputFolder": "C:/BoF-PSS/P\_myproj/OUTPUT/" "errorFolder": "C:/BoF-PSS/P\_myproj/ERRORLIST/" "outputReportFolder": "C:/BoF-PSS2/P\_myproj/OUTPUT\_REPORTS/", "networkFolder": "C:/BoF-PSS/P\_myproj/NETWORKS/", "networkReportFolder": "C:/BoF-PSS2/P\_myproj/NETWORK\_REPORTS/", "location": "C:/BoF-PSS/P\_myproj", "size": 255634, "default": true }

## DELETE /projects/{name}

Removes the named project and all its contents from the database. Path parameters: name: Project name (like"myproject") Request body: NA HTTP response: 200 Response: text Example: "SUCCESS"

# 3. System methods

Systems belong to projects. These operations will require a project to exist.

## POST /projects/{name}/systems

Path parameters: name: Project name Example: "mysystem" or "sys1" Request body: JSON object Example:

```
{
    "name": "sys1"
    }
HTTP response: 201
Response: JSON object
    Example:
    {"id":1,
        "created":null,
        "modified":"2020-12-03T10:39:16",
        "name":"sys1",
        "datasets":null}
```

# 4. System dataset methods

A system in a project must have at least one system data set.

```
POST /projects/{name}/systemdatasets
```

This method creates a system dataset for the system. Path parameters: name: Project name Example: "myproj" Request body: JSON object Example: {

```
"systemId": 1,
"datasetId": "ds",
                   "name": "sysDs",
"description": "System data set",
                   "creditAvailability": "ACCORDING_TABLE",
                   "transferBalances": false,
                   "bilateralLimitUse": false,
                   "transferTransactions": "TRANSFER_TO_NEXTDAY",
                   "openingTime": 70000,
"closingTime": 180000,
                   "systemAlgorithms": [
                        "algorithmName": "ENBASIC1",
                        "type": "ENT",
                        "parameters": "is entry settlement enabled?41][is FIFO
enabled?41"
                        },
                        "algorithmName": "SEBASIC1",
                        "type": "SET",
"parameters": ""
                        },
                        "algorithmName": "ENDRTGS1",
                        "type": "END",
"parameters": ""
                        }
                   ],
"editable": true
                   3
     HTTP response: 201
```

Response: JSON object

Example:

```
"id": 1,
                 "created": null,
                 "modified": "2020-12-03T11:41:48",
                 "systemId": 1,
"datasetId": "ds",
                 "name": "sysDs",
                 "systemName": "sys1",
                 "description": "System data set",
                 "type": "RTGS",
                 "creditAvailability": "ACCORDING TABLE",
                 "transferBalances": false,
                 "bilateralLimitUse": false,
                 "transferTransactions": "TRANSFER_TO_NEXTDAY",
                 "openingDate": 0,
"openingTime": 70000,
                 "closingDate": 0,
                 "closingTime": 180000,
                 "systemAlgorithms": [
                      {
"id": 9,
                      "created": null,
                      "modified": "2020-12-03T11:41:48",
                      "systemId": 1,
"datasetId": "ds"
                      "algorithmName": "ENDRTGS1",
                      "systemAlgorithmId": 0,
                      "type": "END",
                      "parameters": null,
                      "teaAlgorithmId": null,
                      "teaAlgorithmParameters": null,
                      "parallelProcessingIndicator": 0,
                      "algorithmParameters": null,
                      "selected": true
                      },
                      "id": 8,
                      "created": null,
"modified": "2020-12-03T11:41:48",
                      "systemId": 1,
"datasetId": "ds"
                      "algorithmName": "SEBASIC1",
                      "systemAlgorithmId": 0,
                      "type": "SET",
                      "parameters": null,
                      "teaAlgorithmId": null,
                      "teaAlgorithmParameters": null,
                      "parallelProcessingIndicator": 0,
                      "algorithmParameters": null,
                      "selected": true
                      },
                      {
                      "id": 7,
                      "created": null,
                      "modified": "2020-12-03T11:41:48",
                      "systemId": 1,
                      "datasetId": "ds"
                      "algorithmName": "ENBASIC1",
                      "systemAlgorithmId": 0,
                      "type": "ENT",
                      "parameters": "is entry settlement enabled?41][is FIFO
enabled?41",
                      "teaAlgorithmId": null,
```

```
"teaAlgorithmParameters": null,
     "parallelProcessingIndicator": 0,
    "algorithmParameters": null,
    "selected": true
    }
],
"editable": true,
"transferTransactionsTypes": [
    "TRANSFER_TO_NEXTDAY",
"DELETE_INCLUDE_STATS",
     "DELETE_EXCLUDE_STATS"
    "FORCE_SETTLEMENT_ON_EOD"
],
"creditAvailabilityTypes": [
    "ACCORDING_TABLE",
     "NO_AVAILABLE",
     "AVAILABLE WITHOUT LIMITS"
ر [
 'systemTypes": [
    "DNS",
"CNS",
     "RTGS"
```

# 5. File methods

Next the input data CSV files are uploaded to the project folder on application server before importing the file content to database.

## POST /projects/{name}/files/upload

This method creates a system dataset for the system.

Path parameters: name: project name Example: "myproj" Request body: multipart/form-data

## NOTE!

In chapter **Error! Reference source not found.**, among examples there is a example how to upload files using CURL command.

# 6. Dataset methods

Next import the necessary input data sets to the corresponding database table.

Please notice that in this phase the file upload commads are expected beeing run thus the files are waiting to be imported in project's folder on application server side.

## POST /projects/{name}/datasets/import/{isWaitToComplete}

This method creates a system dataset for the system. This command can be run for each required input type: PART, TRAN, DBAL, ICCL, BLIM, RSRV, EVNT

Parameters:

name: Project name. Example: "myproj"

isWaitToComplete: Use value true to wait and receive the result of the method With value false, the methods returns without waiting the import method to complete. Example: "true"

Request body: JSON object

Example:

```
{
  "systemId": 1,
  "entityType": "PART",
  "templateName": "example",
  "filename": "part.csv",
  "datasetName": "ds",
  "mapToPartDataset": null
}
```

HTTP response:

200 - isWaitToComplete parameter is set to true
202 - isWaitToComplete parameter is set to false
Response:
text
Example:
true

# 7. Simulation methods

After all needed data sets are in place in database a simulation can be created.

## POST /projects/{name}/simulations

This method creates a simulation.

Parameters: name: Project name Example: "myproj" Request body: JSON object Example:

```
"parentId": 0,
"simRunId": "sim1",
"name": "simulation one",
"description": "Enter description...",
"outputTables": "true,true,false,false,false,false",
"systemIDs": "t2"
"systemDatasetSelection": "ds",
"partDatasetSelection": "ds",
"tranDatasetSelection": "ds"
"dbalDatasetSelection": "null"
"icclDatasetSelection": "null"
"blimDatasetSelection": "null"
"rsrvDatasetSelection": "null"
"evntDatasetSelection": "null"
"agentConfigurationFilePath": ""
"submissionAlgorithmId": "SUFIFOPR",
"algorithmType": "SUB",
"parametersValues": null,
```

HTTP response: 201 Response: JSON object Example:

"id": 1, "created": null, "modified": "2020-12-03T15:53:13", "runningMode": "EXECUTE", "parentId": 0, "simRunId": "sim1", "name": "simulation one", "description": "Enter description...", "processDate": 0, "processTime": 0, "duration": 0, "outputTables": "true, true, false, false, false, false, false", "systemIDs": "sys1", "systemDatasetSelection": "ds", "partDatasetSelection": "ds", "tranDatasetSelection": "ds" "dbalDatasetSelection": "null", "icclDatasetSelection": "null", "blimDatasetSelection": "null" "rsrvDatasetSelection": "null" "evntDatasetSelection": "null", "agentConfigurationFilePath": null, "numberOfSystems": 0, "numberOfAccounts": 0, "numberOfTransactions": 0, "submissionAlgorithmId": "SUFIFOPR", "algorithmType": "SUB" "parametersValues": null, "run": null, "selectedOutTables": [ "true", "true", "true" "false", "false", "false", "false" "false"

## GET /projects/{name}/simulations/run/{id}/{isWaitToComplete}

This method runs the simulation indicated by the id.

```
Parameters:
  name: Project name
  Example: "myproj"
  id: simulation id
  Example: "1"
  isWaitToComplete: Use value true to wait and receive the result of the
 method With value false then methods return without waiting the method
 to complete. Example: "true"
Request body: NA
HTTP response:
  200 - isWaitToComplete parameter is set to true
  202 - isWaitToComplete parameter is set to false
Response:
  JSON object
  Example:
            "id": 1,
            "created": null,
            "modified": "2020-12-04T12:18:33",
            "runningMode": "EXECUTE",
            "parentId": 0,
            "simRunId": "sim1",
            "name": "simulation one",
            "description": "Enter description...",
"processDate": 20201204,
"processTime": 121833430000,
            "duration": 443,
"outputTables": "true,true,true,false,false,false,false,true",
            "systemIDs": "sys1",
            "systemDatasetSelection": "ds",
            "partDatasetSelection": "ds",
            "tranDatasetSelection": "ds"
            "dbalDatasetSelection": "null"
            "icclDatasetSelection": "null"
            "blimDatasetSelection": "null"
```

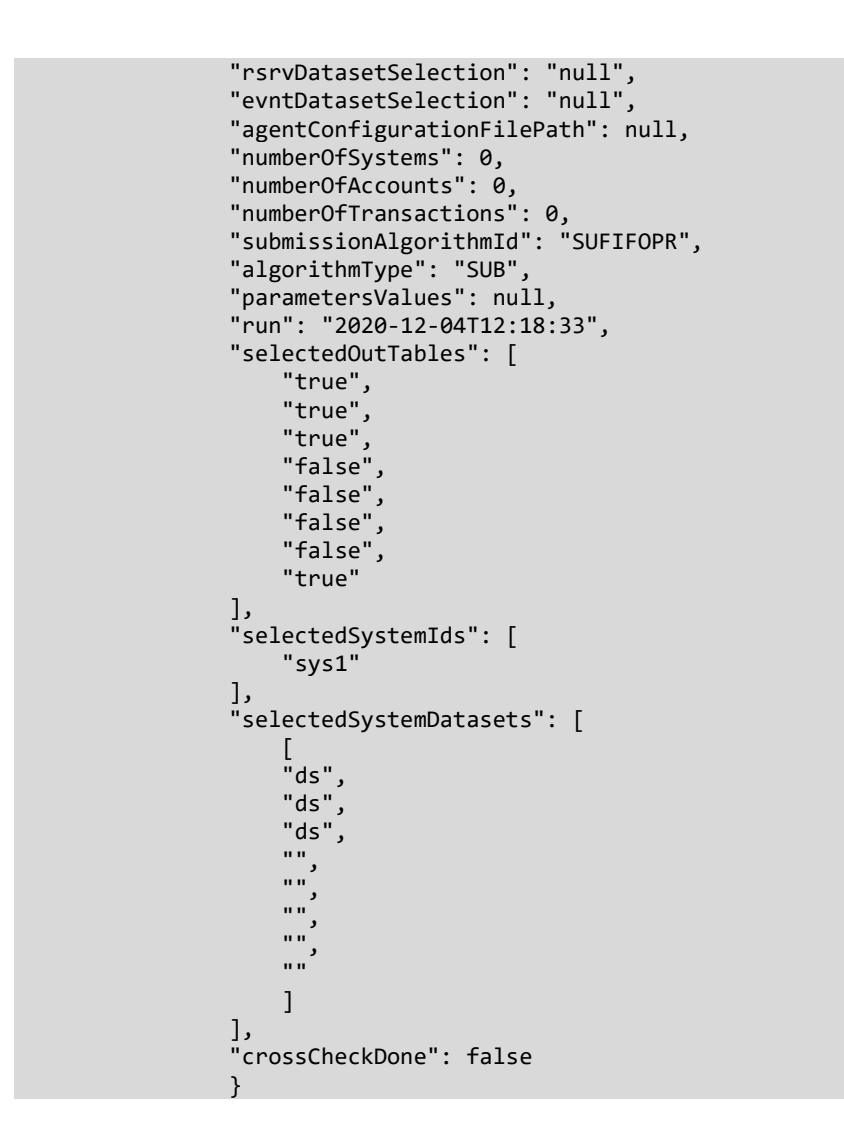

## GET /projects/{name}/simulations/data/syls/{simId}

The following method call lists the SYLS output data for the given simulation id. The output data for ACST, TEST, QURE, AVST and BIST tables can be retrieved in similar manner.

```
Path parameters:
   name: Project name
     Example: "myproj"
   simId: simulation id
     Example: "1"
Request body:
HTTP response: 200
Response: JSON object
   Example:
            Γ
            {
                "id": 0,
                "systemId": 1,
                "simulationId": 1,
                "modified": null,
                "key": null,
```

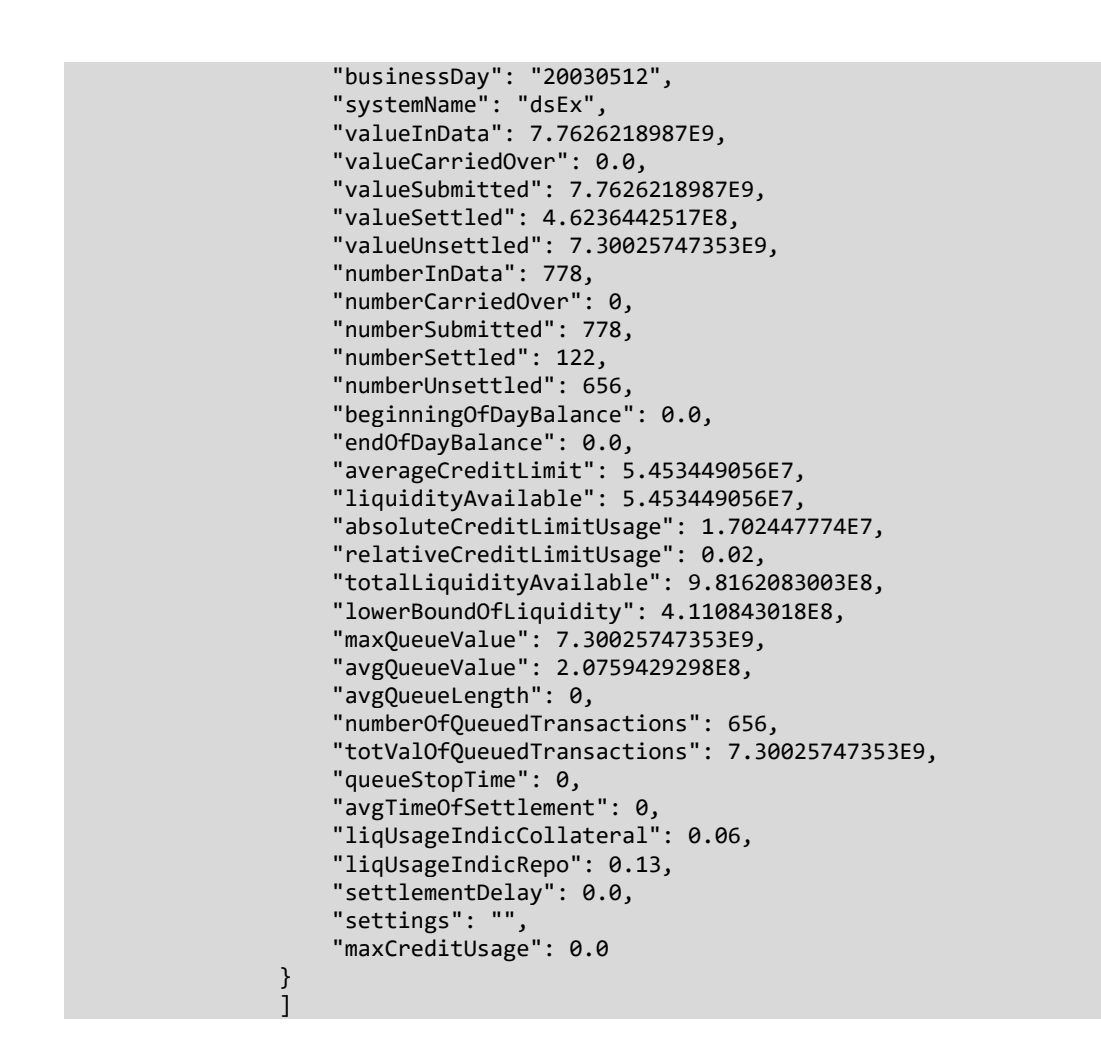

# 8. Analysis methods

Analysis requires a simulation that will be used as a benchmark to be defined.

## POST /projects/{name}/analysis

```
This method creates an analysis.

Parameters:

name: Project name

Example: "myproj"

Request body: JSON object

Example:

{

"name": "a1",

"simId": 1,

"simId": 1,

"simRunId": "sim1",

"description": "a1",

"rule": "FAIL_BY_PARTICIPANT",

"accounts": [

{

"participantId": "13",

"accountId": "13",
```

```
},
                 {
                 "participantId": "17",
                 "accountId": "17"
                 }
HTTP response: 201
Response: JSON object
  Example:
            {
"id": 1,
            "created": null,
            "modified": "2020-12-04T14:57:04",
            "name": "a1",
"simId": 1,
            "simRunId": "sim1",
            "type": 0,
            "status": "INITIAL",
            "description": "a1"
            "rule": "FAIL_BY_PARTICIPANT",
            "fileFilterName": null,
            "icclScreen": 0,
            "dbalScreen": 0,
            "accounts": [
                {
"id": 0,
                "created": null,
                 "modified": null,
                 "analysisId": 1,
"participantId": "13",
                 "accountId": "13"
                 },
                "id": 0,
                 "created": null,
                 "modified": null,
                 "analysisId": 1,
                 "participantId": "17",
                 "accountId": "17"
                 }
            ]
```

## GET /projects/{name}/analysis/run/{id}/{isWaitToComplete}

This method runs the analysis of provided id.

```
Parameters:

name: Project name

Example: "myproj"

id: analysis id

Example: "1"

isWaitToComplete: Use value true to wait and receive the result of the

method. With value false then methods return without waiting the method

to complete. Example: "true".

Request body: NA

HTTP response:
```

200 - isWaitToComplete parameter is set to true
202 - isWaitToComplete parameter is set to false
Response: JSON object

Example:

```
"id": 1,
"created": null,
"modified": "2020-12-04T14:57:04",
"name": "a1",
"simId": 1,
"simRunId": "sim1",
"type": 0,
"status": "RUN",
"description": "a1"
"rule": "FAIL_BY_PARTICIPANT",
"fileFilterName": null,
"icclScreen": 0,
"dbalScreen": 0,
"accounts": [
    {
"id": 0,
    "created": null,
    "modified": null,
    "analysisId": 1,
    "participantId": "13",
    "accountId": "13"
    },
    {
"id": 0,
    "created": null,
    "modified": null,
    "analysisId": 1,
    "participantId": "17",
    "accountId": "17"
    }
```

### GET /projects/{name}/analysis/runReport/{id}/{isWaitToComplete}

This method runs the analysis report for the provided analysis id. The report is stored as two files:

- a. in CSV format that contains the report data,
- b. in XLSM format that contains the Excel macro that on file open phase reads the CSV data and loads it to a pivot table and thus it's capable to show Excel diagrams.

Parameters: name: Project name Example: "myproj" id: analysis id Example: "1" isWaitToComplete: Use value true to wait and receive the result of the method. With value false then methods return without waiting the method to complete. Example: "true" Request body:

```
HTTP response:

200 - isWaitToComplete parameter is set to true

202 - isWaitToComplete parameter is set to false

Response: JSON object

Example:
```

```
{
"id": 1,
"created": null,
"modified": "2020-12-04T15:43:02",
"name": "a1",
"simId": 1,
"simRunId": "sim1",
"type": 0,
"status": "REPORTED",
"description": "a1"
"rule": "FAIL_BY_PARTICIPANT",
"fileFilterName": null,
"icclScreen": 0,
"dbalScreen": 0,
"accounts": [
    {
"id": 0,
    "created": null,
    "modified": null,
    "analysisId": 1,
"participantId": "13",
    "accountId": "13"
    },
    "id": 0,
    "created": null,
    "modified": null,
    "analysisId": 1,
    "participantId": "17",
    "accountId": "17"
    }
1
```

## GET /projects/{name}/analysis/download/{id}/{type}

This method is used to download the analysis report files. Download the CSV file first and then only the macro file. After both files have been downloaded you can open the .xlsm file.

Parameters: name: Project name Example: "myproj" id: analysis id Example: "1" type: Must be either csv or xlsm Example: "csv" Request body: HTTP response: NA Response: Textual CSV data or Excel xlsm format (XML) Example:
```
BenchScenario;SimId;SimRunId;SystemId;failingParty;ParticipantId;AccountId;Busin
essDay;BoDBalance;EoDBalance;MinBalance;EoDCreditLimit;CreditLimitMaxUsage;Settl
edCount;SettledValue;SentUnstCountDirect;SentUnstValueDirect;SentUnstSystemicEff
ectCount;SentUnstSystemicEffectValue;ReceivedPaymentsCount;ReceivedPaymentsValue
;ReceivedUnstCountDirect;ReceivedUnstValueDirect;ReceivedUnstSystemicEffectCount
;ReceivedUnstSystemicEffectValue;ReceivedPaymentsDiffValue;LB;LBDiff;UB;MaxUpper
Bound;MinLiquidityDeterioration;MaxLiquidityDeterioration;SettlementDelay;Settle
mentDelayDiff;WeightedAvgReceivingTime;WeightedAvgReceivingTimeDiff;WeightedAvgS
endingTime;WeightedAvgSendingTimeDiff
Bench;1;sim1;1;;1;1;20030512;0;370379.4;0;0;0;5;444037;;;47;75145110.7;5;814416.
4;;;29;64854605.8;0;0;6;62487362.4;75589147.7;;;0;0;00:05:13;00:00:00;00:02:28;0
0:00:00
```

```
Bench;1;sim1;1;;10;10;20030512;0;264063.2;-
105983.4;201802;52.5;3;105983.4;;;13;15034115.6;3;370046.6;;;12;14971854.3;0;0;0
;12356069.4;15140098.9;;;0;0;00:10:09;00:00:00;00:02:57;00:00:00
```

# 9. CURL API example

Here is a CURL example with which everything is performed from project creation to the running of an analysis. The commands of the example can be used with Windows command prompt using the CURL utility.

Performed operations in the CURL example:

- 1. create a project
- 2. create a system to the project
- 3. create a system data set
- 4. upload part and tran CSV files
- 5. Import the files to the project as data sets
- 6. create a simulation based on above data
- 7. run the simulation
- 8. creates an analysis
- 9. run the analysis

The contents of the needed JSON files for each CURL command are displayed after the CURL commands.

Please note that in order to perform the example:

- a. The CURL executable is set to your Windows path.
- b. The below example lines expect that the json files referred as @[file name].[file extension] are found on current run folder.
- c. Similarly the below part.csv and tran.cvs files are found on current run folder.

The used CSV files are from the example 1 distributed and included within the Simulator installation.

```
:: --- Start of Windows CMD script >>> ---
set pssDomain=localhost:8080
set pssProj=myProj
```

```
:: Delete project in case it exists
curl -X DELETE -H "Content-Type: application/json"
http://%pssDomain%/projects/%pssProj%
:: Create project
curl -X POST -H "Content-Type: application/json" http://%pssDomain%/projects
-d @project.json
:: Create system
curl -X POST -H "Content-Type: application/json" http://%pssDomain%/projects
-d @system.json
:: Create system data set
curl -X POST -H "Content-Type: application/json"
http://%pssDomain%/projects/%pssProj%/systemdatasets -d @systemDataset.json
:: Upload file
curl -i -X POST -H "Content-Type: multipart/form-data"
http://%pssDomain%/projects/%pssProj%/files/upload -F "file=@part.csv"
curl -i -X POST -H "Content-Type: multipart/form-data"
http://%pssDomain%/projects/%pssProj%/files/upload -F "file=@tran.csv"
:: Import uploaded file's data to database with wait for completion set to
true
curl -i -X POST -H "Content-Type: application/json"
http://%pssDomain%/projects/%pssProj%/datasets/import/true -d
@importPartData.json
curl -i -X POST -H "Content-Type: application/json"
http://%pssDomain%/projects/%pssProj%/datasets/import/true -d
@importTranData.json
:: Create simulation
curl -X POST -H "Content-Type: application/json"
http://%pssDomain%/projects/%pssProj%/simulations -d @simulation.json
:: Run simulation
curl http://%pssDomain%/projects/%pssProj%/simulations/run/1/true
:: Get simulation SYLS output data
curl http://%pssDomain%/projects/%pssProj%/simulations/data/syls/1
:: Create analysis
curl -i -X POST -H "Content-Type: application/json"
http://%pssDomain%/projects/%pssProj%/analysis -d @data/analysis.json
:: Run analysis
curl http://%pssDomain%/projects/%pssProj%/analysis/run/1/true
:: Run analysis report
curl http://%pssDomain%/projects/%pssProj%/analysis/runReport/1/true
:: Download the report in CSV format
curl http://%pssDomain%/projects/%pssProj%/analysis/download/1/csv >
analysis.csv
curl http://%pssDomain%/projects/%pssProj%/analysis/download/1/xlsm >
analysis.xlsm
:: --- <<< Windows CMD script end ---
```

## CURL example JSON files

Here are the JSON file contents used in the example above.

project.json

"name": "myProj",

system.json

{ "name": "sys1" }

#### systemDataset.json

Below the system id must correspond to existing system.

```
{
"systemId": 1,
"datasetId": "dsEx",
"name": "dsEx",
"description": "System data set",
"creditAvailability": "ACCORDING_TABLE",
"transferBalances": false,
"bilateralLimitUse": false,
"transferTransactions": "DELETE_INCLUDE_STATS",
"openingTime": 70000,
"closingTime": 190000,
"systemAlgorithms": [
     "algorithmName": "ENBASIC1",
     "type": "ENT",
"parameters": "is entry settlement enabled?41][is FIFO enabled?41"
     },
     {
     "algorithmName": "SEBASIC1",
     "type": "SET",
"parameters": ""
     },
     "algorithmName": "ENDRTGS1",
     "type": "END",
"parameters": ""
     }
],
"editable": true
```

#### importPartData.json

Below the system id must correspond to existing system and the template name must correspond the input CSV file data structure of given file name.

```
{
  "systemId": 1,
  "entityType": "PART",
  "templateName": "example",
  "filename": "part.csv",
  "datasetName": "dsEx",
  "mapToPartDataset": null
}
```

#### importTranData.json

Below the system id must correspond to existing system and the template name must correspond the input CSV file data structure of given file name. The mapToPartDataset refers above part data set.

```
{
  "systemId": 1,
  "entityType": "TRAN",
  "templateName": "example",
  "filename": "tran.csv",
  "datasetName": "dsEx",
  "mapToPartDataset": "dsEx"
}
```

#### importIcclData.json

Below the system id must correspond to existing system and the template name must correspond the input CSV file data structure of given file name. The mapToPartDataset refers above part data set.

```
`
"systemId": 1,
"entityType": "ICCL",
"templateName": "example",
"filename": "iccl.csv",
"datasetName": "dsEx",
"mapToPartDataset": "dsEx"
`
`
```

### simulation.json

Below the system ids and data set names must correspond to existing entities in database. If a data set selection has no existing data set the data set selection is set with value "null".

```
"parentId": 0,
"simRunId": "sim1",
"name": "simulation one",
"description": "Enter description...",
"outputTables": "true,true,false,false,false,false,false",
"systemIDs": "sys1",
"systemDatasetSelection": "dsEx",
"partDatasetSelection": "dsEx",
"tranDatasetSelection": "dsEx"
"dbalDatasetSelection": "null"
"icclDatasetSelection": "dsEx"
"blimDatasetSelection": "null"
"rsrvDatasetSelection": "null",
"evntDatasetSelection": "null"
"agentConfigurationFilePath": ""
"submissionAlgorithmId": "SUFIFOPR",
"algorithmType": "SUB",
"parametersValues": null
```

#### }

#### analysis.json

Below the simulation ids must correspond to existing entities in database. If a data set selection has no existing data set the data set selection is set with value "null".

```
{
    "name": "a1",
    "simId": 1,
    "simRunId": "sim1",
    "description": "a1",
    "rule": "FAIL_BY_PARTICIPANT",
    "accounts": [
        {
            "participantId": "13",
            "accountId": "13"
        },
        {
            "participantId": "17",
            "accountId": "17",
            "accountId": "17",
        }
]
}
```